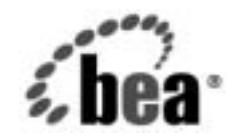

# BEAWebLogic Server™

WebLogic Security の 管理

BEA WebLogic Server バージョン 7.0 マニュアルの改訂: 2003 年 6 月 30 日

#### 著作権

Copyright © 2003, BEA Systems, Inc. All Rights Reserved.

#### 限定的権利条項

本ソフトウェアおよびマニュアルは、BEA Systems, Inc. 又は日本ビー・イー・エー・システムズ 株式会社(以下、「BEA」といいます)の使用許諾契約に基づいて提供され、その内容に同意する 場合にのみ使用することができ、同契約の条項通りにのみ使用またはコピーすることができます。 同契約で明示的に許可されている以外の方法で同ソフトウェアをコピーすることは法律に違反し ます。このマニュアルの一部または全部を、BEA からの書面による事前の同意なしに、複写、複 製、翻訳、あるいはいかなる電子媒体または機械可読形式への変換も行うことはできません。

米国政府による使用、複製もしくは開示は、BEAの使用許諾契約、および FAR 52.227-19の「Commercial Computer Software-Restricted Rights」条項のサブパラグラフ(c)(1)、DFARS 252.227-7013の「Rights in Technical Data and Computer Software」条項のサブパラグラフ(c)(1)(ii)、NASA FAR 補遺 16-52.227-86の「Commercial Computer Software-Licensing」条項のサブパラグラフ(d)、もしくはそれらと同等の条項で定める制限の対象となります。

このマニュアルに記載されている内容は予告なく変更されることがあり、また BEA による責務を 意味するものではありません。本ソフトウェアおよびマニュアルは「現状のまま」提供され、商 品性や特定用途への適合性を始めとする(ただし、これらには限定されない)いかなる種類の保 証も与えません。さらに、BEA は、正当性、正確さ、信頼性などについて、本ソフトウェアまた はマニュアルの使用もしくは使用結果に関していかなる確約、保証、あるいは表明も行いません。

#### 商標または登録商標

BEA、Jolt、Tuxedo、および WebLogic は BEA Systems, Inc. の登録商標です。BEA Builder、BEA Campaign Manager for WebLogic、BEA eLink、BEA Manager、BEA WebLogic Commerce Server、 BEA WebLogic Enterprise、BEA WebLogic Enterprise Platform、BEA WebLogic Express、BEA WebLogic Integration、BEA WebLogic Personalization Server、BEA WebLogic Platform、BEA WebLogic Portal、BEA WebLogic Server、BEA WebLogic Workshop および How Business Becomes E-Business は、BEA Systems, Inc. の商標です。

その他の商標はすべて、関係各社がその権利を有します。

WebLogic Security の管理

| パート番号 | マニュアルの改訂   | ソフトウェアのバージョン                  |
|-------|------------|-------------------------------|
| なし    | 2003年6月30日 | BEA WebLogic Server バージョン 7.0 |

## 目次

#### このマニュアルの内容

| 対象読者           | X   |
|----------------|-----|
| e-docs Web サイト | X   |
| このマニュアルの印刷方法   | xi  |
| <b>関連情報</b>    | xi  |
| サポート情報         | xi  |
| 表記規則           | xii |

#### 1. セキュリティ管理の概要

#### デフォルト セキュリティ コンフィグレーションのカスタ マイズ

| デフォルト セキュリティ コンフィグレーションをカスタマイズする理由2  | -1 |
|--------------------------------------|----|
| 新しいセキュリティ レルムの作成2                    | -3 |
| 新しいセキュリティ レルムをデフォルト(アクティブ)セキュリティ レル. | Д  |
| として設定する2                             | -6 |
| セキュリティ レルムの削除2                       | -7 |
| 以前のセキュリティ コンフィグレーションに戻す              | -7 |

#### 3. セキュリティ プロバイダのコンフィグレーション

| セキュリティ プロバイダのコンフィグレーションが必要になる場合       | 3-2  |
|---------------------------------------|------|
| WebLogic 裁決プロバイダのコンフィグレーション           | 3-4  |
| WebLogic 監査プロバイダのコンフィグレーション           | 3-5  |
| 認証プロバイダの選択                            | 3-7  |
| 認証プロバイダのコンフィグレーション 主な手順               | 3-9  |
| JAAS 制御フラグ属性の設定                       | 3-10 |
| LDAP 認証プロバイダのコンフィグレーション               | 3-11 |
| LDAP 認証プロバイダを使用するための要件                | 3-12 |
| LDAP 認証プロバイダのコンフィグレーション               | 3-12 |
| LDAP サーバとキャッシング情報の設定                  | 3-13 |
| LDAP ディレクトリでのユーザの格納                   | 3-17 |
| LDAP ディレクトリでのグループの格納                  | 3-20 |
| LDAP ディレクトリでのグループの格納                  | 3-21 |
| LDAP 認証プロバイダのフェイルオーバのコンフィグレーション       | 3-23 |
| WebLogic 認証プロバイダのコンフィグレーション           | 3-26 |
| レルム アダプタ認証プロバイダのコンフィグレーション            | 3-28 |
| WebLogic ID アサーション プロバイダのコンフィグレーション   | 3-30 |
| WebLogic ID アサーション プロバイダでのユーザ名マッパーの使用 | 3-32 |
| LDAP X509 ID アサーション プロバイダのコンフィグレーション  | 3-33 |
| サーブレットの ID アサーションの順序付け                | 3-43 |
| WebLogic 認可プロバイダのコンフィグレーション           | 3-44 |
| WebLogic 資格マッピング プロバイダのコンフィグレーション     | 3-45 |
| WebLogic キーストア プロバイダのコンフィグレーション       | 3-47 |
| WebLogic ロール マッピング プロバイダのコンフィグレーション   | 3-47 |
| カスタム セキュリティ プロバイダのコンフィグレーション          | 3-48 |
| セキュリティ プロバイダの削除                       | 3-49 |

#### **4.** エンタープライズ情報システムでのシングル サインオン 概要 4-1

| デプロイメント記述子を使用した資格                 | 各マップの作成4-2      |
|-----------------------------------|-----------------|
| WebLogic Administration Console を | 使用した資格マップの作成4-4 |

#### 5. 組み込み LDAP サーバの管理

組み込み LDAP サーバのコンフィグレーション.....5-1

| 組み込み LDAP サーバのバックアップのコンフィグレーション       | 5-5                  |
|---------------------------------------|----------------------|
| LDAP ブラウザによる組み込み LDAP サーバの内容の表示       | 5-5                  |
| 組み込み LDAP サーバの情報のエクスポートとインポート         | 5-6                  |
| アクセス制御の構文                             | 5-8                  |
| アクセス制御ファイル                            | 5-8                  |
| アクセス制御の場所                             | 5-9                  |
| アクセス制御のスコープ                           | 5-9                  |
| アクセス権とパーミッション                         | 5-10                 |
| 属性のパーミッション                            | 5-10                 |
| エントリのパーミッション                          | 5-11                 |
| 属性のタイプ                                | 5-13                 |
| サブジェクトのタイプ                            | 5-14                 |
| 許可 / 拒否の評価ルール                         | 5-15                 |
| ねロジティン<br>サブジェクトのタイプ<br>許可 / 拒否の評価ルール | 5-13<br>5-14<br>5-15 |

#### 6. SSL のコンフィグレーション

| 双方向 SSL の属性の設定6-                                      | -24 |
|-------------------------------------------------------|-----|
| SSL のコマンドライン引数                                        | -25 |
| SSL のデバッグの有効化                                         | -26 |
| SSL セッションの動作                                          | -28 |
| ホスト名検証の使い方6-                                          | -29 |
| ノードマネージャに関する SSL のコンフィグレーション6-                        | -30 |
| 管理サーバに関する SSL の要件6-                                   | -31 |
| 管理対象サーバに関する SSL の要件6-                                 | -33 |
| ノード マネージャに関する SSL の要件6-                               | -34 |
| ID と信頼:デモとプロダクション環境の違い6-                              | -35 |
| ホスト名検証の要件6-                                           | -36 |
| ノード マネージャのデモ用 SSL コンフィグレーション : 主な手順6-                 | -36 |
| ノード マネージャのプロダクション環境用 SSL コンフィグレーション                   | /:  |
| 主な手順6-                                                | -40 |
| SSL を使用するための管理サーバのコンフィグレーション6-                        | -42 |
| SSL を使用するための管理対象サーバのコンフィグレーション6-                      | -43 |
| SSL を使用するためのノード マネージャのコンフィグレーション6-                    | -45 |
| SSL を使用した RMI over IIOP のコンフィグレーション6-                 | -47 |
| SSL 証明書検証6-                                           | -48 |
| 証明書検証レベルの制御6-                                         | -48 |
| 証明書チェーンのチェック6-                                        | -50 |
| 証明書に関する問題のトラブルシューティング                                 | -51 |
| WebLogic Server での nCipher JCE プロバイダの使い方              | -51 |
| SSL プロトコルのバージョンの指定6-                                  | -54 |
| SSL プロトコルの使用による weblogic.Admin から WebLogic Server への掛 | 妾   |
| 続6-                                                   | -55 |
| SSL サーバ上で双方向 SSL が無効になっていることを確認6-                     | -55 |
| URL でのセキュアなポートの使用6-                                   | -56 |
| weblogic.Admin の信頼の指定6-                               | -56 |
| weblogic.Admin のホスト名検証の指定6-                           | -56 |
| BEA Tuxedo クライアントおよび WebLogic Server での SSL プロトコルの    | 使   |
| 用6-                                                   | -57 |

#### 7. ユーザ アカウントの保護

| パスワードの保護                 |
|--------------------------|
| ユーザ アカウントのロックアウト属性の設定7-2 |

ユーザアカウントのロック解除......7-5

## 8. WebLogic ドメインのセキュリティのコンフィグレーション

#### 9. 互換性セキュリティの使い方

| 互換性セキュリティの実行:主な手順                         | 9-1    |
|-------------------------------------------|--------|
| CompatibilityRealm のデフォルト セキュリティ コンフィグレーシ | /ョン9-2 |
| レルム アダプタ認証プロバイダでの ID アサーション プロバイダ         | のコンフィ  |
| グレーション                                    | 9-4    |
| レルム アダプタ監査プロバイダのコンフィグレーション                | 9-5    |
| 互換性セキュリティでのユーザアカウントの保護                    | 9-5    |
| 互換性セキュリティから 6.x セキュリティへのアクセス              | 9-9    |

## このマニュアルの内容

このマニュアルでは、WebLogic Server のセキュリティをコンフィグレーション する方法と互換性セキュリティの使い方について説明します。構成は次のとおり です。

- 第1章「セキュリティ管理の概要」では、以前のリリースのWebLogic Server とこのリリースのWebLogic Serverのセキュリティの違い、WebLogic Serverのデフォルトセキュリティコンフィグレーション、WebLogic Server のセキュリティのコンフィグレーション手順、および互換性セキュリティに ついて説明します。
- 第2章「デフォルトセキュリティコンフィグレーションのカスタマイズ」では、デフォルトセキュリティコンフィグレーションをカスタマイズする理由、新しいセキュリティレルムのコンフィグレーション要件、およびセキュリティレルムをデフォルトセキュリティレルムとして設定する方法について説明します。
- 第3章「セキュリティプロバイダのコンフィグレーション」では、
   WebLogic Server によって提供されるセキュリティプロバイダをコンフィグレーションするときに設定しなければならない属性、およびカスタムセキュリティプロバイダをコンフィグレーションする方法について説明します。
- 第4章「エンタープライズ情報システムでのシングルサインオン」では、 EIS ユーザが WebLogic リソースにアクセスできるように、資格マップを作成する方法について説明します。
- 第5章「組み込み LDAP サーバの管理」では、WebLogic セキュリティプロ バイダが使用する LDAP サーバに関連する管理タスクについて説明します。
- 第6章「SSLのコンフィグレーション」では、WebLogic Server 用に SSL を コンフィグレーションする方法について説明します。
- 第7章「ユーザアカウントの保護」では、ユーザアカウントを保護するための属性の設定、およびユーザアカウントのロックを解除する方法について説明します。
- 第8章「WebLogic ドメインのセキュリティのコンフィグレーション」では、
   WebLogic ドメインのセキュリティ属性を設定する方法について説明します。

WebLogic Security の管理 ix

■ 第9章「互換性セキュリティの使い方」では、互換性セキュリティを使用す る方法について説明します。

### 対象読者

これは、サーバ管理者とアプリケーション管理者向けのマニュアルです。

- サーバ管理者は、アプリケーション設計者と密接に連携しながら、サーバおよびサーバ上で動作するアプリケーションのセキュリティ方式の設計、潜在的なセキュリティリスクの特定、およびセキュリティ上の問題を防止するセキュリティコンフィグレーションの提案を行います。関連する責務として、重要なプロダクションシステムの保守、セキュリティレルムの設定およびコンフィグレーション、サーバリソースおよびアプリケーションリソースへの認証および認可方式の実装、セキュリティ機能のアップグレード、およびセキュリティプロバイダのデータベースの保守などが含まれる場合もあります。サーバ管理者は、Webアプリケーションと EJB のセキュリティ、公開鍵セキュリティ、および SSL を含む、Java セキュリティアーキテクチャについて深い知識を備えています。
- アプリケーション管理者は、サーバ管理者と共同でセキュリティコンフィグレーション、認証および認可方式を実装および管理したり、定義されたセキュリティレルムでデプロイされたアプリケーションリソースへのアクセスを設定および管理したりします。アプリケーション管理者は、セキュリティの概念やJavaセキュリティアーキテクチャの一般的な知識を持っています。アプリケーション管理者は、Java、XML、デプロイメント記述子を理解し、サーバログおよび監査ログでセキュリティイベントを特定できます。

### e-docs Web サイト

BEA 製品のドキュメントは、BEA の Web サイトで入手できます。BEA のホーム ページで [製品のドキュメント]をクリックします。

x WebLogic Securityの管理

### このマニュアルの印刷方法

Web ブラウザの [ファイル | 印刷 ] オプションを使用すると、Web ブラウザから このマニュアルを一度に1章ずつ印刷できます。

このマニュアルの PDF 版は、WebLogic Server の Web サイトで入手できます。 PDF を Adobe Acrobat Reader で開くと、マニュアルの全体(または一部分)を書 籍の形式で印刷できます。PDF を表示するには、WebLogic Server ドキュメント のホーム ページを開き、[ドキュメントのダウンロード]をクリックして、印刷 するマニュアルを選択します。

Adobe Acrobat Reader は Adobe の Web サイト (http://www.adobe.co.jp) で無料 で入手できます。

### 関連情報

WebLogic Server セキュリティ レルム内のリソースをセキュリティで保護する方 法については、『WebLogic リソースのセキュリティ』を参照してください。 WebLogic Server デプロイメントのセキュリティを完全にコンフィグレーション するには、このマニュアルと『WebLogic Security の管理』を合わせて利用して ください。

### サポート情報

BEA のドキュメントに関するユーザからのフィードバックは弊社にとって非常 に重要です。質問や意見などがあれば、電子メールで docsupport-jp@beasys.com までお送りください。寄せられた意見については、ドキュメントを作成および改 訂する BEA の専門の担当者が直に目を通します。

電子メールのメッセージには、ご使用のソフトウェア名とバージョン名、および マニュアルのタイトルと作成日付をお書き添えください。本バージョンの BEA WebLogic Server について不明な点がある場合、または BEA WebLogic Server の インストールおよび動作に問題がある場合は、BEA WebSupport (www.bea.com)

WebLogic Security の管理 xi

を通じて BEA カスタマ サポートまでお問い合わせください。カスタマ サポート への連絡方法については、製品パッケージに同梱されているカスタマ サポート カードにも記載されています。

カスタマ サポートでは以下の情報をお尋ねしますので、お問い合わせの際はあ らかじめご用意ください。

- お名前、電子メールアドレス、電話番号、ファクス番号
- 会社の名前と住所
- お使いの機種とコード番号
- 製品の名前とバージョン
- 問題の状況と表示されるエラーメッセージの内容

### 表記規則

このマニュアルでは、全体を通して以下の表記規則が使用されています。

| 表記法               | 適用                                                                                                    |
|-------------------|----------------------------------------------------------------------------------------------------|
| [Ctrl] +<br>[Tab] | 複数のキーを同時に押すことを示す。                                                                                                    |
| 斜体                | 強調または書籍のタイトルを示す。                                                                                                    |
| 等幅テキスト            | <ul> <li>コードサンプル、コマンドとそのオプション、データ構造体とそのメンバー、データ型、ディレクトリ、およびファイル名とその拡張子を示す。等幅テキストはキーボードから入力するテキストも示す。</li> <li>例:</li> <li>import java.util.Enumeration;</li> <li>chmod u+w *</li> <li>config/examples/applications</li> <li>.java</li> <li>config.xml</li> <li>float</li> </ul> |

xii WebLogic Security の管理

| 表記法                  | 適用                                                                                    |
|----------------------|---------------------------------------------------------------------------------------|
| <i>斜体の等幅テ</i><br>キスト | プレースホルダを示す。<br>例:<br>String <i>CustomerName</i> ;                                     |
| 大文字の等幅<br>テキスト       | デバイス名、環境変数、および論理演算子を示す。<br>例:                                                         |
|                      | LPT1<br>BEA_HOME<br>OR                                                                |
| { }                  | 構文の中で複数の選択肢を示す。                                                                       |
| [ ]                  | 構文の中で任意指定の項目を示す。<br>例:                                                                |
|                      | java utils.MulticastTest -n name -a address<br>[-p portnumber] [-t timeout] [-s send] |
|                      | 構文の中で相互に排他的な選択肢を区切る。<br>例:                                                            |
|                      | java weblogic.deploy [list deploy undeploy update]<br>password {application} {source} |
|                      | コマンドラインで以下のいずれかを示す。                                                                   |
|                      | ■ 引数を複数回繰り返すことができる                                                                    |
|                      | ■ 任意指定の引数が省略されている                                                                     |
|                      | ■ パラメータや値などの情報を追加入力できる                                                                |
| •                    | コード サンプルまたは構文で項目が省略されていることを示す。                                                        |

WebLogic Security の管理 xiii

xiv WebLogic Security の管理

## 1 セキュリティ管理の概要

以下の節では、6.x のリリースの WebLogic Server とこのリリースの WebLogic Server の違いを含む、WebLogic Server の新しいセキュリティ システムの概要に ついて説明します。

- 1-1ページの「対象読者」
- 1-2 ページの「WebLogic Server でのセキュリティの変更点」
- 1-9 ページの「WebLogic Server のデフォルト セキュリティ コンフィグレー ション」
- 1-9ページの「セキュリティのコンフィグレーション手順」
- 1-11 ページの「互換性セキュリティとは」
- 1-12ページの「互換性セキュリティで実行できるタスクの管理」
- 注意: このマニュアルでは、6.x という用語は WebLogic Server 6.0 および 6.1、 およびそれらに関連するサービス パックを表しています。

### 対象読者

『WebLogic Security の管理』は、サーバ管理者とアプリケーション管理者を対象 にしています。

サーバ管理者は、アプリケーション設計者と密接に連携しながら、サーバおよびサーバ上で動作するアプリケーションのセキュリティ方式の設計、潜在的なセキュリティリスクの特定、およびセキュリティ上の問題を防止するセキュリティコンフィグレーションの提案を行います。関連する責務として、重要なプロダクションシステムの保守、セキュリティレルムの設定およびコンフィグレーション、サーバリソースおよびアプリケーションリソースへの認証および認可方式の実装、セキュリティ機能のアップグレード、およびセキュリティプロバイダのデータベースの保守などが含まれる場合もあり

ます。サーバ管理者は、Webアプリケーションと EJB のセキュリティ、公開 鍵セキュリティ、および SSL を含む、Java セキュリティ アーキテクチャに ついて深い知識を備えています。

アプリケーション管理者は、サーバ管理者と共同でセキュリティコンフィグレーション、認証および認可方式を実装および管理したり、定義されたセキュリティレルムでデプロイされたアプリケーションリソースへのアクセスを設定および管理したりします。アプリケーション管理者は、セキュリティの概念やJavaセキュリティアーキテクチャの一般的な知識を持っています。アプリケーション管理者は、Java、XML、デプロイメント記述子を理解し、サーバログおよび監査ログでセキュリティイベントを特定できます。

サーバ管理者とアプリケーション管理者は、このマニュアルだけでなく、 『WebLogic リソースのセキュリティ』にも目を通してください。

## WebLogic Server でのセキュリティの変更 点

WebLogic Server には、セキュリティのコンフィグレーションと管理を簡素化し ながらも、WebLogic Server デプロイメントを保護する堅牢な機能を提供するセ キュリティ サービスが用意されています。この節では、セキュリティ サービス が以前のリリースの WebLogic Server からどのように変更されたかを説明しま す。

#### セキュリティ レルムのスコープの変更

WebLogic Server 6.x では、セキュリティ レルムで認証および認可サービスを提 供していました。6.x では、ファイル レルムか、または Lightweight Data Access Protocol (LDAP)、Windows NT、Unix、RDBMS レルムなどの代替レルムを選択 しました。認証をカスタマイズする場合は、独自のセキュリティ レルムを記述 して WebLogic Server 環境に統合することができました。セキュリティ レルムは ドメインに適用され、1 つのドメインに複数のセキュリティ レルムを設定するこ とはできませんでした。 このリリースの WebLogic Server では、セキュリティ レルムはスコーピング(有 効範囲の設定)メカニズムとして機能します。各セキュリティ レルムは、コン フィグレーション済みのセキュリティ プロバイダ、ユーザ、グループ、セキュ リティ ロール、およびセキュリティ ポリシーで構成されます。単一のドメイン に複数のセキュリティ レルムをコンフィグレーションできますが、デフォルト( アクティブ)セキュリティ レルムに指定できるのはそのうちの1つだけです。 WebLogic Server には、以下の2つのデフォルト セキュリティ レルムが用意され ています。

- myrealm デフォルトでコンフィグレーションされる WebLogic 裁決、認証、 ID アサーション、認可、ロールマッピング、および資格マッピングの各プ ロバイダを備えています。
- CompatibilityRealm 6.x のセキュリティ コンフィグレーションとの下位互換 性を備えています。既存の 6.x セキュリティ コンフィグレーションには CompatibilityRealm を介してアクセスできます。

セキュリティアプリケーションプログラミングインタフェース (API) を使用し て記述されたカスタム セキュリティ レルムは、互換性セキュリティでのみサ ポートされます。このリリースの WebLogic Server では、必要なセキュリティ サービスを提供する新しいセキュリティ レルムをコンフィグレーションし、そ のセキュリティ レルムをデフォルト セキュリティ レルムとして設定すること で、認証および認可機能をカスタマイズできます。

WebLogic Server のデフォルト セキュリティのコンフィグレーションについて は、1-9 ページの「WebLogic Server のデフォルト セキュリティ コンフィグレー ション」を参照してください。

セキュリティ レルムをコンフィグレーションしてデフォルト セキュリティ レル ムに設定する方法については、第2章「デフォルト セキュリティ コンフィグ レーションのカスタマイズ」を参照してください。

互換性セキュリティの使い方については、第9章「互換性セキュリティの使い 方」を参照してください。

### セキュリティ プロバイダ

セキュリティプロバイダは、認証や認可など、セキュリティの特定の側面を処 理するモジュール コンポーネントです。アプリケーションはデフォルトの WebLogic セキュリティプロバイダを通じてサービスを利用することができます が、WebLogic Security サービスのインフラストラクチャは柔軟性が高いので、 セキュリティベンダが WebLogic Server 用の独自のカスタム セキュリティプロ バイダを作成することもできます。WebLogic セキュリティプロバイダとカスタ ム セキュリティプロバイダを適宜組み合わせて独自のセキュリティ ソリュー ションを構築することができるので、ある分野では新たな技術の進歩を利用しつ つ、それ以外の分野では実証済みの手法を堅持することができるようになりま す。WebLogic Server Administration Console を使用すると、統合された単一の管 理インタフェースを通じてすべてのセキュリティプロバイダを管理できます。

WebLogic Security サービスは、以下のセキュリティ プロバイダをサポートして います。

- **裁決**-セキュリティレルムに複数の認可プロバイダがコンフィグレーション される場合、特定のリソースに「アクセスできるか」という質問に対して、 それぞれが異なる回答を返す可能性があります。複数の認可プロバイダの回 答が一致しない場合にどうするかを決定するのが、裁決プロバイダの主な役 割です。裁決プロバイダは、各認可プロバイダの回答に重みを割り当てるこ とによって認可の衝突を解決し、最終決定を返します。
- 監査 セキュリティ リクエストとそれらのリクエストの結果に関する情報 を、否認防止を目的として収集、格納、および配布するプロセスです。言い 換えれば、監査はコンピュータのアクティビティの電子的な記録を提供する ものです。WebLogic 監査プロバイダは、これらのサービスを提供します。
- 認証 ユーザまたはシステム プロセスの身元を証明または確認するプロセスです。認証にはまた、必要に応じて、身元情報を記憶したり、転送したり、またさまざまなシステム コンポーネントの利用に供することも必要になります。WebLogic Security サービスは、以下の認証をサポートしています。
  - ユーザ名とパスワードによる認証
  - WebLogic Server で直接行われる証明書ベースの認証
  - 外部 Web サーバを介してプロキシされる HTTP 証明書ベースの認証

WebLogic 認証プロバイダは、これらのサービスを提供します。

- ID アサーション 境界認証(トークンを使用する特殊なタイプの認証)を行う認証プロバイダを、ID アサーション プロバイダと呼びます。ID アサーションでは、リクエストの外部に存在するクライアント提供のトークンを使用してクライアントの ID を確立します。したがって、ID アサーション プロバイダの機能は、トークンを検証してユーザ名にマップすることになります。このマッピングがいったん完了すれば、認証プロバイダの LoginModuleを使用してユーザ名がプリンシパルに変換されます。WebLogic ID アサーション プロバイダは、これらのサービスを提供します。
- 認可 ユーザとリソースとのやり取りを限定して、整合性、機密性、および可用性を確保するプロセス。すなわち、認可は、ユーザの身元などの情報に基づいて WebLogic リソースへのアクセスを制御します。WebLogic 認可プロバイダは、これらのサービスを提供します。
- 資格マッピング 資格マップは、WebLogic Server で使用する資格と、レガシーシステムまたはリモートシステムで使用する資格とのマップです。
   WebLogic Server は、このマップによって、そのシステム内の特定のリソースへの接続方法を知ります。つまり、資格マップを使用することで、
   WebLogic Server が、認証済みのサブジェクトに代わってリモートシステムにログインできるようになります。資格マッピングプロバイダは、このようにして資格をマッピングします。WebLogic 資格マッピングプロバイダは、このサービスを提供します。
- キーストア プライベート キーと信頼性のある認証局の証明書を格納する、 パスワードで保護されたデータベースの作成と管理のためのメカニズムで す。キーストアは、認証や署名を目的としてそれを必要とすることがあるア プリケーションから利用できます。WebLogic Server のセキュリティ アーキ テクチャでは、WebLogic キーストア プロバイダを使用してキーストアにア クセスします。
  - 注意: カスタム キーストア プロバイダはこのリリースの WebLogic Server で サポートされていません。
- ロールマッピング 指定されたリソースについて要求側に付与される一連の ロールを取得します。ロールマッピングプロバイダから認可プロバイダにこ のロール情報が提供されるので、認可プロバイダは、ロールベースのセキュ リティを用いるリソース (Web アプリケーションや Enterprise JavaBean (EJB) など)からの「アクセスできるか」という質問に答えることができま す。

WebLogic セキュリティ プロバイダの機能の詳細については、第3章「セキュリ ティプロバイダのコンフィグレーション」を参照してください。 デフォルト セキュリティ コンフィグレーションの詳細については、1-9 ページの 「WebLogic Server のデフォルト セキュリティ コンフィグレーション」を参照し てください。

カスタム セキュリティ プロバイダの作成については、『WebLogic Security サー ビスの開発』を参照してください。

#### ACL からセキュリティ ポリシーヘ

WebLogic Server 6.x では、アクセス制御リスト (ACL) とパーミッションを使用 して WebLogic リソースを保護していました。このリリースの WebLogic Server では、ACL とパーミッションに代わってセキュリティ ポリシーを使用します。 セキュリティ ポリシーは、WebLogic リソースへの「アクセス権は誰が持つか」 という問いに答えます。セキュリティ ポリシーは、WebLogic リソースとユー ザ、グループ、またはセキュリティ ロールの間の関連付けを定義するときに作 成します。また、セキュリティ ポリシーに時間の制約を関連付けることもでき ます。WebLogic リソースは、セキュリティ ポリシーが割り当てられるまでは保 護されません。

セキュリティ ポリシーの作成は、多くのオプションを用いる複数の手順からな るプロセスです。このプロセスの詳細については、『WebLogic リソースのセキュ リティ』を参照してください。WebLogic Server デプロイメントのセキュリティ を完全にコンフィグレーションするには、このマニュアルと『WebLogic Security の管理』を合わせて利用してください。

互換性セキュリティでの ACL の使い方については、第9章「互換性セキュリティの使い方」を参照してください。

#### WebLogic リソース

WebLogic リソースは、権限のないアクセスから保護することができる WebLogic Server エンティティを表す構造化オブジェクトです。WebLogic Server では、以下のリソースが定義されます。

WebLogic Server Administration Console や weblogic.Admin ツールなどの管理リソース

- エンタープライズ アプリケーションを表すアプリケーション リソース。この タイプのリソースには、EAR(エンタープライズ アプリケーション アーカ イブ)ファイルと、EAR に含まれる EJB JAR ファイルのような個々のコン ポーネントがある。
- Microsoft のフレームワークに従ってプログラム コンポーネント オブジェクトとして設計される Component Object Model (COM) リソース。このタイプのリソースには、BEA の双方向型 COM-Java (jCOM) ブリッジング ツールを介してアクセスする COM オブジェクトがある。
- コネクタとして設計されるエンタープライズ情報システム (EIS) リソース。 Java アプリケーションと既存のエンタープライズ情報システムを統合できる。コネクタはリソース アダプタとも呼ばれる。
- EJB JAR ファイル、EJB JAR 内の個々の EJB、および EJB の個々のメソッドを含む Enterprise JavaBean (EJB) リソース
- 接続プールのグループ、個々の接続プール、およびマルチプールを含む Java DataBase Connectivity (JDBC)
- Java Naming and Directory Interface (JNDI) リソース
- Java Message Service (JMS) リソース
- WebLogic Server インスタンス(サーバ)に関連するサーバ リソース。このタ イプのリソースには、サーバを起動、停止、ロック、またはロック解除する 操作がある。
- Web アプリケーションに関連する URL リソース。このタイプのリソースには、WAR (Web アプリケーション アーカイブ) ファイル、または Web アプリケーションの個々のコンポーネント (サーブレットや JSP など) がある。
  - **注意:** Web リソースは、このリリースの WebLogic Server では非推奨になっています。代わりに URL リソースを使用してください。
- Web ベースの分散アプリケーションのコンポーネント間で共有したり、コン ポーネントとして使用したりできるサービスに関連する Web サービス リ ソース。このタイプのリソースには、Web サービス全体、または Web サー ビスの個々のコンポーネント(ステートレス セッション EJB、その EJB 内 の特定のメソッド、web-services.xml ファイルを含む Web アプリケー ションなど)がある。

### デプロイメント記述子と WebLogic Server Administration Console

WebLogic Security サービスでは、デプロイメント記述子に定義された情報を利 用してセキュリティ ロールを付与し、Web アプリケーションおよび EJB に対す るセキュリティ ポリシーを定義できます。WebLogic Server が初めて起動すると、 weblogic.xml および weblogic-ejb-jar.xml ファイルに格納されているセ キュリティ ロールおよびセキュリティ ポリシー情報が、デフォルト セキュリ ティ レルムに定義されている認可プロバイダおよびロール マッピング プロバイ ダにロードされます。これらの情報の変更は、WebLogic Server Administration Console で行うことができます。

デプロイメント記述子内の情報を利用するには、セキュリティレルム内の少な くとも1つの認可プロバイダおよびロールマッピングプロバイダがそれぞれ DeployableAuthorizationProvider、および DeployableRoleProvider セ キュリティサービスプロバイダインタフェース (SSPI) を実装している必要があ ります。この SSPIを使用すると、プロバイダはデプロイメント記述子から情報 を(検索ではなく)格納できます。デフォルトでは、WebLogic 認可プロバイダお よびロールマッピングプロバイダがこの SSPI を実装します。

WebLogic Server Administration Console でデプロイメント記述子内のセキュリ ティロールおよびセキュリティポリシーを変更し、この情報を WebLogic Server Administration Console で引き続き変更する場合、セキュリティレルムに対して 属性を設定すると、WebLogic Server Administration Console で行った変更が WebLogic Server の再起動時にデプロイメント記述子内の古い情報によって上書 きされなくなります。

詳細については、『WebLogic リソースのセキュリティ』を参照してください。

## WebLogic Server のデフォルト セキュリ ティ コンフィグレーション

WebLogic Server のセキュリティのコンフィグレーションと管理を簡素化するために、デフォルトのセキュリティ コンフィグレーションが用意されています。デフォルト セキュリティ レルムとして設定され、WebLogic 裁決、認証、ID アサーション、認可、資格マッピング、およびロール マッピングの各プロバイダがセキュリティ プロバイダとして定義されています。デフォルト セキュリティ コンフィグレーションを使用するには、セキュリティ レルムのユーザ、グループ、およびセキュリティ ロールを定義し、ドメイン内の WebLogic リソースを保護するためのセキュリティ ポリシーを作成する必要があります。

WebLogic セキュリティ プロバイダの機能の詳細については、『WebLogic Security の紹介』を参照してください。これらの WebLogic セキュリティ プロバ イダがセキュリティ要件を必ずしも完全に満たしていない場合には、それらを補 うか、あるいは入れ替えることができます。詳細については、『WebLogic Security サービスの開発』を参照してください。

デフォルト セキュリティ コンフィグレーションでは自社の要件が満たされない 場合、WebLogic セキュリティ プロバイダとカスタム セキュリティ プロバイダ を自由に組み合わせて新しいセキュリティ レルムを作成し、そのセキュリティ レルムをデフォルト セキュリティ レルムとして設定できます。詳細については、 第2章「デフォルト セキュリティ コンフィグレーションのカスタマイズ」を参 照してください。

## セキュリティのコンフィグレーション手順

セキュリティ機能は互いに関連しているので、セキュリティをコンフィグレー ションする場合にどこから始めるべきか判断しにくいものです。実際、 WebLogic Server デプロイメントのセキュリティをコンフィグレーションする場 合には、同じ作業を繰り返すこともあります。コンフィグレーションの手順はい くつかありますが、次の手順を実行することをお勧めします。

- 2-1ページの「デフォルトセキュリティコンフィグレーションのカスタマイズ」に目を通して、デフォルトセキュリティコンフィグレーションを使用するかどうかを決定します。
  - デフォルトセキュリティコンフィグレーションを使用する場合は、手順 3に進みます。
  - デフォルトセキュリティコンフィグレーションを使用しない場合は、手順2に進みます。
- セキュリティ プロバイダのコンフィグレーションを変更する (WebLogic 認 証プロバイダを使用する代わりに LDAP 認証プロバイダをコンフィグレー ションする場合など)か、デフォルト セキュリティ レルムにカスタム セ キュリティ プロバイダをコンフィグレーションします。この手順は省略可能 です。デフォルトでは、WebLogic Server はデフォルト セキュリティ レルム (myrealm)の WebLogic セキュリティ プロバイダをコンフィグレーションし ます。デフォルト セキュリティ コンフィグレーションのカスタマイズが必要 となる環境については、2-1 ページの「デフォルト セキュリティ コンフィグ レーションをカスタマイズする理由」を参照してください。
  - 注意: また、新しいセキュリティ レルムを作成し、そのセキュリティ レル ムでセキュリティ プロバイダ (WebLogic またはカスタム)をコンフィ グレーションし、そのセキュリティ レルムをデフォルト セキュリ ティ レルムとして設定することもできます。第2章「デフォルト セ キュリティ コンフィグレーションのカスタマイズ」を参照してくださ い。
- 3. 必要に応じて、組み込み LDAP サーバをコンフィグレーションします。デ フォルトでは、組み込み LDAP サーバの属性がコンフィグレーションされま す。ただし、これらの属性を変更して、自分の環境内で組み込み LDAP サー バの使用を最適化することができます。詳細については、第5章「組み込み LDAP サーバの管理」を参照してください。
- ユーザアカウントが適切に保護されていることを確認します。WebLogic Serverには、ユーザアカウントを保護するための属性セットが用意されてい ます。デフォルトでは、これらの属性は最高のセキュリティレベルに設定さ れています。ただし、WebLogic Serverのデプロイ時に、ユーザアカウント の制限を緩めなければならない場合があります。プロダクション環境に移行 する前に、ユーザアカウントに関する属性が最高の保護レベルに設定されて

いることを確認します。新しいセキュリティレルムを作成する場合には、 ユーザロックアウト属性を設定する必要があります。詳細については、第7 章「ユーザアカウントの保護」を参照してください。

- セキュリティ ポリシーで WebLogic リソースを保護します。セキュリティ ポ リシーの作成は、多くのオプションを用いる複数の手順からなるプロセスで す。このプロセスの詳細については、『WebLogic リソースのセキュリティ』 を参照してください。WebLogic Server デプロイメントのセキュリティを完全 にコンフィグレーションするには、このマニュアルと『WebLogic Security の 管理』を合わせて利用してください。
- 6. WebLogic Server に対して SSL を有効化します (この手順は省略可能です)。 詳細については、第 6章「SSL のコンフィグレーション」を参照してください。

また、以下のことを行うことができます。

- WebLogic Server の資格を EIS の資格 (Oracle データベースのユーザ名とパ スワードなど)にマップする。第4章「エンタープライズ情報システムでの シングル サインオン」を参照してください。
- 接続フィルタをコンフィグレーションする。第8章「WebLogic ドメインの セキュリティのコンフィグレーション」を参照してください。
- WebLogic ドメイン間の相互運用性を有効化する。第8章「WebLogic ドメインのセキュリティのコンフィグレーション」を参照してください。

### 互換性セキュリティとは

互換性セキュリティとは、WebLogic Server 6.x のセキュリティ コンフィグレー ションをこのリリースの WebLogic Server で実行するための機能です。互換性セ キュリティでは、6.x のセキュリティ レルム、ユーザ、グループ、および ACL の管理、ユーザ アカウントの保護、レルム アダプタ監査プロバイダとレルム ア ダプタ認証プロバイダの ID アサーション プロバイダのコンフィグレーションを 行うことができます。

互換性セキュリティで使用可能なセキュリティ レルムは互換性レルムだけです。 互換性レルムのレルム アダプタ プロバイダ (監査、裁決、認可、および認証)を 使用すると、6.x セキュリティ レルムの認証、認可、および監査サービスとの下 位互換性を保持できます。*CompatibilityRealm* とレルム アダプタ プロバイダにア クセスするには、WebLogic Server Administration Console で互換性セキュリティ を実行する必要があります。詳細については、第9章「互換性セキュリティの使 い方」を参照してください。

### 互換性セキュリティで実行できるタスクの 管理

互換性セキュリティでは WebLogic Server 6.x でサポートされる認証、認可、お よびカスタム監査の実装にしかアクセスできないので、6.x のすべてのセキュリ ティ タスクが実行できるわけではありません。互換性セキュリティでは、以下 のことを行います。

- レルム アダプタ監査プロバイダをコンフィグレーションします。詳細については、9-5ページの「レルム アダプタ監査プロバイダのコンフィグレーション」を参照してください。
- weblogic.security.acl.CertAuthenticator クラスの実装を使用できる ように、レルムアダプタ認証プロバイダで ID アサーション プロバイダをコ ンフィグレーションします。詳細については、9-4 ページの「レルム アダプ タ認証プロバイダでの ID アサーション プロバイダのコンフィグレーション」 を参照してください。
  - 注意:レルムアダプタ裁決および認可プロバイダは、6.xの既存の config.xmlファイルの情報を利用して、CompatibilityRealmでデ フォルトでコンフィグレーションされています。これらのプロバイダ は、CompatibilityRealmでのみ使用できます。レルムアダプタ認証プ ロバイダも、CompatibilityRealmで自動的にコンフィグレーションさ れています。ただし、このプロバイダは、6.x セキュリティレルムに 格納されているユーザおよびグループへのアクセスを提供するため に、他のレルムでもコンフィグレーションできます。詳細については、 3-28ページの「レルムアダプタ認証プロバイダのコンフィグレー ション」を参照してください。
- 3. system ユーザのパスワードを変更して、WebLogic Server のデプロイメント を保護します。

- 4. CompatibilityRealmのセキュリティレルムを管理します。
- 5. CompatibilityRealm のセキュリティ レルムの追加ユーザを定義します。セ キュリティ レルムにグループを実装して、ユーザをさらにまとめます。
- WebLogic Server のデプロイメントのリソースの ACL およびパーミッション を管理します。
- CompatibilityRealm に追加する WebLogic リソースに関するセキュリティ ロールおよびセキュリティ ポリシーを作成します。詳細については、 『WebLogic リソースのセキュリティ』を参照してください。

SSLの使用、接続フィルタのコンフィグレーション、およびドメイン間の相互 運用性の有効化も可能ですが、これらのタスクはこのリリースの WebLogic Server のセキュリティ機能を使用して実行します。詳細については、次を参照し てください。

- 第6章 「SSL のコンフィグレーション」
- 第8章「WebLogic ドメインのセキュリティのコンフィグレーション」

## 2 デフォルト セキュリティ コン フィグレーションのカスタマイズ

以下の節では、デフォルト セキュリティ レルムのカスタマイズおよび新しいセ キュリティ レルムの作成について説明します。また、セキュリティ レルムをデ フォルト(アクティブ)セキュリティ レルムとして設定する方法についても説明 します。

- 2-1 ページの「デフォルトセキュリティコンフィグレーションをカスタマイズする理由」
- 2-3 ページの「新しいセキュリティレルムの作成」
- 2-6ページの「新しいセキュリティレルムをデフォルト(アクティブ)セキュ リティレルムとして設定する」
- 2-7 ページの「セキュリティレルムの削除」
- 2-7 ページの「以前のセキュリティ コンフィグレーションに戻す」

## デフォルト セキュリティ コンフィグレー ションをカスタマイズする理由

WebLogic Server のセキュリティのコンフィグレーションと管理を簡素化するために、デフォルトのセキュリティコンフィグレーションが用意されています。 デフォルト セキュリティコンフィグレーションでは、myrealm がデフォルト( アクティブ) セキュリティレルムとして設定され、WebLogic 裁決、認証、ID ア サーション、認可、資格マッピング、およびロールマッピングの各プロバイダ がセキュリティプロバイダとして定義されています。デフォルトセキュリティ コンフィグレーションは、以下の場合にカスタマイズします。

- WebLogic セキュリティ プロバイダの1つをカスタム セキュリティ プロバ イダに置き換える
- デフォルト セキュリティ レルムに別のセキュリティ プロバイダをコンフィ グレーションする(たとえば、2つの認証プロバイダを使用し、その1つで 組み込み LDAP サーバを使用し、もう1つで既存のユーザおよびグループ ストアを使用する場合)
- 組み込み LDAP サーバ以外の LDAP サーバにアクセスする認証プロバイダ を使用する
- WebLogic 認証プロバイダにユーザとグループを定義する代わりに、既存の ユーザおよびグループストアを使用する
- デフォルト セキュリティ レルムに監査プロバイダを追加する
- デフォルトセキュリティレルムに WebLogic キーストアプロバイダを追加 する。この場合には、JKS キーストアを作成してから、そのキーストアにア クセスする WebLogic キーストアプロバイダをコンフィグレーションしま す。
- 互換性セキュリティからこのリリースの WebLogic Server セキュリティ プロ バイダにアップグレードする
- セキュリティプロバイダの属性のデフォルト設定を変更する。詳細については、第3章「セキュリティプロバイダのコンフィグレーション」を参照してください。

デフォルト セキュリティ コンフィグレーションをカスタマイズする最も簡単な 方法は、デフォルト セキュリティ レルム (myrealm) に目的のセキュリティ プロ バイダを追加することです。セキュリティ レルム内の別のタイプのセキュリ ティ プロバイダのコンフィグレーションについては、第3章「セキュリティ プ ロバイダのコンフィグレーション」を参照してください。

しかし、新しいセキュリティレルムを作成し、そのセキュリティレルムでセ キュリティプロバイダをコンフィグレーションし、その新しいセキュリティレ ルムをデフォルトセキュリティレルムとして設定することもできます。セキュ リティコンフィグレーションをアップグレードする場合は、この方法をお勧め します。

以降の節では、新しいセキュリティレルムを作成し、そのセキュリティレルム をデフォルト(アクティブ)セキュリティレルムとして設定する方法について説 明します。

### 新しいセキュリティ レルムの作成

新しいセキュリティ レルムを作成するには、次の手順に従います。

- 1. [セキュリティ]ノードを展開します。
- 2. [レルム]ノードを展開します。

WebLogic ドメインで使用可能なすべてのセキュリティ レルムが [レルム] テーブルに表示されます。

- 3. [新しい Realm のコンフィグレーション] リンクをクリックします。
- 4. [一般]タブの[名前]属性に新しいセキュリティ レルムの名前を入力しま す。
- 5. パフォーマンスを制御するには、WebLogic Security サービスがセキュリティ チェックを実行する方法を指定します。

[ロールとポリシーのチェック対象]の設定値は、以下のように指定します。

- [デプロイメント記述子で保護された Web アプリケーションと EJB] オプションでは、WebLogic Security サービスが、関連のデプロイメント記述子 (ejb-jar.xml、weblogic-ejb-jar.xml、web.xml、およびweblogic.xml ファイル)でセキュリティを指定されている URL (Web)および EJB リソースに対してのみセキュリティ チェックを実行することを指定する。これはデフォルト値です。
- [すべての Web アプリケーションと EJB] オプションでは、WebLogic Security サービスがすべての URL (Web) および EJB リソースに対して、 これらの WebLogic リソースのデプロイメント記述子にセキュリティ設 定があるかどうかに関係なく、セキュリティ チェックを実行することを 指定する。このオプションを選択すると、Web アプリケーションまたは EJB モジュールが再デプロイされたときに WebLogic Security サービスが 実行する処理も指定する必要があります。詳細については、手順 6 を参照 してください。
- **注意:** WebLogic Server 7.0 SP3 より前は、WebLogic Security サービスがセ キュリティチェックを実行する方法を、 fullyDelegateAuthorzation コマンドライン引数を使用して指定す る必要がありました。詳細については、『WebLogic リソースのセキュ

リティ』の「fullyDelegateAuthorization フラグについて」を参照して ください。

6. URL (Web) および EJB リソースの保護に使用する方法を指定します。

[デプロイメント記述子のセキュリティ動作]設定の値は、以下のように指 定します。

- デプロイメント記述子 (ejb-jar.xml、weblogic-ejb-jar.xml、web.xml、および weblogic.xml ファイル)のみを使用して URL (Web)と EJB リソースを保護するには、[デプロイメント記述子からセキュリティを取得]オプションを選択する。『WebLogic Security プログラマーズガイド』の「Web アプリケーションでの宣言によるセキュリティの使用」および「EJB での宣言によるセキュリティの使用」を参照してください。
- WebLogic Server Administration Console のみを使用して URL および EJB リソースを保護するには、[デプロイメント記述子内のセキュリティデー タを無視]オプションを選択して、『WebLogic リソースの保護』で説明 されている、Web アプリケーションおよび EJB を保護するための手順に 従う。
- 警告:[デプロイメント記述子のセキュリティ動作]設定値の切り替えは危険であり、セキュリティコンフィグレーションが不適切になったり失われたりする場合があります。この設定の値を指定する前に、 『WebLogic リソースのセキュリティ』の「URL リソースおよび EJB リソースを保護する方法」を必ず読んでください。
- セキュリティレルムの資格マッピングプロバイダがWebLogic Server Administration Console で作成された資格マップのみを使用することを指定す るには、[デプロイの資格マッピングを無視]のデプロイメント記述子設定を チェックします。デフォルトでは、この属性はチェックされていません。つ まり、資格マッピングプロバイダは、weblogic-ra.xml デプロイメント記 述子ファイルに指定されている資格マップをロードします。
- Web リソースは、このリリースの WebLogic Server では非推奨になっています。URL リソースの代わりに Web リソースを使用するカスタム認可プロバイダを新しいセキュリティレルムでコンフィグレーションする場合は、[非推奨の Web リソースを使用]属性を有効にします。この属性により、サーブレットコンテナの実行時の動作が、認可を処理するときに URL リソースではなく Web リソースを使用するように変更されます。
- 9. [作成]をクリックします。

- セキュリティレルムで必須のセキュリティプロバイダをコンフィグレーションします。セキュリティレルムが有効となるには、認証、認可、裁決、 資格マッピング、およびロールマッピングの各プロバイダをコンフィグレーションする必要があります。コンフィグレーションしないと、新しいセキュリティレルムをデフォルトセキュリティレルムとして設定することができません。詳細については、第3章「セキュリティプロバイダのコンフィグレーション」を参照してください。
- 11. 必要に応じて、ID アサーション、キーストア、および監査プロバイダを定義 します。詳細については、第3章「セキュリティプロバイダのコンフィグ レーション」を参照してください。
- 新しいセキュリティレルムで WebLogic 認証、認可、資格マッピング、また はロールマッピングのいずれかのプロバイダをコンフィグレーションした場 合は、組み込み LDAP サーバの属性のデフォルト設定を確認します。詳細に ついては、第5章「組み込み LDAP サーバの管理」を参照してください。
- セキュリティ ポリシーを使用して新しいセキュリティ レルム内の WebLogic リソースを保護します。セキュリティ ポリシーの作成は、多くのオプション を用いる複数の手順からなるプロセスです。このプロセスの詳細については、 『WebLogic リソースのセキュリティ』を参照してください。WebLogic Server デプロイメントのセキュリティを完全にコンフィグレーションするには、こ のマニュアルと『WebLogic Security の管理』を合わせて利用してください。
- 14. 新しいセキュリティレルム内のユーザアカウントを保護します。詳細については、第7章「ユーザアカウントの保護」を参照してください。
- 新しいセキュリティレルムをWebLogicドメインのデフォルトセキュリティレルムとして設定します。詳細については、2-6ページの「新しいセキュリティレルムをデフォルト(アクティブ)セキュリティレルムとして設定する」を参照してください。
- 16. WebLogic Server を再起動します。

## 新しいセキュリティ レルムをデフォルト( アクティブ)セキュリティ レルムとして設 定する

新しいセキュリティ レルムの属性を定義し、そのセキュリティ レルムのセキュ リティ プロバイダをコンフィグレーションしたら、そのセキュリティ レルムを デフォルト (アクティブ)セキュリティ レルムとして設定します。

新しいセキュリティレルムをデフォルト(アクティブ)セキュリティレルムとし て設定するには、次の手順に従います。

- 1. [ドメイン]ノード (examples など)を展開します。
- 2. [セキュリティ]タブをクリックします。
- 3. [一般]タブを選択します。

[デフォルト レルム]属性のプルダウン メニューに、WebLogic Server ドメ インにコンフィグレーションされているセキュリティ レルムが表示されま す。

- **注意:** 新しいセキュリティ レルムを作成し、そのセキュリティ レルムに最 小限の必須セキュリティ プロバイダをコンフィグレーションしていな い場合、そのレルムはプルダウン メニューに表示されません。
- デフォルトセキュリティレルムに設定するセキュリティレルムを選択します。
- 5. [適用]をクリックします。
- 6. WebLogic Server を再起動します。WebLogic Server を再起動しない場合、新 しいレルムはデフォルト セキュリティ レルムに設定されません。

デフォルトセキュリティレルムを設定したことを確認するには、次の手順に従います。

1. [セキュリティ | レルム] ノードを展開します。

[レルム]テーブルに、WebLogic Server ドメインにコンフィグレーションさ れているすべてのレルムが表示されます。デフォルト(アクティブ)セキュ リティ レルムには、[デフォルトレルム]属性が true に設定されています。

### セキュリティ レルムの削除

セキュリティレルムを削除する場合、ユーザ、グループ、セキュリティロール、 セキュリティポリシー、および資格マップ情報は組み込み LDAP サーバから削 除されません。組み込み LDAP サーバから不要なエントリを削除するには、外 部 LDAP ブラウザを使用します。詳細については、5-5 ページの「LDAP ブラウ ザによる組み込み LDAP サーバの内容の表示」を参照してください。

セキュリティ レルムを削除するには、次の手順に従います。

1. [セキュリティ レルム]ノードを展開します。

[レルム]テーブルに、WebLogic ドメインにコンフィグレーションされてい るすべてのレルムが表示されます。

- 2. 削除するセキュリティレルムの行にあるごみ箱アイコンをクリックします。
- [はい]をクリックして次の質問に応答します。
   ドメイン コンフィグレーションから OldRealm を本当に削除しますか?
   セキュリティ レルムが削除されると、確認メッセージが表示されます。

## 以前のセキュリティ コンフィグレーション に戻す

新しいセキュリティレルムやセキュリティプロバイダのコンフィグレーション を間違えるのは珍しいことではありません。コンフィグレーションの間違いに よって、サーバを起動できなくなったり、間違いを修正できなくなったりするこ とがあります。直前のセキュリティコンフィグレーションに戻すには、次のコ マンドライン引数を使用します。 -Dweblogic.safeCommoBoot=true
# 3 セキュリティ プロバイダのコン フィグレーション

以下の節では、WebLogic Server でサポートされているセキュリティ プロバイダ とカスタム セキュリティ プロバイダをコンフィグレーションする方法について 説明します。

- 3-2ページの「セキュリティプロバイダのコンフィグレーションが必要になる場合」
- 3-4 ページの「WebLogic 裁決プロバイダのコンフィグレーション」
- 3-5 ページの「WebLogic 監査プロバイダのコンフィグレーション」
- 3-7 ページの「認証プロバイダの選択」
- 3-9 ページの「認証プロバイダのコンフィグレーション 主な手順」
- 3-10 ページの「JAAS 制御フラグ属性の設定」
- 3-11 ページの「LDAP 認証プロバイダのコンフィグレーション」
- 3-26 ページの「WebLogic 認証プロバイダのコンフィグレーション」
- 3-28 ページの「レルム アダプタ認証プロバイダのコンフィグレーション」
- 3-30 ページの「WebLogic ID アサーション プロバイダのコンフィグレー ション」
- 3-32 ページの「WebLogic ID アサーション プロバイダでのユーザ名マッ パーの使用」
- 3-33 ページの「LDAP X509 ID アサーション プロバイダのコンフィグレー ション」
- 3-43 ページの「サーブレットの ID アサーションの順序付け」
- 3-44 ページの「WebLogic 認可プロバイダのコンフィグレーション」

- 3-45 ページの「WebLogic 資格マッピング プロバイダのコンフィグレーショ ン」
- 3-47 ページの「WebLogic キーストア プロバイダのコンフィグレーション」
- 3-47 ページの「WebLogic ロール マッピング プロバイダのコンフィグレー ション」
- 3-48ページの「カスタム セキュリティ プロバイダのコンフィグレーション」
- 3-49ページの「セキュリティプロバイダの削除」
- **注意:** レルム アダプタ監査、裁決、および認可の各プロバイダは、互換性セキュリティを使用した場合のみ利用できます。これらのプロバイダの詳細については、第9章「互換性セキュリティの使い方」を参照してください。

## セキュリティ プロバイダのコンフィグレー ションが必要になる場合

セキュリティプロバイダのコンフィグレーション作業は、デフォルトでほとん ど完了します。ただし、以下の場合には、セキュリティプロバイダの属性をコ ンフィグレーションする必要があります。

- WebLogic ID アサーション プロバイダを使用する前に、アクティブトークンタイプを定義する。詳細については、3-30ページの「WebLogic ID アサーション プロバイダのコンフィグレーション」を参照してください。
- トークンをセキュリティレルム内のユーザにマップするためのユーザ名マッパーを使用するために、WebLogic ID アサーションプロバイダをコンフィグレーションする。詳細については、3-32ページの「WebLogic ID アサーションプロバイダでのユーザ名マッパーの使用」を参照してください。
- デフォルト(アクティブ)セキュリティレルムで監査を行うために、
   WebLogic 監査プロバイダまたはカスタム監査プロバイダをコンフィグレーションする。詳細については、3-5ページの「WebLogic 監査プロバイダのコンフィグレーション」または3-48ページの「カスタム セキュリティプロバイダのコンフィグレーション」を参照してください。

- プライベートキーおよび信頼性のある認証局をフラットファイルではなく キーストアで保護するために、WebLogicキーストアプロバイダをコンフィ グレーションする。詳細については、3-47ページの「WebLogicキーストア プロバイダのコンフィグレーション」を参照してください。
  - 注意: カスタム キーストア プロバイダはこのリリースの WebLogic Server で サポートされていません。
- 組み込み LDAP サーバ以外の LDAP サーバを使用するために、LDAP 認証 プロバイダのいずれかをコンフィグレーションする。LDAP 認証プロバイダ は、WebLogic 認証プロバイダの代わりとして使用することも、WebLogic 認 証プロバイダと併用することもできます。詳細については、3-11 ページの 「LDAP 認証プロバイダのコンフィグレーション」を参照してください。
- 6.x セキュリティレルム (6.x Windows NT、UNIX、RDBMS セキュリティレルムや 6.x カスタム セキュリティレルムなど)内の既存のユーザおよびグループを使用するために、レルム アダプタ認証プロバイダをコンフィグレーションする。レルム アダプタ認証プロバイダは、WebLogic 認証プロバイダの代わりとして使用することも、WebLogic 認証プロバイダと併用することもできます。詳細については、3-28 ページの「レルム アダプタ認証プロバイダのコンフィグレーション」を参照してください。
  - 注意: このリリースの WebLogic Server には、6.x Windows NT、UNIX、 RDBMS セキュリティ レルムに相当するものはありません。そのた め、これらのセキュリティ レルム内のユーザおよびグループにアクセ スする場合は、レルム アダプタ認証プロバイダを使用することをお勧 めします。
- 新しいセキュリティレルムを作成する場合に、そのレルムのセキュリティ プロバイダをコンフィグレーションする。デフォルトレルム (myrealm)を使 用する場合、WebLogic 裁決、認証、ID アサーション、認可、資格マッピン グ、およびロールマッピングの各プロバイダはすでにコンフィグレーション されています。詳細については、2-3ページの「新しいセキュリティレルム の作成」を参照してください。
- カスタム セキュリティ プロバイダをセキュリティ レルムに追加したり、 WebLogic セキュリティ プロバイダをカスタム セキュリティ プロバイダと 置き換えたりする場合に、カスタム セキュリティ プロバイダの属性をコン フィグレーションする。カスタム セキュリティ プロバイダを作成する場合、 WebLogic Server Administration Console を使用してコンフィグレーション可 能な属性を実装することができます。ただし、これらの属性は実装に固有な ので、このマニュアルでは取り上げていません。詳細については、

**『WebLogic Security** サービスの開発』の「カスタム セキュリティ プロバイ ダ用のコンソール拡張の記述」を参照してください。

ここからは、各セキュリティ プロバイダに設定可能な属性について説明します。

## WebLogic 裁決プロバイダのコンフィグ レーション

セキュリティレルムに複数の認可プロバイダがコンフィグレーションされる場合、特定のリソースに「アクセスできるか」という質問に対して、それぞれが異なる回答を返す可能性があります。この回答は、PERMIT、DENY、ABSTAINのいずれかです。複数の認可プロバイダの回答が一致しない場合にどうするかを決定するのが、裁決プロバイダの主な役割です。裁決プロバイダは、各認可プロバイダの回答に重みを割り当てることによって認可の衝突を解決し、最終決定を返します。

各セキュリティレルムには、裁決プロバイダがコンフィグレーションされてい る必要があります。セキュリティレルムでは、WebLogic 裁決プロバイダまたは カスタム裁決プロバイダのいずれかを使用できます。この節では、WebLogic 裁 決プロバイダをコンフィグレーションする方法について説明します。カスタムセ キュリティプロバイダ(カスタム裁決プロバイダを含む)のコンフィグレーショ ンについては、3-48ページの「カスタムセキュリティプロバイダのコンフィグ レーション」を参照してください。

WebLogic 裁決プロバイダをコンフィグレーションするには、次の手順に従います。

- 1. [セキュリティ レルム]ノードを展開します。
- 2. コンフィグレーションするレルムの名前 (TestRealm など) をクリックしま す。
- 3. [プロバイダ]ノードを展開します。
- 4. [裁決]をクリックします。

[裁決]テーブルに、コンフィグレーションするレルムのデフォルト裁決プ ロバイダの名前が表示されます。 5. [新しい Default Adjudicator のコンフィグレーション] リンクをクリックしま す。

既存のセキュリティ レルムで作業する場合は、[新しい Default Adjudicator と置換...] リンクをクリックします。

6. [一般]タブで、[完全一致の許可が必要]属性を設定します(省略可能)。

[完全一致の許可が必要]属性によって、WebLogic 裁決プロバイダが認可プロバイダからの PERMIT および ABSTAIN 票をどのように処理するかが決まります。

- この属性を有効にした場合、すべての認可プロバイダが PERMIT 票を投じ なければ、裁決プロバイダは true を投じません。デフォルトでは、この属性は有効化されています。
- この属性を無効にした場合、ABSTAIN 票は PERMIT 票としてカウントされ ます。[完全一致の許可が必要]属性を無効にするには、対応するチェッ クボックスをクリックします。
- 7. [適用]をクリックして変更を保存します。
- 8. WebLogic Server を再起動します。

# WebLogic 監査プロバイダのコンフィグ レーション

監査とは、リクエストの操作とそれらのリクエストの結果に関する情報を、否認防止を目的として収集、格納、および配布するプロセスのことです。言い換えれば、監査プロバイダはコンピュータのアクティビティの電子的な記録を生成します。監査プロバイダのコンフィグレーションは任意です。デフォルト セキュリティ レルム (myrealm)には監査プロバイダはコンフィグレーションされていません。

セキュリティ レルムでは、WebLogic 監査プロバイダまたはカスタム監査プロバ イダのいずれかを使用できます。この節では、WebLogic 監査プロバイダをコン フィグレーションする方法について説明します。カスタム セキュリティ プロバ イダ(カスタム監査プロバイダを含む)のコンフィグレーションについては、 3-48ページの「カスタム セキュリティ プロバイダのコンフィグレーション」を 参照してください。

**警告:** 監査プロバイダを使用すると、数個のイベントのログが記録される場合 でも WebLogic Server のパフォーマンスに影響が及びます。

WebLogic 監査プロバイダをコンフィグレーションするには、次の手順に従います。

- 1. [セキュリティ レルム]ノードを展開します。
- 2. コンフィグレーションするレルムの名前 (TestRealm など) をクリックしま す。
- 3. [プロバイダ]ノードを展開します。
- 4. [監査]をクリックします。

[監査]テーブルに、コンフィグレーションするレルムのデフォルト監査プ ロバイダの名前が表示されます。

- 5. [新しい Default Auditor のコンフィグレーション]リンクをクリックします。 [一般]タブが表示されます。
- 6. WebLogic Server デプロイメントに適した重大度を選択します。

監査プロバイダは、重大度属性で指定されたイベントレベルに基づいて特定 のセキュリティイベントを監査します。監査は、以下のレベルのセキュリ ティイベントが発生したときに実行されます。

- INFORMATION
- WARNING
- ERROR
- SUCCESS
- FAILURE

7. [作成]をクリックして変更を保存します。

8. WebLogic Server を再起動します。

WebLogic 監査プロバイダによって生成される監査イベントは、

WL\_HOME\yourdomain\yourserver\DefaultAuditRecorder.logに保存されま す。監査プロバイダはセキュリティ レルムごとにコンフィグレーションされま すが、各サーバはサーバディレクトリに存在する独自のログファイルに監査 データを書き込みます。WebLogic 監査プロバイダは、以下のイベントのログを 記録します。

表 3-1 WebLogic 監査プロバイダのイベント

| 監査イベント             | 意味                                 |
|--------------------|------------------------------------|
| AUTHENTICATE       | 単純認証(ユーザ名とパスワード)が発生した。             |
| ASSERTIDENTITY     | 境界認証(トークンベース)が発生した。                |
| USERLOCKED         | 無効なログイン試行によってユーザ アカウン<br>トがロックされた。 |
| USERUNLOCKED       | ユーザ アカウントのロックがクリアされた。              |
| USERLOCKOUTEXPIRED | ユーザ アカウントのロックの期限が切れた。              |

## 認証プロバイダの選択

認証とは、ユーザまたはシステム プロセスの身元を証明または確認するプロセ スのことです。認証にはまた、必要に応じて、身元情報を記憶したり、転送した り、またさまざまなシステム コンポーネントの利用に供することも必要になり ます。

WebLogic Server のセキュリティアーキテクチャでサポートされているのは、証 明書に基づく認証 (WebLogic Server を直接用いる)、HTTP 証明書に基づく認証 (外部の Web サーバを介して行う)、境界に基づく認証 (Web サーバ、ファイア ウォール、VPN)、および複数のセキュリティ トークン タイプ / プロトコルに基 づく認証です。

認証は、認証プロバイダによって実行されます。WebLogic Server には、以下の タイプの認証プロバイダが用意されています。

WebLogic 認証プロバイダのユーザおよびグループメンバシップ情報は、組み込み LDAP サーバに格納されます。

- LDAP 認証プロバイダ。このプロバイダでは、外部 LDAP ストアにアクセスできます。WebLogic Server には、Open LDAP、Netscape iPlanet、Microsoft Active Directory、および Novell NDS ストアにアクセスできる LDAP 認証プロバイダが用意されています。LDAP 認証プロバイダは、他の LDAP ストアにアクセスする場合にも使用できます。ただし、事前に定義された LDAP プロバイダを選択し、カスタマイズする必要があります。
- レルムアダプタ認証プロバイダ。このプロバイダでは、6.x セキュリティレルムに格納されているユーザおよびグループ情報にアクセスできます。
- WebLogic ID アサーション プロバイダ。このプロバイダでは、X.509 および IIOP-CSIv2 トークンが検証され、ユーザ名マッパーを使用してトークンが WebLogic Server セキュリティ レルム内のユーザ名にマップされます。

また、以下のプロバイダを使用することもできます。

- カスタム認証プロバイダ。このプロバイダは、さまざまなタイプの認証技術 を備えています。
- カスタム ID アサーション プロバイダ。このプロバイダは、さまざまなタイ プのトークンをサポートしています。
- 注意: WebLogic Server Administration Console は、WebLogic 認証プロバイダを デフォルト認証プロバイダとして、WebLogic ID アサーション プロバイ ダをデフォルト ID アサーション プロバイダとしてそれぞれ参照します。

各セキュリティレルムには、少なくとも1つの認証プロバイダがコンフィグ レーションされている必要があります。WebLogic Security フレームワークは、 さまざまな要素から成る認証向けに、複数の認証プロバイダ(したがって、複数 のLoginModule)をサポートするように設計されています。このため、セキュリ ティレルムでは複数のタイプの認証プロバイダのほかに複数の認証プロバイダ を使用できます。たとえば、網膜スキャンに基づく認証とユーザ名/パスワード に基づく認証の両方を使用してシステムにアクセスする場合、2つの認証プロバ イダをコンフィグレーションします。

複数の認証プロバイダをコンフィグレーションする方法は、認証プロセスの全体 的な結果に影響します。認証プロバイダは、コンフィグレーションされた順序で 呼び出されます。したがって、認証プロバイダのコンフィグレーションには注意 が必要です。認証プロバイダ間のログイン依存関係を設定し、プロバイダ間のシ ングル サイン オンを可能にするには、JAAS 制御フラグ属性を使用します。詳 細については、3-10ページの「JAAS 制御フラグ属性の設定」を参照してくださ い。

## 認証プロバイダのコンフィグレーション 主 な手順

認証プロバイダをコンフィグレーションするには、次の手順に従います。

- 1. [セキュリティ レルム]ノードを展開します。
- 2. コンフィグレーションするレルムの名前 (TestRealm など) をクリックしま す。
- 3. [プロバイダ | 認証プロバイダ]ノードを展開します。

[認証プロバイダ]テーブルに、デフォルトの認証プロバイダと ID アサー ション プロバイダの名前が表示されます。

- 認証プロバイダまたは ID アサーション プロバイダ、あるいはその両方を選 択します。
  - [新しい iPlanet Authenticator のコンフィグレーション]
  - [新しい Realm Adapter Authenticator のコンフィグレーション]
  - [新しい Active Directory Authenticator のコンフィグレーション]
  - [新しい Default Authenticator のコンフィグレーション]
  - [新しい Default Identity Asserter のコンフィグレーション]
  - [新しい OpenLDAP Authenticator のコンフィグレーション]
  - [新しい Novell Authenticator のコンフィグレーション]
- 5. 該当する節に移動して、認証プロバイダまたは ID アサーション プロバイダ、 あるいはその両方をコンフィグレーションします。
  - 3-11 ページの「LDAP 認証プロバイダのコンフィグレーション」
  - 3-26 ページの「WebLogic 認証プロバイダのコンフィグレーション」
  - 3-28ページの「レルム アダプタ認証プロバイダのコンフィグレーション」
  - 3-30ページの「WebLogic ID アサーション プロバイダのコンフィグレーション」

- 3-33 ページの「LDAP X509 ID アサーション プロバイダのコンフィグ レーション」
- これらの手順を繰り返して、追加の認証プロバイダまたは ID アサーション プロバイダ、あるいはその両方をコンフィグレーションします。
- 7. 複数の認証プロバイダをコンフィグレーションする場合は、JAAS 制御フラ グを設定します。詳細については、3-10ページの「JAAS 制御フラグ属性の 設定」を参照してください。
- 8. 認証プロバイダおよび ID アサーション プロバイダのコンフィグレーション が済んだら、WebLogic Server を再起動します。

## JAAS 制御フラグ属性の設定

複数の認証プロバイダをコンフィグレーションする場合は、[認証プロバイダ | 一般]タブの JAAS 制御フラグ属性を使用して、ログイン シーケンスにおける認 証プロバイダの使用方法を制御します。

JAAS 制御フラグの値の定義は次のとおりです。

- REQUIRED 認証プロバイダは必ず呼び出され、ユーザは認証テストに合格しなければなりません。
- SUFFICIENT ユーザが認証プロバイダの認証テストに合格した場合、そのユーザは認証を受けたことになるので、JAAS 制御フラグが REQUIRED に設定された認証プロバイダ以外の認証プロバイダは実行されません。
- REQUISITE ユーザが認証プロバイダの認証テストに合格した場合、 JAAS 制御フラグが REQUIRED に設定された認証プロバイダ以外の認証プ ロバイダが実行されますが、失敗する可能性があります。
- OPTIONAL ユーザはこれらの認証プロバイダの認証テストをパスすることができます。ただし、セキュリティレルム内のすべての認証プロバイダが JAAS 制御フラグを OPTIONAL に設定されている場合、ユーザはいずれかのプロバイダの認証テストに合格しなければなりません。

認証プロバイダが既存のセキュリティ レルムに追加されている場合、[制御フラ グ]属性は OPTIONAL にデフォルト設定されます。認証プロバイダが認証シー ケンスで適切に動作するように、必要に応じて[制御フラグ]の設定を変更して ください。

注意: WebLogic Server Administration Console は実際にはセキュリティ プロバ イダ作成時に JAAS 制御フラグを OPTIONAL に設定します。セキュリ ティ プロバイダの MBean は実際にはデフォルトで REQUIRED に設定さ れます。

# LDAP 認証プロバイダのコンフィグレー ション

WebLogic Server は、特定の LDAP サーバをサポートおよび証明しません。 LDAP v2 または v3 準拠のすべての LDAP サーバは WebLogic Server と正常に連係します。以下の LDAP ディレクトリ サーバについてはテスト済みです。

- Netscape iPlanet バージョン 4.1.3
- Windows 2000 に付属の Active Directory
- Open LDAP バージョン 2.0.7
- Novell NDS バージョン 8.5.1

詳細については、次を参照してください。

- 3-13 ページの「LDAP サーバとキャッシング情報の設定」
- 3-17 ページの「LDAP ディレクトリでのユーザの格納」
- 3-20 ページの「LDAP ディレクトリでのグループの格納」
- 3-21 ページの「LDAP ディレクトリでのグループの格納」

### LDAP 認証プロバイダを使用するための要件

LDAP 認証プロバイダがセキュリティ レルムにコンフィグレーションされてい る唯一の認証プロバイダの場合、Admin ロールを持たなければ WebLogic Server を起動し、LDAP ディレクトリ内のユーザまたはグループを使用できません。 LDAP ディレクトリで、次のいずれかを行います。

 WebLogic Server では、デフォルトによって Admin ロールに Administrators グループが含まれています。LDAP ディレクトリに Administrators グループを作成します。WebLogic Server を起動する LDAP ユーザがこのグループに含まれていることを確認します。

Active Directory LDAP ディレクトリには、Administrators というデフォル トグループが存在します。WebLogic Server を起動するユーザを Administrators グループに追加し、[グループ ベース DN] 属性を定義して Administrators グループが見つかるようにします。

 LDAP ディレクトリに Administrators グループを作成しない場合 (LDAP ディレクトリが別の目的で Administrators グループを使用する場合など)、 LDAP ディレクトリに新しいグループを作成(または既存のグループを使用)して、WebLogic Server を起動するユーザをそのグループに追加します。次に、WebLogic Server Administration Console で、そのグループに Admin ロー ルを割り当てます。

### LDAP 認証プロバイダのコンフィグレーション

LDAP 認証プロバイダをコンフィグレーションするには、次の手順に従います。

- 1. [セキュリティ レルム]ノードを展開します。
- 2. コンフィグレーションするレルムの名前 (TestRealm など) をクリックしま す。
- 3. [プロバイダ | 認証プロバイダ]ノードを展開します。

[認証プロバイダ]テーブルに、デフォルトの認証プロバイダと ID アサー ション プロバイダの名前が表示されます。

4. LDAP 認証プロバイダを選択します。

- [新しい iPlanet Authenticator のコンフィグレーション]
- [新しい Active Directory Authenticator のコンフィグレーション]
- [新しい OpenLDAP Authenticator のコンフィグレーション]
- [新しい Novell Authenticator のコンフィグレーション]
- 5. 複数の認証プロバイダを使用する場合、[一般]タブの[制御フラグ]属性の 値を定義します。[制御フラグ]属性で、LDAP認証プロバイダをどのように 他の LDAP 認証プロバイダと共に使用するかを指定します。詳細について は、3-11 ページの「LDAP 認証プロバイダのコンフィグレーション」を参照 してください。
- 6. [適用]をクリックして変更を保存します。
- 7. 3-13 ページの「LDAP サーバとキャッシング情報の設定」に進みます。

#### LDAP サーバとキャッシング情報の設定

LDAP サーバをコンフィグレーションするには、次の手順に従います。

1. 使用する LDAP 認証プロバイダの [コンフィグレーション] タブの下にある LDAP タブをクリックします。

たとえば、iPlanet の[コンフィグレーション]タブの[iPlanet LDAP] タブを クリックします。

2. LDAP タブの属性値を定義して、WebLogic Server と LDAP サーバの通信を 有効にします。

次の表では、LDAP タブで設定する属性について説明します。

#### 表 3-2 LDAP タブの属性

| 属性    | 説明                   |
|-------|----------------------|
| [ホスト] | LDAP サーバが稼働するコンピュータの |
|       | ホスト名。                |

| 属性                  | 説明                                                                                                    |
|---------------------|----------------------------------------------------------------------------------------------------|
| [ポート]               | LDAP サーバがリスンするポートの番<br>号。SSL プロトコルを使用して<br>WebLogic Server を LDAP サーバに接続<br>する場合は、LDAP サーバの SSL ポー<br>トを指定する。                                                               |
| [ <b>SSL</b> を有効化 ] | LDAP サーバと WebLogic Server との通<br>信を保護するために SSL プロトコルを<br>使用できるようにするためのオプショ<br>ン。LDAP サーバが SSL プロトコルを<br>使用するようにコンフィグレーション<br>されていない場合は、この属性を無効<br>化する。                      |
| [プリンシパル]            | WebLogic Server が LDAP サーバとの接<br>続に使用する LDAP ユーザの識別名<br>(Distinguished Name: DN)。一般に、こ<br>のユーザは LDAP ディレクトリ サーバ<br>のシステム管理者である。パスワード<br>を変更する場合、この属性をシステム<br>管理者に設定する必要がある。 |
| [資格]                | [ プリンシパル ] 属性で定義された<br>LDAP ユーザを認証するパスワード。                                                                                                    |
| [キャッシュを有効化]         | <b>Open LDAP</b> サーバでのデータ キャッ<br>シュの使用を有効にする。                                                                                                    |
| [キャッシュサイズ]          | キャッシュのルックアップの最大サイ<br>ズ。デフォルトは 32 KB。                                                                                                    |
| [キャッシュ TTL]         | LDAP ルックアップの結果を保持する秒<br>数。                                                                                                    |

表 3-2 LDAP タブの属性

3. 変更を保存するには、[適用]をクリックします。

4. [詳細] タブをクリックして、LDAP サーバの動作を制御するその他の属性を コンフィグレーションします。 次の表では、[詳細]タブで設定する属性について説明します。

表 3-3 [詳細] タブの属性

| 属性                 | 説明                                                                                                    |
|--------------------|----------------------------------------------------------------------------------------------------|
| [ グループ メンバシップ 検索 ] | グループ検索の対象範囲が制限される<br>のかどうかを指定する。この属性では、<br>ネストされたグループでどのくらいの<br>深さまで検索するのかを指定する。ネス<br>トされたグループ階層の最初のレベル<br>のみを使用するコンフィグレーション<br>の場合は、この属性で検索をグループ<br>の最初のレベルに制限するとパフォー<br>マンスを向上させることができる。 |
|                    | <ul> <li>検索の制限を指定した場合は、[最大<br/>グループメンバシップ検索レベル]</li> <li>属性を指定する必要がある</li> </ul>                                                                                                    |
|                    | <ul> <li>検索を制限しない場合は、[最大グ<br/>ループメンバシップ検索レベル]属</li> <li>性は無視される</li> </ul>                                                                                                    |

表 3-3 [詳細] タブの属性

| 属性                         | 説明                                                                                                    |
|----------------------------|----------------------------------------------------------------------------------------------------|
| [ 最大グループ メンバシップ検索レベ<br>ル ] | [ グループ メンバシップ検索 ] 属性が指<br>定された場合に、グループ メンバー<br>シップ検索の深さを指定する。指定でき<br>る値は次のとおり。                                                                                                    |
|                            | <ul> <li>0— 直接のメンバー グループのみ検<br/>索される。つまり、グループ A でメ<br/>ンバーシップを検索するときに、グ<br/>ループ A の直接のメンバーのみが検<br/>索される。グループ B がグループ A<br/>のメンバーである場合、そのメン<br/>バーは検索の対象にならない。</li> </ul>                                                                        |
|                            | <ul> <li>任意の正の数値 — 検索されるレベル<br/>数を示す。たとえば、この属性を1<br/>に設定すると、グループAのメン<br/>バーシップの検索ではグループAの<br/>直接のメンバーが返される。グルー<br/>プBがグループAのメンバーであ<br/>る場合は、グループBのメンバーも<br/>検索の対象になる。ただし、グルー<br/>プCがグループBのメンバーであ<br/>る場合、グループCのメンバーは検<br/>索の対象にならない。</li> </ul> |
| [照会先に従う]                   | LDAP認証プロバイダ内のユーザまたは<br>グループの検索で、他のLDAPサーバ<br>またはLDAPディレクトリ内のブラン<br>チへの照会に従うことを指定する。デ<br>フォルトで、この属性は有効。                                                                                                    |
| [照会先に匿名でバインドする]            | デフォルトで、LDAP 認証プロバイダ<br>は、検索中に照会に従うときに同じDN<br>およびパスワードを使用して LDAP<br>サーバに接続する。匿名ユーザとして<br>アクセスする場合は、この属性を有効<br>にする。詳細については、LDAP システ<br>ム管理者に問い合わせる。                                                                                               |

| 属性              | 説明                                                                                                    |
|-----------------|----------------------------------------------------------------------------------------------------|
| [結果までのタイム リミット] | LDAP サーバがタイムアウトまで結果を<br>待機するミリ秒数。この属性を 0 に設定<br>した場合、タイム リミットは無制限に<br>なる。デフォルトでは 0。                                                                                                    |
| [接続タイムアウト]      | LDAP サーバへの接続の確立まで待機す<br>る最大秒数。この属性を 0 に設定した場<br>合、タイム リミットは無制限になる。<br>デフォルトでは 0。                                                                                                    |
| [並列接続遅延]        | 複数のLDAPサーバに同時に接続を試<br>行する場合の遅延秒数。この属性を0に<br>設定した場合、接続は連続して試行さ<br>れる。接続はリスト内の最初のサーバ<br>に対して試行される。ホストへの接続<br>が失敗した場合にのみ、リスト内の次<br>のエントリに対して接続が試行される。<br>この属性を設定しない状態で、LDAP<br>サーバが利用できない場合、アプリ<br>ケーションが長時間ブロックされるこ<br>とがある。この属性が0より大きい場<br>合、指定された時間が経過してから、<br>別の接続が開始される。 |

表 3-3 [詳細] タブの属性

5. 3-17 ページの「LDAP ディレクトリでのユーザの格納」に進みます。

デプロイメントをよりセキュアにするために、SSL プロトコルを使用して LDAP サーバと WebLogic Server 間の通信を保護することをお勧めします。詳細につい ては、6-1 ページの「SSL のコンフィグレーション」を参照してください。

### LDAP ディレクトリでのユーザの格納

LDAP ディレクトリにどのようにユーザを格納するかを指定するには、次の手順 に従います。 1. 選択した LDAP サーバの[コンフィグレーション]タブの[ユーザ]タブをク リックします。

たとえば、iPlanet の[コンフィグレーション]タブの下にある[ユーザ]タ ブをクリックします。

2. [ユーザ]タブの属性値を設定して、ユーザを LDAP ディレクトリに格納す る方法を定義します。

次の表では、[ユーザ]タブで設定する属性について説明します。

| 属性                  |                                                                                                    |
|---------------------|----------------------------------------------------------------------------------------------------|
| [ ユーザ オブジェクト クラス ]  | ユーザを格納する LDAP オブジェクト<br>クラス。                                                                                                    |
| [ユーザ名属性]            | ユーザ名を指定する LDAP ユーザ オブ<br>ジェクトの属性。                                                                                                    |
| [ ユーザ動的グループ DN 属性 ] | このユーザが所属する動的グループの<br>DN を指定する LDAP ユーザ オブジェ<br>クトの属性。<br>Active Directory、Open LDAP、および<br>Novell NDS ディレクトリ サーバでは動<br>的グループはサポートされないため、<br>これらのサーバに対してはこの属性を<br>設定しないこと。<br>この属性が存在しない場合、WebLogic<br>Server は [動的グループ オブジェクト<br>クラス]属性を検索して、このユーザが<br>属するグループを調べる。<br>グループに他のグループが含まれる場<br>合、WebLogic Server はそのグループの<br>派生グループの URL を評価する。 |

表 3-4 [ユーザ]タブの属性

| 属性             | 説明                                                                                                    |
|----------------|----------------------------------------------------------------------------------------------------|
| [ ユーザ ベース DN]  | ユーザが含まれる LDAP ディレクトリ<br>のツリーのベース DN。                                                                                                    |
|                | WebLogic Server ユーザをディレクトリ<br>の複数のルートの下に格納する場合は、<br>それらのルートを user.dn.1、<br>user.dn.2 などのように指定できる。<br>LDAP 認証プロバイダは、一致するユー<br>ザが見つかるまでそれらの各ルートの<br>下を検索する。                        |
|                | <b>注意:</b> user.dn.nエントリごとに、<br>user.filter.nを指定する必<br>要がある。                                                                                                    |
| [ユーザ検索スコープ]    | ユーザを検索するための LDAP ディレ<br>クトリ ツリーの深さを指定する。                                                                                                    |
|                | 有効値は [subtree] と [onelevel]。                                                                                                    |
| [名前フィルタからのユーザ] | 特定のユーザ名を検索するためのLDAP<br>検索フィルタ。<br>検索フィルタが指定されていない場合<br>(null または空の場合)、ユーザスキー<br>マに基づいてデフォルトの検索フィル<br>タが作成される。<br>LDAP 検索フィルタの作成については、<br>お使いの LDAP サーバのマニュアルを<br>参照。             |
| [ユーザすべてのフィルタ]  | ベース DN の下のすべてのユーザを検索<br>するための LDAP 検索フィルタ。検索<br>フィルタが指定されていない場合 (null<br>または空の場合)、ユーザスキーマに基<br>づいてデフォルトの検索フィルタが作<br>成される。<br>LDAP 検索フィルタの作成については、<br>お使いの LDAP サーバのマニュアルを<br>参照。 |

表 3-4 [ユーザ]タブの属性

- 3. 変更を保存するには、[適用]をクリックします。
- 4. 3-20ページの「LDAP ディレクトリでのグループの格納」に進みます。

#### LDAP ディレクトリでのグループの格納

LDAP ディレクトリにどのようにグループを格納するかを定義するには、次の手順に従います。

1. [コンフィグレーション]タブの[グループ]タブをクリックします。

たとえば、iPlanet の[コンフィグレーション]タブの下にある[グループ] タブをクリックします。

2. [グループ] タブの属性値を設定して、グループを LDAP ディレクトリに格 納する方法を定義します。

次の表では、[グループ]タブで設定する属性について説明します。

| 属性              | 説明                                                                                  |
|-----------------|-------------------------------------------------------------------------------------|
| [ グループ ベース DN]  | グループが含まれる LDAP ディレクトリの<br>ツリーのベース DN。                                               |
| [グループ検索スコープ]    | グループを検索するための LDAP ディレク<br>トリ ツリーの深さを指定する。<br>有効値は [subtree] と [onelevel]。           |
| [名前フィルタからのグループ] | 特定のグループ名を検索するための LDAP<br>検索フィルタ。<br>LDAP 検索フィルタの作成については、お使<br>いの LDAP サーバのマニュアルを参照。 |

表 3-5 [グループ]タブの属性

| 属性                      | 説明                                                                                                    |
|-------------------------|----------------------------------------------------------------------------------------------------|
| [グループすべてのフィルタ]          | ベース グループ DN の下のすべてのグルー<br>プを検索するための LDAP 検索フィルタ。<br>この属性が指定されていない場合 (null また<br>は空の場合)、グループスキーマに基づいて<br>デフォルトの検索フィルタが作成される。<br>LDAP 検索フィルタの作成については、お使<br>いの LDAP サーバのマニュアルを参照。 |
| [静的グループ オブジェクト クラ<br>ス] | 静的グループを格納する LDAP オブジェク<br>ト クラスの名前。                                                                                                    |
| [静的グループ名属性]             | グループ名を指定する静的 LDAP グループ<br>オブジェクトの属性。                                                                                                    |
|                         |                                                                                                    |

表 3-5 [グループ]タブの属性

3. 変更を保存するには、[適用]をクリックします。

4. 3-21 ページの「LDAP ディレクトリでのグループの格納」に進みます。

#### LDAP ディレクトリでのグループの格納

**注意**: iPlanet 認証プロバイダは、動的グループをサポートしています。動的グ ループを使用するには [動的グループ オブジェクト クラス] と [動的グ ループ名属性]、および [動的メンバ URL 属性]を設定します。

LDAP ディレクトリにどのようにグループ メンバーを格納するかを定義するに は、次の手順に従います。

1. [コンフィグレーション]タブの[メンバシップ]タブをクリックします。

たとえば、iPlanet の[コンフィグレーション]タブの下にある[メンバシッ プ]タブをクリックします。

[メンバシップ]タブの属性値を設定して、グループメンバーを LDAP ディレクトリに格納する方法を定義します。
 次の表では、[メンバシップ]タブで設定する属性について説明します。

| 属性                             | 定義                                                                                                    |
|--------------------------------|----------------------------------------------------------------------------------------------------|
| [静的メンバ DN 属性]                  | グループ内のメンバーの DN を指定する LDAP<br>グループ オブジェクトの属性。                                                                      |
| [ メンバ DN フィルタからの静的<br>グループ DN] | グループ メンバーの DN が指定されている場合、そのメンバーを含む静的 LDAP グループ<br>の DN を返す LDAP 検索フィルタ。                                           |
|                                | この属性が指定されていない場合 (null または<br>空の場合 )、グループ スキーマに基づいてデ<br>フォルトの検索フィルタが作成される。                                         |
|                                | LDAP 検索フィルタの作成については、お使い<br>の LDAP サーバのマニュアルを参照。                                                                   |
| <br>[動的グループ オブジェクト ク<br>ラス]    | 動的グループを格納する LDAP オブジェクト<br>クラスの名前。                                                                                |
|                                | Active Directory、Open LDAP、および Novell<br>NDS ディレクトリ サーバでは動的グループは<br>現在サポートされないため、これらのサーバ<br>を使用する場合はこの属性を設定しないこと。 |
| [動的グループ名属性]                    | グループ名を指定する動的 LDAP グループ オ<br>ブジェクトの属性。                                                                             |
|                                | Active Directory、Open LDAP、および Novell<br>NDS ディレクトリ サーバでは動的グループは<br>現在サポートされないため、これらのサーバ<br>を使用する場合はこの属性を設定しないこと。 |

表 3-6 [メンバシップ]タブの属性

| 属性             | 定義                                                                                                    |
|----------------|----------------------------------------------------------------------------------------------------|
| [動的メンバ URL 属性] | 動的グループのメンバーの URL を指定する動<br>的 LDAP グループ オブジェクトの属性。                                                                 |
|                | 注意: この属性の値が文字列で予約値が含ま<br>れている場合、不正な URL 例外が送<br>出される。この例外が送出されないよ<br>うにするには、この属性で:、,、?、<br>および / を使用しない。          |
|                | Active Directory、Open LDAP、および Novell<br>NDS ディレクトリ サーバでは動的グループは<br>現在サポートされないため、これらのサーバ<br>を使用する場合はこの属性を設定しないこと。 |

表 3-6 [メンバシップ]タブの属性(続き)

- 3. 変更を保存するには、[適用]をクリックします。
- 4. 必要な場合、追加の認証プロバイダと ID アサーション プロバイダをコン フィグレーションします。
- 5. WebLogic Server を再起動します。

## LDAP 認証プロバイダのフェイルオーバのコンフィ グレーション

WebLogic Server 7.0 SP2 以降では、複数の LDAP サーバを備える外部 LDAP プロバイダをコンフィグレーションし、LDAP サーバの 1 つが利用できない場合にはフェイルオーバを有効にすることができます。

LDAP 認証プロバイダ用にコンフィグレーションされた LDAP サーバのフェイ ルオーバをコンフィグレーションするには、次の手順に従います。

1. フェイルオーバをコンフィグレーションする LDAP 認証プロバイダの [コン フィグレーション] タブの下にある LDAP タブをクリックします。

たとえば、iPlanet の [ コンフィグレーション ] タブの [iPlanet LDAP] タブを クリックします。

- 2. LDAP タブをクリックします。
- 3. LDAP タブ上の [Host] 属性で複数の LDAP サーバ名を指定します。属性に は、スペースで区切られたホスト名リストを含める必要があります。各ホス ト名の末尾にはコロンとポート番号を含めることができます。次に例を示し ます。

directory.knowledge.com:1050 people.catalog.com 199.254.1.2

- 4. [適用]をクリックします。
- 5. [詳細]タブをクリックします。
- 6. [並列接続遅延]属性を設定します。

[並列接続遅延]属性では、複数のサーバに同時接続しようとしているとき の遅延の秒数を指定します。接続はリスト内の最初のサーバに対して試行さ れます。ホストへの接続が失敗した場合にのみ、リスト内の次のエントリに 対して接続が試行されます。この設定により、ホストが停止している場合に、 アプリケーションにおいて非常に長い時間にわたりブロックが行われる可能 性があります。属性が0より大きい値に設定されていると、指定した遅延秒 数の経過後に、別の接続設定スレッドが開始されます。属性を0に設定した 場合、接続は連続して試行されます。

7. [接続タイムアウト]属性を設定します。

[接続タイムアウト]属性では、LDAP サーバへの接続が確立されるまでに 待機する最大秒数を指定します。属性を0に設定した場合には最長時間の制 限はなく、WebLogic Server は TCP/IP レイヤがタイムアウトして接続障害を 返すまで待機します。この属性は、TCP/IP のコンフィグレーションに応じ て、60 秒を超える値に設定できます。

- 8. [適用]をクリックします。
- 9. WebLogic Server を再起動します。

次の例では、LDAP 属性が LDAP フェイルオーバ用に設定されている場合に発 生する使い方のシナリオを提示します。

#### 例1

LDAP 属性が次のように設定されている場合。

| LDAP 属性    | 值                                                           |
|------------|-------------------------------------------------------------|
| [ホスト]      | directory.knowledge.com:1050 people.catalog.com 199.254.1.2 |
|            | LDAP サーバの動作状況は次のとおり。                                        |
|            | directory.knowledge.com:1050 は停止して<br>いる                    |
|            | people.catalog.com は起動している                                  |
|            | 199.254.1.2 は起動している                                         |
| [並列接続遅延]   | 0                                                           |
| [接続タイムアウト] | 10                                                          |

このシナリオでは、WebLogic Server は directory.knowledge.com に接続しよ うとします。10秒後、接続の試行はタイムアウトし、WebLogic Server は[ホス ト]属性で指定されている次のホスト (people.catalog.com) への接続を試行し ます。その後は、WebLogic Server はこの接続のための LDAP サーバとして people.catalog.com を使用します。

#### 例 2

LDAP 属性が次のように設定されている場合。

| LDAP 属性    | 值                                                              |
|------------|----------------------------------------------------------------|
| [ホスト]      | directory.knowledge.com:1050<br>people.catalog.com 199.254.1.2 |
|            | LDAP サーバの動作状況は次のとおり。                                           |
|            | directory.knowledge.com:1050 は停<br>止している                       |
|            | people.catalog.com は起動している                                     |
|            | 199.254.1.2 は起動している                                            |
| [並列接続遅延]   | 1                                                              |
| [接続タイムアウト] | 10                                                             |

このシナリオでは、WebLogic Server は directory.knowledge.com に接続しよ うとします。10 秒後、接続の試行はタイムアウトし、WebLogic Server は [ホス ト] 属性で指定されている次のホスト (people.catalog.com) を試行し、並行し て people.catalog.com へ接続しようとします。その後は、WebLogic Server は この接続のための LDAP サーバとして people.catalog.com を使用します。 people.catalog.com への接続が成功した後は、directory.knowledge.com へ の接続をキャンセルします。

## WebLogic 認証プロバイダのコンフィグ レーション

**注意**: WebLogic Server Administration Console は、WebLogic 認証プロバイダを デフォルト認証プロバイダとして参照します。

WebLogic 認証プロバイダでは、大文字と小文字は区別されません。一 意のユーザ名を指定してください。

WebLogic 認証プロバイダを使用すると、ユーザとグループ メンバーシップを編 集、表示、および管理できます。WebLogic 認証プロバイダのユーザおよびグ ループ メンバシップ情報は、組み込み LDAP サーバに格納されます。

WebLogic 認証プロバイダをコンフィグレーションするには、次の手順に従います。

- 1. 第 5 章「組み込み LDAP サーバの管理」の説明に従って組み込み LDAP サー バをコンフィグレーションします。
- 2. [セキュリティ レルム]ノードを展開します。
- 3. コンフィグレーションするレルムの名前 (TestRealm など) をクリックしま す。
- 4. [プロバイダ | 認証プロバイダ]ノードを展開します。

[認証プロバイダ]テーブルに、デフォルトの認証プロバイダと ID アサー ション プロバイダの名前が表示されます。

5. [新しい Default Authenticator のコンフィグレーション]リンクをクリックします。

- 6. [一般]タブの属性値を定義します。
  - [最小パスワード文字数]属性は、WebLogic 認証プロバイダでユーザを定 義するときに指定するパスワードに適用されます。
  - [制御フラグ] 属性で、WebLogic 認証プロバイダをどのように他の LDAP 認証プロバイダと共に使用するかを指定します。詳細については、3-10 ページの「JAAS 制御フラグ属性の設定」を参照してください。
- 7. [適用]をクリックして変更を保存します。
- 8. [詳細]タブの属性値を定義します。

[グループメンバシップ検索]—グループ検索の対象範囲が制限されるかど うかを指定します。この属性では、ネストされたグループでどのくらいの深 さまで検索するのかを指定します。ネストされたグループ階層の最初のレベ ルのみを使用するコンフィグレーションの場合は、この属性で検索をグルー プの最初のレベルに制限するとパフォーマンスを向上させることができま す。

- 検索の制限を指定した場合は、[最大グループメンバシップ検索レベル]属
   性を指定する必要がある
- 検索を制限しない場合は、[最大グループメンバシップ検索レベル]属性は 無視される

[最大グループメンバシップ検索レベル]—[グループメンバシップ検索]属性が指定された場合に、グループメンバーシップ検索の深さを指定します。指定できる値は次のとおりです。

- 0— 直接のメンバー グループのみ検索されます。つまり、グループ A で メンバーシップを検索するときに、グループ A の直接のメンバーのみが 検索されます。グループ B がグループ A のメンバーである場合、そのメ ンバーは検索の対象になりません。
- 任意の正の数値 検索されるレベル数を示します。たとえば、この属性を 1 に設定すると、グループ A のメンバーシップの検索ではグループ A の 直接のメンバーが返されます。グループ B がグループ A のメンバーであ る場合は、グループ B のメンバーも検索の対象になります。ただし、グ ループ C がグループ B のメンバーである場合、グループ C のメンバーは 検索の対象になりません。
- 9. [適用]をクリックして変更を保存します。

10. 必要な場合、追加の認証プロバイダと ID アサーション プロバイダをコン フィグレーションします。

11. WebLogic Server を再起動します。

## レルム アダプタ認証プロバイダのコンフィ グレーション

レルム アダプタ認証プロバイダを使用すると、バージョン 6.x のセキュリティ レルムのユーザとグループをこのリリースの WebLogic Server で使用できるよう になります。レルム アダプタ認証プロバイダは、ユーザとグループを 6.x の Windows NT、UNIX、RDBMS セキュリティ レルム、または 6.x のカスタム セ キュリティ レルムに格納している場合に使用します(このリリースの WebLogic Server には 6.x の Windows NT、UNIX、RDBMS セキュリティ レルムに相当す るものは存在しません)。レルム アダプタ認証プロバイダは、WebLogic 認証プ ロバイダの代わりとしてコンフィグレーションすることも、WebLogic 認証プロ バイダ以外に追加コンフィグレーションすることもできます。

互換性セキュリティを使用する場合、デフォルトによって CompatibilityRealm に レルム アダプタ認証プロバイダがコンフィグレーションされます。ただし、レ ルム アダプタ認証プロバイダは、どのセキュリティ レルムでもコンフィグレー ションできます。CompatibilityRealm でレルム アダプタ認証プロバイダを使用す る方法については、9-2 ページの「CompatibilityRealm のデフォルト セキュリ ティ コンフィグレーション」を参照してください。

また、weblogic.security.acl.CertAuthenticator クラスの実装をこのリ リースの WebLogic Server で使用することもできます。レルム アダプタ認証プロ バイダには、X.509 トークンに基づく ID アサーションを提供する ID アサーショ ンプロバイダが含まれています。WebLogic Server で CertAuthenticator を使用す る方法については、9-4 ページの「レルム アダプタ認証プロバイダでの ID ア サーション プロバイダのコンフィグレーション」を参照してください。

認証プロバイダがすでにコンフィグレーションされているセキュリティレルム にレルム アダプタ認証プロバイダを追加する場合、WebLogic Server Administration Console はレルム アダプタ認証プロバイダの[制御フラグ]属性を OPTIONAL に設定し、ドメイン ディレクトリ内で fileRealm.properties ファ イルの存在をチェックします。fileRealm.properties が存在しない場合、 WebLogic Server Administration Console はレルム アダプタ認証プロバイダをセ キュリティ レルムに追加しません。

**注意**: レルム アダプタ認証プロバイダによって生成されるサブジェクトには、 ユーザが所属するグループのプリンシパルは含まれません。 weblogic.security.SubjectUtils.isUserInGroup() メソッドを使用 して、ユーザがグループに属するかどうかを調べます。レルム アダプタ 認証プロバイダによって生成されるサブジェクトを使用する場合、ユー ザが所属するすべてのグループを繰り返す方法はありません。

レルムアダプタ認証プロバイダの属性を定義するには、次の手順に従います。

- 1. [セキュリティ レルム]ノードを展開します。
- 2. コンフィグレーションするレルムの名前 (TestRealm など) をクリックしま す。
- [プロバイダ | 認証プロバイダ]ノードを展開します。
   [認証プロバイダ]テーブルに、デフォルトの認証プロバイダと ID アサーション プロバイダの名前が表示されます。
- [新しい Realm Adapter Authenticator のコンフィグレーション]リンクをク リックします。
- 5. [一般]タブの[制御フラグ]属性を設定します。[制御フラグ]属性で、レルムアダプタ認証プロバイダをどのように他の LDAP 認証プロバイダと共に使用するかを指定します。3-10ページの「JAAS 制御フラグ属性の設定」を参照してください。
- 6. [適用]をクリックして変更を保存します。
- 7. WebLogic Server を再起動します。
- 必要に応じて、weblogic.security.acl.CertAuthenticator クラスの実 装をこのリリースの WebLogic Server で使用できるように、レルム アダプタ 認証プロバイダで ID アサーション プロバイダをコンフィグレーションしま す。ID アサーション プロバイダは、X.509 トークンを使用して ID アサー ションを実行します。

[アクティブタイプ]リストボックスにX.509と入力します。

9. [適用]をクリックして変更を保存します。

10. WebLogic Server を再起動します。

11. 必要な場合、追加の認証プロバイダと ID アサーション プロバイダをコン フィグレーションします。

12. WebLogic Server を再起動します。

## WebLogic ID アサーション プロバイダのコ ンフィグレーション

注意: WebLogic Server Administration Console は、WebLogic ID アサーション プロバイダをデフォルト ID アサーション プロバイダとして参照します。

境界認証を使用する場合、ID アサーション プロバイダを使用する必要がありま す。境界認証では、WebLogic Server の外部にあるシステムがトークンを通じて 信頼を確立します(これは単純認証とは対照的です。単純認証では、WebLogic Server がユーザ名とパスワードを通じて信頼を確立します)。ID アサーション プロバイダは、トークンを検証し、そのトークンの妥当性と信頼性を確立するた めに必要なアクションを実行します。各 ID アサーション プロバイダは、1 つま たは複数のトークン フォーマットをサポートします。

セキュリティ レルムでは、WebLogic ID アサーション プロバイダまたはカスタ ム ID アサーション プロバイダのいずれかを使用できます。この節では、 WebLogic ID アサーション プロバイダをコンフィグレーションする方法につい て説明します。カスタム セキュリティ プロバイダ (カスタム ID アサーション プ ロバイダを含む)のコンフィグレーションについては、3-48 ページの「カスタム セキュリティ プロバイダのコンフィグレーション」を参照してください。

監査プロバイダはセキュリティレルムで複数をコンフィグレーションできます が、必須ではありません。ID アサーションプロバイダでは複数のトークンタイ プをサポートできますが、1度にアクティブになるのは ID アサーションプロバ イダごとに1つのトークンタイプだけです。WebLogic ID アサーションプロバ イダを使用する場合は、アクティブトークンタイプをコンフィグレーションし ます。WebLogic ID アサーションプロバイダは、X509 証明書と CORBA Common Secure Interoperability バージョン2 (CSI v2) を使用する ID アサーショ ンをサポートしています。 セキュリティ レルムで複数の ID アサーション プロバイダがコンフィグレーショ ンされている場合、すべての ID アサーション プロバイダが同じトークン タイプ をサポートできます。ただし、アクティブなトークンを持つのはセキュリティ レルム内で1つのプロバイダだけです。

セキュリティレルムで WebLogic ID アサーション プロバイダを使用する場合、 ID アサーション プロバイダによって認証されたトークンをセキュリティレルム 内のユーザにマップするユーザ名マッパーを使用することもできます。ユーザ名 マッパーのコンフィグレーションの詳細については、3-32ページの「WebLogic ID アサーション プロバイダでのユーザ名マッパーの使用」を参照してください。

WebLogic ID アサーション プロバイダの属性を定義するには、次の手順に従います。

- 1. [セキュリティ レルム]ノードを展開します。
- 2. コンフィグレーションするレルムの名前 (TestRealm など) をクリックしま す。
- 3. [プロバイダ | 認証プロバイダ]ノードを展開します。

[認証プロバイダ]テーブルに、デフォルトの認証プロバイダと ID アサー ション プロバイダの名前が表示されます。

4. [認証プロバイダ]タブから、[新しい Default Identity Asserter のコンフィグ レーション]リンクをクリックします。

[一般]タブが表示されます。

- ユーザ名マッパーをコンフィグレーションします。詳細については、3-32 ページの「WebLogic ID アサーション プロバイダでのユーザ名マッパーの使 用」を参照してください。
- [信頼されたクライアントプリンシパル]属性で、CSIv2 ID アサーションを 使用できるクライアントプリンシパルのリストを定義します。アスタリスク (\*)を使用すると、すべてのクライアントプリンシパルを指定できます。こ の属性は、CSI v2 ID アサーションを使用する場合にのみ必要です。
- WebLogic ID アサーション プロバイダのアクティブ トークン タイプを定義 します。ID アサーション プロバイダによってサポートされているトークン タイプのリストが、[サポートタイプ]属性に表示されます。サポートされて いるトークン タイプの名前を[アクティブ タイプ]属性に入力します。
- 8. [適用]をクリックして変更を保存します。

- 9. [詳細]タブをクリックします。
- 10. [Base64 デコーティングが必要]属性の設定を確認します。

Web アプリケーションで認証タイプが CLIENT-CERT に設定されている場合、 WebLogic Server の Web アプリケーション コンテナは、リクエスト ヘッダ およびクッキーの値に関して ID アサーションを実行します。ヘッダ名また はクッキー名が ID アサーション プロバイダでコンフィグレーションされて いるアクティブ トークン タイプと一致した場合、値はプロバイダに渡され ます。

リクエスト ヘッダの値またはクッキーの値が、ID アサーション プロバイダ に送られる前に Base64 デコードされるかどうかは、[Base64 デコーティング が必要]属性によって決まります。下位互換性のため、この属性の設定はデ フォルトで有効化されますが、ほとんどの ID アサーション プロバイダはこ の属性を無効化します。

- 11.[適用]をクリックします。
- 12. 必要な場合、追加の認証プロバイダと ID アサーション プロバイダをコン フィグレーションします。
- 13. WebLogic Server を再起動します。

## WebLogic ID アサーション プロバイダでの ユーザ名マッパーの使用

双方向 SSL を使用する場合、WebLogic Server は、SSL 接続を確立するときに Web ブラウザまたは Java クライアントのデジタル証明書を検証します。ただし、 デジタル証明書は Web ブラウザまたは Java クライアントを WebLogic Server セ キュリティ レルムのユーザとしては認識しません。Web ブラウザまたは Java ク ライアントがセキュリティ ポリシーで保護された WebLogic Server リソースをリ クエストする場合、WebLogic Server は Web ブラウザまたは Java クライアント にユーザ名とパスワードを指定するように要求します。WebLogic ID アサーショ ンプロバイダでは、Web ブラウザまたは Java クライアントのデジタル証明書を WebLogic Server セキュリティ レルム内のユーザにマップするユーザ名マッパー を使用できます。 ユーザ名マッパーは、

weblogic.security.providers.authentication.UserNameMapper インタ フェースの実装でなければなりません。このインタフェースは、ニーズに適した スキーマに基づいてトークンを WebLogic Server ユーザ名にマップします。ま た、このインタフェースを使用して X.501 識別名をユーザ名にマップすることも できます。

WebLogic ID アサーション プロバイダでユーザ名マッパーを使用するには、次の手順に従います。

- 1. [セキュリティ レルム]ノードを展開します。
- 2. コンフィグレーションするレルムの名前 (TestRealm など) をクリックしま す。
- 3. [プロバイダ | 認証プロバイダ]ノードを展開します。
- デフォルト ID アサーション プロバイダを選択します。
   [一般] タブが表示されます。
- [ユーザ名マッパーのクラス名]属性に、
   weblogic.security.providers.authentication.UserNameMapper インタフェースの実装名を入力します。

weblogic.security.providers.authentication.UserNameMapper インタ フェースの実装は CLASSPATH に指定されている必要があります。

- 6. [適用]をクリックします。
- 7. WebLogic Server を再起動します。

## LDAP X509 ID アサーション プロバイダの コンフィグレーション

注意: LDAP X509 ID アサーション プロバイダで提供される機能のコンフィグ レーションは、WebLogic Server の将来のリリースで変更されます。この バージョンの LDAP X509 ID アサーション プロバイダは、WebLogic Server の将来のリリースとの上位互換性はありません。また、このプロ バイダは Sun One LDAP サーバでしかテストしていません。LDAP X509 ID アサーション プロバイダの有用性については、WebLogic Server の 『リリース ノート』を参照してください。

LDAP X509 ID アサーション プロバイダは、X509 証明書を受信し、その証明書 と関連付けられたユーザを LDAP オブジェクトでルックアップし、LDAP オブ ジェクト内の証明書が提示された証明書と一致することを確認した上で、LDAP オブジェクトからユーザの名前を取得します。

LDAP X509 ID アサーションプロバイダは、次のように機能します。

- アプリケーションは、境界認証を使用するように設定する必要があります( つまり、ユーザまたはシステムプロセスがトークンを使用して ID のアサー ションを行う)。SSL ハンドシェークの過程で、アプリケーションは証明書を 提示します。証明書のサブジェクト DN は、LDAP サーバでユーザを表すオ ブジェクトを特定するために使用できます。そのオブジェクトには、ユーザ の証明書と名前が格納されています。
- LDAP X509 ID アサーション プロバイダは、サブジェクト DN の証明書を使用して、LDAP サーバでユーザの LDAP オブジェクトを検索する LDAP 検索を作成します。LDAP X509 ID アサーション プロバイダはオブジェクトから証明書を取得し、保持している証明書と一致することを確認して、ユーザの名前を取得します。
- ユーザ名は、セキュリティレルムでコンフィグレーションされている認証プロバイダに渡されます。認証プロバイダは、ユーザが存在することを確認し、そのユーザが属するグループを特定します。

通常、LDAP X509 ID アサーション プロバイダを使用する場合は、LDAP サーバ を使用する LDAP 認証プロバイダをコンフィグレーションすることも必要です。 認証プロバイダは、ユーザが存在することを確認し、そのユーザが属するグルー プを特定します。必ず、両方のプロバイダが同じ LDAP サーバと通信するように 正しくコンフィグレーションされているようにしてください。

LDAP X509 ID アサーション プロバイダは、以下のようにして使用します。

ユーザの証明書を取得し、LDAP サーバに配置します。証明書のサブジェクトDN と LDAP サーバにおけるそのユーザのオブジェクトの位置には、相関関係がなければなりません。ユーザの LDAP オブジェクトには、証明書の属性とサブジェクトで使用されるユーザ名も含まれている必要があります。

 証明書のサブジェクト DN が渡された場合に LDAP ディレクトリでユーザの LDAP オブジェクトを検索するように、LDAP X509 ID アサーション プロバ イダをコンフィグレーションします。基本的に、LDAP におけるユーザの DN とユーザの LDAP オブジェクトには、証明書のサブジェクト DN の値と 一致する属性がなければなりません。

例1:LDAP オブジェクトがサブジェクト DN の属性と一致

証明書のサブジェクト**DN**: CN=**fred**, ou=Acme, c=US.

LDAP DN: ou=people, cn=flintstone

LDAP オブジェクト: uid=**fred**, CN=flintstone(username), usercert=cert

例 2:LDAP DN の属性がサブジェクト DN の構成要素と一致

証明書のサブジェクト**DN:** DN: CN=**fred**, ou=Acme, c=US.

LDAP DN: ou=people, uid=fred

LDAP オブジェクト: SN=flintstone(username), uid=fred, usercert=cert

- 3. LDAP サーバを検索してユーザの LDAP オブジェクトを特定するように、 LDAP X509 ID アサーション プロバイダをコンフィグレーションします。そ のためには、以下のデータが必要です。
  - 検索の起点となるベース LDAP DN。LDAP X509 ID アサーション プロバ イダの [Certificate Mapping] 属性は、証明書のサブジェクト DN からベー ス LDAP DN を作成する方法を ID アサーション プロバイダに通知しま す。LDAP オブジェクトには、証明書を保持する属性が必要です。
  - 定義済みの属性セットと一致する LDAP オブジェクトのみを返す検索 フィルタ。このフィルタは、LDAPの検索を制限します。証明書のサブ ジェクト DN から検索フィルタを作成するように、[User Filter Attributes] 属性をコンフィグレーションします。
  - ベース LDAP DN を検索する LDAP ディレクトリ内の位置。LDAP X509 ID アサーション プロバイダは、再帰的に検索を行います (1 レベル下へ)。この属性は、証明書のサブジェクト DN の属性値と同じである必要があります。

- 4. LDAP X509 ID アサーション プロバイダの [Certificate Attribute] をコンフィ グレーションして、ユーザの LDAP オブジェクトのどの属性が証明書を保持 するのかを指定します。LDAP オブジェクトには、証明書を保持する属性が 必要です。
- 5. LDAP X509 ID アサーション プロバイダの [Username Attribute] をコンフィ グレーションして、サブジェクト DN で表されるユーザ名を保持する LDAP オブジェクトの属性を指定します。
- LDAP X509 ID アサーション プロバイダの LDAP サーバ接続をコンフィグレーションします。LDAP サーバの属性情報は、このセキュリティ レルムでコンフィグレーションされている LDAP 認証プロバイダに定義されている情報と同じでなければなりません。
- LDAP X509 ID アサーション プロバイダと一緒に使用する LDAP 認証プロ バイダをコンフィグレーションします。LDAP サーバの属性情報は、手順 6 でコンフィグレーションした LDAP X509 ID アサーション プロバイダに定 義されている情報と同じでなければなりません。

LDAP X509 ID アサーション プロバイダの属性を定義するには、次の手順に従い ます。

- 1. [セキュリティ レルム]ノードを展開します。
- 2. コンフィグレーションするレルムの名前 (TestRealm など)を選択します。
- 3. [プロバイダ | 認証プロバイダ]ノードを展開します。

[認証プロバイダ]テーブルに、デフォルトの認証プロバイダと ID アサー ション プロバイダの名前が表示されます。

4. [Authenticators] タブで、[新しい LDAPX509Identity Asserter のコンフィグ レーション] リンクをクリックします。

[一般]タブが表示されます。

5. LDAP X509 ID アサーション プロバイダの名前とトークンの情報を定義しま す。

次の表では、[一般]タブで設定する属性について説明します。
| 属性          | 説明                                                                                    |
|-------------|---------------------------------------------------------------------------------------|
| [名前]        | この LDAP X509 ID アサーション プロバイダ<br>の名前。                                                  |
| [記述]        | この <b>LDAP X509 ID</b> アサーション プロバイダ<br>の簡単な説明。                                        |
| [バージョン]     | この LDAP X509 ID アサーション プロバイダ<br>のバージョン番号。                                             |
| [サポート タイプ]  | この LDAP X509 ID アサーション プロバイダ<br>でサポートされているトークン タイプ。この<br>属性は常に X509 に設定される。           |
| [アクティブなタイプ] | この LDAP X509 ID アサーション プロバイダ<br>が認証に使用するトークン タイプ。このトー<br>クン タイプは常に X509 に設定される。       |
|             | 同じセキュリティ レルムでコンフィグレー<br>ションされている他の ID アサーション プロバ<br>イダでこの属性が X509 に設定されていないよ<br>うにする。 |

表 3-7 [一般] タブの属性

- 6. [適用]をクリックして変更を保存します。
- 7. [詳細]タブを選択します。
- 8. LDAP ディレクトリのユーザ名を証明書のユーザ名にマップするための属 性、および LDAP X509 ID アサーション プロバイダで使用される LDAP サーバについての情報を定義します。
  - 次の表では、[詳細]タブで設定する属性について説明します。
  - **注意:** \$subjは、証明書のサブジェクト属性を示します (CN=meyer.beasys.com, ou=CCE, o=BEASYS, L=SFO, C=US など)。

表 3-8 [詳細] タブの属性

| 属性                    | 定義                                                                                                    |
|-----------------------|----------------------------------------------------------------------------------------------------|
| [Certificate Mapping] | ユーザの LDAP オブジェクトを特定するため<br>に使用するベース LDAP DN の作成方法を指定<br>する。この属性は、証明書のサブジェクト DN<br>からオブジェクトを検索する方法を定義する。                                           |
|                       | 通常、この値は LDAP 認証プロバイダの [User<br>Base DN] 属性と同じ。 サブジェクト DN の<br>フィールドをこのベース DN に含めることがで<br>きる。                                                      |
|                       | たとえば、証明書のサブジェクトが<br>CN=meyer.beasys.com, ou=fred,<br>o=BEASYS, L=SFO, C=US で、マッピングが<br>ou=people, ou=\$subj.ouの場合、<br>WebLogic Server はユーザを特定する時に |
|                       | ou=people, ou=fred, o=BEASYS, c=US を<br>DN として使用する。                                                                                               |

| 属性                       | 定義                                                                                                    |
|--------------------------|----------------------------------------------------------------------------------------------------|
| [User Filter Attributes] | [Certificate Mapping] 属性で定義されている<br>ベース LDAP DN の LDAP オブジェクトの中<br>からユーザの LDAP オブジェクトを選択する<br>方法を指定する。この属性は、証明書のサブ<br>ジェクト DN から LDAP オブジェクトを検索<br>する方法を定義する。       |
|                          | LDAP オブジェクトのクラスは person でなけ<br>ればならない。この属性には、文字列の配列を<br>設定する。その各文字列は、LDAP オブジェク<br>トが一致しなければならない属性。<br>通常、この属性の値は証明書のサブジェクト<br>DN の属性値と一致する LDAP オブジェクト。<br>次に例を示す。 |
|                          | 構文が次のようである場合、LDAP ユーザ オ<br>ブジェクトの uid 属性はサブジェクト DN の<br>属性と一致する。<br>LDAPATTRNAME=\$subj.SUBJECDNATTRNAME                                                            |
|                          | 例: uid=\$subj.DN                                                                                                    |
|                          | この属性は、ユーザ名を検索フィルタにマッ<br>プする LDAP 認証プロバイダの [User Name<br>Filter] 属性とよく似ている。 違いは以下のとお<br>り。                                                                           |
|                          | <ul> <li>この属性は証明書のサブジェクト DN を<br/>フィルタにマップし、LDAP 認証プロバイ<br/>ダは単一の文字列を使用して、システム管<br/>理者がフィルタを完全に管理できるように<br/>する。</li> </ul>                                          |
|                          | <ul> <li>LDAP X509 認証プロバイダは<br/>objectclass=person をフィルタに追加<br/>し、結合された文字列の配列を使用する。</li> </ul>                                                                      |

#### 表 3-8 [詳細] タブの属性

表 3-8 [詳細]タブの属性

| 属性                      | 定義                                                                                                    |
|-------------------------|----------------------------------------------------------------------------------------------------|
| [Certificate Attribute] | ユーザの証明書を格納する、ユーザの LDAP<br>オブジェクトの属性を指定する。この属性は、<br>証明書を検索する方法を定義する。有効な値<br>は、userCertificateと<br>userCertificate;binary。デフォルトは、<br>userCertificate。                                                                                      |
|                         | <ul> <li>LDAP ブラウザを使用して証明書を LDAP<br/>ディレクトリにロードすると、バイナリ型<br/>の属性 userCertificate が作成される。<br/>証明書にアクセスするには、[Certificate<br/>Attribute]を userCertificate として定<br/>義する。</li> <li>1dapmodifyを使用して新しい属性を作成<br/>すると(たとえば次のコマンドを使用して</li> </ul> |
|                         | ),<br>ldapmodify -p 1155 -D Principal -w<br>Password<br>dn: cn=support@bea.com, ou=Certs,<br>dc=bea, dc=com<br>changetype: modify<br>add: UserCertificate<br>userCertificate;binary::<br>MIICxDCCAi2gAwIBAgIDIDANbgkqn                   |
|                         | 証明書のデータが LDAP ディレクトリにロー<br>ドされたときに、属性<br>userCertificate; binary が作成されます。<br>証明書にアクセスするには、[Certificate<br>Attribute]を userCertificate; binary とし<br>て定義する。                                                                               |
| [Username Attribute]    | ユーザの名前を格納する、ユーザのLDAPオ<br>ブジェクトの属性を指定する。ユーザの名前<br>は、サブジェクトで使用される。この属性は、<br>ユーザの名前を検索する方法を定義する。<br>通常、この属性はLDAP認証プロバイダの<br>[User Name] 属性と一致する。                                                                                            |

| 属性                 | 定義                                                                                                    |
|--------------------|----------------------------------------------------------------------------------------------------|
| [Base64デコーティングが必要] | リクエスト ヘッダの値またはクッキーの値が、<br>ID アサーション プロバイダに送られる前に<br>Base64 デュードされるかどうかを指定する。<br>この設定はデフォルトでは下位互換性のため<br>に有効になっているが、ほとんどの ID アサー<br>ション プロバイダではこの属性は無効化され<br>る。          |
| [ホスト]              | LDAP サーバが稼働するコンピュータのホスト<br>名。                                                                                                    |
| [ポート]              | LDAP サーバがリスンするポートの番号。SSL<br>プロトコルを使用して WebLogic Server を<br>LDAP サーバに接続する場合は、LDAP サーバ<br>の SSL ポートを指定する。                                                                |
| [SSL を有効化 ]        | LDAP サーバと WebLogic Server との通信を保<br>護するために SSL プロトコルを使用できるよ<br>うにするためのオプション。LDAP サーバが<br>SSL プロトコルを使用するようにコンフィグ<br>レーションされていない場合は、この属性を<br>無効化する。                       |
| [プリンシパル]           | WebLogic Server が LDAP サーバとの接続に使<br>用する LDAP ユーザの識別名 (Distinguished<br>Name: DN)。一般に、このユーザは LDAP ディ<br>レクトリ サーバのシステム管理者である。パス<br>ワードを変更する場合、この属性をシステム<br>管理者に設定する必要がある。 |
| [資格]               | [ プリンシパル ] 属性で定義された LDAP ユー<br>ザを認証するパスワード。                                                                                                    |
| [キャッシュを有効化]        | <b>Open LDAP</b> サーバでのデータ キャッシュの使<br>用を有効にする。                                                                                                    |
| [キャッシュ サイズ]        | キャッシュのルックアップの最大サイズ。デ<br>フォルトは 32 KB。                                                                                                    |

表 3-8 [詳細]タブの属性

表 3-8 [詳細] タブの属性

| 属性              | 定義                                                                                                    |
|-----------------|----------------------------------------------------------------------------------------------------|
| [キャッシュ TTL]     | LDAP ルックアップの結果を保持する秒数。                                                                                                    |
| [照会先に従う]        | LDAP X509 ID アサーション プロバイダ内の<br>ユーザまたはグループの検索で、他の LDAP<br>サーバまたは LDAP ディレクトリ内のブラン<br>チへの照会に従うことを指定する。デフォルト<br>で、この属性は有効。                                                                                                    |
| [照会先に匿名でバインドする] | デフォルトでは、検索時に照会先に従う場合、<br>LDAP X509 ID アサーション プロバイダは<br>LDAP サーバへの接続で使用するものと同じ<br>DN およびパスワードを使用する。匿名ユーザ<br>として接続する場合は、この属性を有効にす<br>る。詳細については、LDAP システム管理者に<br>問い合わせること。                                                                                                    |
| [結果までのタイム リミット] | タイムアウトするまで LDAP サーバが結果を<br>待機する最大時間(ミリ秒単位)。この属性が 0<br>に設定されている場合、最大時間の制限はな<br>い。デフォルトでは 0。                                                                                                    |
| [接続タイムアウト]      | LDAP サーバへの接続が確立されるまでに待機<br>する最大時間(秒単位)。この属性が0に設定<br>されている場合、最大時間の制限はない。デ<br>フォルトでは0。                                                                                                    |
| [並列接続遅延]        | 複数のLDAP サーバに同時に接続しようとし<br>たときの遅延(秒単位)。この属性が0に設定<br>されている場合、接続の試行はシリアライズ<br>される。接続の試行はリストの最初のサーバに<br>対して行われる。ホストへの接続が失敗した場<br>合にのみ、リスト内の次のエントリに対して<br>接続が試行される。この属性が設定されず、<br>LDAP サーバが使用できない場合、アプリケー<br>ションが長時間ブロックされることがある。こ<br>の属性が0より大きい場合は、指定された時間<br>の経過後に別の接続が開始される。 |

- 9. [適用]をクリックします。
- 10. 必要に応じて、他の認証プロバイダまたは ID アサーション プロバイダ、あるいはその両方をコンフィグレーションします。
- 11. WebLogic Server を再起動します。

#### サーブレットの ID アサーションの順序付け

HTTP リクエストが送信されるときに、ID アサーションに使用できる一致が複数あることもあります。WebLogic Server の ID アサーションは、次の順序付けを使用します。

- X.509 デジタル証明書(クライアントまたはクライアントと Web サーバの間 で双方向 SSL を行うプロキシ プラグインに双方向 SSL を通知する)。X.509 がデフォルト セキュリティ レルムの ID アサーション プロバイダでコンフィ グレーションされているアクティブなトークン タイプの1つである場合。
- 2. 名前が WL-Proxy-Client-<TOKEN> 形式のヘッダ。<TOKEN> は、デフォルト セキュリティ レルムの ID アサーション プロバイダでコンフィグレーション されているアクティブなトークン タイプの1つです。

注意: この手法は非推奨であり、下位互換性を目的としてのみ使用します。

- 3. 名前が <TOKEN> 形式のヘッダ。<TOKEN> は、デフォルト セキュリティ レル ムの ID アサーション プロバイダでコンフィグレーションされているアク ティブなトークン タイプの1つです。
- 名前が <TOKEN> 形式のクッキー。<TOKEN> は、デフォルト セキュリティ レ ルムの ID アサーション プロバイダでコンフィグレーションされているアク ティブなトークン タイプの1つです。

たとえば、デフォルト セキュリティ レルムの ID アサーション プロバイダが、 FOO および BAR をアクティブなトークン タイプとしてコンフィグレーションさ れている場合 (次の例では、HTTP リクエストに、アクティブ トークン タイプ 以外の ID アサーションに関連する情報が何もないと想定する)、ID アサーショ ンは次のようにして行われます。

リクエストが双方向 SSL 接続経由で FOO ヘッダを伴って送られてきた場合
 は、X.509 が ID アサーションに使用される

- リクエストが FOO ヘッダと WL-Proxy-Client-BAR ヘッダを使用して送られ てきた場合は、BAR トークンが ID アサーションに使用される
- リクエストが FOO ヘッダと BAR クッキーを伴って送られてきた場合は、FOO トークンが ID アサーションに使用される

同じレベルの複数のトークン間の順序付けは定義されていないので、次のように 処理されます。

- リクエストが FOO ヘッダと BAR ヘッダを伴って送られてきた場合は、FOO または BAR トークンのどちらかが ID アサーションに使用される。ただし、どちらが使用されるかは不明
- リクエストが FOO クッキーと BAR クッキーを伴って送られてきた場合は、
   FOO または BAR トークンのどちらかが ID アサーションに使用される。ただし、どちらが使用されるかは不明

## WebLogic 認可プロバイダのコンフィグ レーション

認可とは、ユーザとリソースとのやり取りを限定して、整合性、機密性、および 可用性を保証するプロセスのことです。すなわち、認可では、ユーザの身元など の情報に基づいてリソースへのアクセスを制御します。

セキュリティレルムでは、WebLogic 認可プロバイダまたはカスタム認可プロバ イダのいずれかを使用できます。この節では、WebLogic 認可プロバイダをコン フィグレーションする方法について説明します。カスタム セキュリティ プロバ イダ(カスタム認可プロバイダを含む)のコンフィグレーションについては、 3-48ページの「カスタム セキュリティ プロバイダのコンフィグレーション」を 参照してください。

WebLogic 認可プロバイダをコンフィグレーションするには、次の手順に従います。

- 1. [セキュリティ レルム]ノードを展開します。
- 2. コンフィグレーションするレルムの名前 (TestRealm など) をクリックしま す。

- 3. [プロバイダ]ノードを展開します。
- [認可]をクリックします。
   [認可]テーブルに、コンフィグレーションするレルムのデフォルト認可プロバイダの名前が表示されます。
- 5. [新しい Default Authorizer のコンフィグレーション]リンクをクリックしま す。
- 6. [一般]タブの属性値を定義します。

[ポリシーデプロイメントを有効化]属性で、この認可プロバイダがセキュ リティレルムのロール情報を(検索ではなく)格納するかどうかを指定しま す。[ポリシーデプロイメントを有効化]属性をサポートするには、認可プ ロバイダは DeployableAuthorizationProvider セキュリティサービス プ ロバイダインタフェース (SSPI)を実装する必要があります。デフォルトで、 この属性は有効になっています。ポリシー情報は、組み込み LDAP サーバに 格納されます。

- 7. [適用]をクリックして変更を保存します。
- 8. WebLogic Server を再起動します。

# WebLogic 資格マッピング プロバイダのコ ンフィグレーション

資格マッピングとは、リモート システム(既存のシステムやアプリケーションなど)の認証および認可メカニズムによって適切な資格セットを取得して、 WebLogic リソースにアクセスしようとするユーザを認証するプロセスです。

資格マップの作成については、第 4 章 「エンタープライズ情報システムでのシン グル サインオン」と『WebLogic J2EE コネクタ アーキテクチャ』のセキュリ ティに関するトピックを参照してください。

セキュリティ レルムでは、WebLogic 資格マッピング プロバイダまたはカスタ ム資格マッピング プロバイダのいずれかを使用できます。この節では、 WebLogic 資格マッピング プロバイダをコンフィグレーションする方法について 説明します。カスタム セキュリティ プロバイダ (カスタム資格マッピング プロ バイダを含む)のコンフィグレーションについては、3-48 ページの「カスタム セキュリティ プロバイダのコンフィグレーション」を参照してください。

WebLogic 資格マッピング プロバイダをコンフィグレーションするには、次の手順に従います。

- 1. [セキュリティ レルム]ノードを展開します。
- 2. コンフィグレーションするレルムの名前 (TestRealm など) をクリックしま す。
- 3. [プロバイダ]ノードを展開します。
- 4. [資格マッパー]をクリックします。
- 5. [新しい Default Credential Mapper のコンフィグレーション]リンクをクリッ クします。
- 6. [一般]タブで、[資格マッピングデプロイメントを有効化]属性を設定しま す。

[資格マッピングデプロイメントを有効化]属性で、この資格マッピングプ ロバイダが資格マップをデプロイメント記述子(weblogic-ra.xml ファイル )からセキュリティレルムにインポートするかどうかを指定します。[資格 マッピングデプロイメントを有効化]属性をサポートするには、資格マッピ ングプロバイダは DeployableCredentialProvider SSPIを実装する必要 があります。デフォルトでは、この属性は有効になっています。資格マッピ ング情報は、組み込み LDAP サーバに格納されます。

詳細については、『WebLogic Security サービスの開発』の 「DeployableCredentialMappingProvider SSPI を実装する」を参照してください。

- 7. [適用]をクリックして変更を保存します。
- 8. WebLogic Server を再起動します。

# WebLogic キーストア プロバイダのコン フィグレーション

キーストアは、プライベート キーと信頼性のある認証局 (CA) を格納するファイ ルを作成および管理するためのメカニズムです。WebLogic キーストア プロバイ ダは、キーストアのインスタンスを検索します。WebLogic キーストア プロバイ ダのコンフィグレーションは、SSL プロトコルの設定時のオプションの1つで す。詳細については、6-15 ページの「プライベート キー、デジタル証明書、信 頼性のある認証局の格納」を参照してください。WebLogic キーストアのコン フィグレーションは、セキュリティ レルムをカスタマイズするとき、または新 しいセキュリティ レルムを作成するときのオプションの手順です。

## WebLogic ロール マッピング プロバイダの コンフィグレーション

ロール マッピング プロバイダは、特定のリソースのサブジェクトに付与される ロール セットを計算します。ロール マッピング プロバイダは、このロール情報 を認可プロバイダに提供します。このため、認可プロバイダは WebLogic リソー スに「アクセスできるか」という質問に答えることができます。

セキュリティ レルムでは、WebLogic ロール マッピング プロバイダまたはカス タム ロール マッピング プロバイダのいずれかを使用できます。この節では、 WebLogic ロール マッピング プロバイダをコンフィグレーションする方法につ いて説明します。カスタム セキュリティ プロバイダ (カスタム ロール マッピン グ プロバイダを含む)のコンフィグレーションについては、3-48 ページの「カ スタム セキュリティ プロバイダのコンフィグレーション」を参照してください。

ロール マッピング プロバイダをコンフィグレーションするには、次の手順に従 います。

1. [セキュリティ]ノードを展開します。

2. [レルム]ノードを展開します。

- 3. コンフィグレーションするレルムの名前 (TestRealm など) をクリックしま す。
- 4. [プロバイダ]ノードをクリックします。
- 5. [ロールマッパー]をクリックします。

[ロール マッパー]テーブルが表示されます。このテーブルには、コンフィ グレーションするレルムのデフォルトロール マッピング プロバイダの名前 が表示されます。

**6.** [新しい Default Role Mapper のコンフィグレーション]リンクをクリックします。

[一般]タブが表示されます。

7. [一般]タブの属性値を定義します。

[ロール デプロイメントを有効化] 属性で、このロール マッピング プロバイ ダが Web アプリケーションおよび EJB 用のデプロイメント記述子の情報を セキュリティ レルムにロードするかどうかを指定します。[ロール デプロイ メントを有効化] 属性をサポートするには、ロール マッピング プロバイダは DeployableRoleProvider SSPI を実装する必要があります。デフォルトで は、この属性は有効になっています。ロール情報は組み込み LDAP サーバに 格納されます。

詳細については、『WebLogic Security サービスの開発』の「ロール マッピン グ プロバイダ」を参照してください。

- 8. [適用]をクリックして変更を保存します。
- 9. WebLogic Server を再起動します。

# カスタム セキュリティ プロバイダのコン フィグレーション

カスタム セキュリティ プロバイダをコンフィグレーションするには、次の手順 に従います。 1. カスタム セキュリティ プロバイダを作成します。詳細については、 『WebLogic Security サービスの開発』を参照してください。

プロバイダ用の **MBean JAR** ファイルを WL\_HOME\lib\mbeantypes ディレクトリに置きます。

- 2. WebLogic Server Administration Console を起動します。
- 3. [セキュリティ | レルム] ノードを展開します。
- 4. コンフィグレーションするレルムの名前 (TestRealm など) をクリックしま す。
- 5. [プロバイダ]ノードを展開します。
- コンフィグレーションするプロバイダ タイプのノードを展開します。たとえば、カスタム認証プロバイダをコンフィグレーションするには認証プロバイダ ノードを展開します。

そのプロバイダ用のタブが表示されます。

 [新しいカスタム Security\_Provider\_Type のコンフィグレーション]リンクを クリックします。

Security\_Provider\_Type は、カスタム セキュリティ プロバイダの名前で す。この名前は、MBean 定義ファイル (MDF)の MBeanType タグに含まれる DisplayName 属性から読み込まれます。

8. [一般]タブが表示されます。

[名前]属性に、カスタムセキュリティプロバイダの名前が表示されます。

- 9. 必要な場合、カスタムセキュリティプロバイダの属性値を変更します。
- 10.[適用]をクリックして変更を保存します。
- 11. WebLogic Server を再起動します。

### セキュリティ プロバイダの削除

セキュリティプロバイダを削除するには、次の手順に従います。

1. [セキュリティ レルム]ノードを展開します。

- 削除するプロバイダがコンフィグレーションされているレルムの名前 (TestRealm など)をクリックします。
- 3. [プロバイダ]ノードを展開します。
- 4. 削除するプロバイダのタイプ ([TestRealm | 認可] など) をクリックします。
- 5. そのプロバイダ用のテーブル ([認可]テーブルなど) が表示されます。その テーブルには、コンフィグレーションされているすべてのプロバイダの名前 が表示されます。
- プロバイダを削除するには、そのプロバイダテーブルのごみ箱アイコンをク リックします。
- 7. WebLogic Server を再起動します。
- **注意**: コンフィグレーション済みのセキュリティ プロバイダを WebLogic Server Administration Console で削除および修正するには、セキュリティ プロバイダ データベースの手動クリーンアップが必要となる場合があり ます。

## 4 エンタープライズ情報システムで のシングル サインオン

この節では、エンタープライズ情報システム (EIS) ユーザが保護された WebLogic リソースにアクセスできるようにするための資格マップを作成する方 法について説明します。

- 4-1ページの「概要」
- 4-2 ページの「デプロイメント記述子を使用した資格マップの作成」
- 4-4 ページの「WebLogic Administration Console を使用した資格マップの作 成」
- **注意**: この章は、このリリースの WebLogic Server のセキュリティ機能を使用 する WebLogic Server デプロイメントと互換性セキュリティを使用する デプロイメントに適用されます。

#### 概要

J2EE コネクタ アーキテクチャによって定義されるリソース アダプタは、EIS で 定義されたユーザが保護されている WebLogic リソースへのアクセスをリクエス トした場合に、ユーザを認証するために必要な資格を取得できます。リソース アダプタをホストする WebLogic Server のコンテナは、資格マップを使用して、 WebLogic リソース用の資格セットを検索できます。資格マップでは、 WebLogic Server セキュリティ レルムのユーザと、EIS (Oracle データベース、 SQL サーバ、SAP アプリケーションなど)のユーザの認証に使用される ID ( ユーザ名とパスワードの組み合わせ)が関連付けられます。

資格マップは以下の2つの手順で作成します。

- EIS ユーザの WebLogic Server ユーザまたはグループを作成します。ユーザ またはグループは、コンフィグレーションされている認証プロバイダに定義 される必要があります。複数の WebLogic Server ユーザ間またはグループを 同じリモート ユーザまたはグループにマップできます。管理を効率化するた めに、グループを使用して資格マップを作成するようにしてください。
- EIS ユーザの資格マップを作成します。EIS に対する認証を受けるユーザの ユーザ名とパスワードか、または EIS ユーザが属するグループ名を使用して ユーザを定義します。資格マップは組み込み LDAP サーバに格納されます。

リソース アダプタでのセキュリティの使用方法については、『WebLogic J2EE コ ネクタ アーキテクチャ』を参照してください。

WebLogic Server で資格マップを作成するには、デプロイメント記述子を使用する方法と WebLogic Server Administration Console を使用する方法があります。以降の節では、それぞれの方法について説明します。

### デプロイメント記述子を使用した資格マッ プの作成

資格マップは、weblogic-ra.xml デプロイメント記述子ファイルの <security-principal-map> 要素で指定できます。 <security-principal-map> 要素では、EIS にログインするための資格と WebLogic リソースに対して認証するための資格との関連付けを指定します。 コード リスト 4-1 に、weblogic-ra.xml デプロイメント記述子ファイルに指定 された資格マップの一例を示します。

コードリスト 4-1 サンプル資格マップ

デプロイメント記述子を使用して資格マップを作成する方法は、このリリースの WebLogic Server では非推奨となりました。代わりに、WebLogic Server Administration Console を使用して資格マップを作成します。詳細については、 4-4 ページの「WebLogic Administration Console を使用した資格マップの作成」 を参照してください。

<security-principal-map> 要素が定義された weblogic-ra.xml デプロイメン ト記述子ファイルを持つリソース アダプタをデプロイする場合、このファイル のデータを組み込み LDAP サーバにインポートすると、WebLogic 資格マッピン グ プロバイダで使用できるようになります。

weblogic-ra.xml デプロイメント記述子ファイルの情報を組み込み LDAP サー バにインポートするには、デフォルト(アクティブ)セキュリティ レルムの資格 マッピング プロバイダの[資格マッピング デプロイメントを有効化]属性を有効 にします。リソース アダプタをデプロイすると、資格マップ情報が資格マッピ ング プロバイダにロードされます。

[資格マッピングデプロイメントを有効化]属性をサポートするには、資格マッ ピングプロバイダは DeployableCredentialProvider SSPI を実装する必要がありま す。デフォルトでは、この属性は有効になっています。したがって、 weblogic-ra.xml デプロイメント記述子ファイルの情報は、リソースアダプタ をデプロイすると、自動的に WebLogic 資格マッピング プロバイダにロードさ れます。

ただし、weblogic-ra.xml デプロイメント記述子ファイルの情報が組み込み LDAP サーバにロードされても、元のリソース アダプタは変更されません。し たがって、リソース アダプタを WebLogic Server Administration Console を使用 して再デプロイしたり、ディスク上で変更したり、WebLogic Server を再起動し たりする場合などに、元のリソース アダプタが再デプロイされると、 weblogic-ra.xml デプロイメント記述子ファイルの情報が再度ロードされるの で、資格マッピング情報が失われる可能性があります。

新しい資格マッピング情報が weblogic-ra.xml デプロイメント記述子ファイル 内の古い情報によって上書きされないようにするには、[デプロイの資格マッピ ングを無視]のデプロイメント記述子設定を指定します。

1. [セキュリティ]ノードを展開します。

2. [レルム]ノードを展開します。

WebLogic ドメインで使用可能なすべてのセキュリティ レルムが [レルム] テーブルに表示されます。

- 3. 使用しているレルムの名前をクリックします。
- 4. [一般]タブをクリックします。
- 「デプロイの資格マッピングを無視」のデプロイメント記述子設定をチェック します。この設定では、セキュリティレルムの資格マッピングプロバイダが WebLogic Server Administration Console によって作成された資格マップのみ を使用することを指定します。デフォルトでは、この属性はチェックされて いません。つまり、資格マッピングプロバイダは、weblogic-ra.xmlデプ ロイメント記述子ファイルに指定されている資格マップをロードします。
- 6. [適用]をクリックします。
- 7. WebLogic Server を再起動します。

また、weblogic-ra.xmlデプロイメント記述子ファイルを変更して、<br/><security-principal-map> 要素を削除することをお勧めします。

weblogic-ra.xml デプロイメント記述子ファイルを使用して資格マップを指定 する方法については、『WebLogic J2EE コネクタ アーキテクチャ』を参照してく ださい。

## WebLogic Administration Console を使用 した資格マップの作成

資格マップ間のマッピングは、WebLogic Server Administration Console を使用し て行えるようになりました。WebLogic 資格マッピング プロバイダを使用する場 合、資格マップは組み込み LDAP サーバに格納されます。

資格マップを作成するには、次の手順に従います。

 [デプロイメント記述子内のセキュリティデータを無視]属性がデフォルト( アクティブ)セキュリティレルムで有効になっていることを確認します。こ の属性が有効になっていないと、資格マップが weblogic-ra.xml デプロイ メント記述子ファイル内の古い情報で上書きされる恐れがあります。

- EIS ユーザに対応するユーザまたはグループを定義します。詳細については、 『WebLogic リソースのセキュリティ』の「ユーザとグループ」を参照してく ださい。
- 3. [コネクタ]ノードを展開します。
- 4. 目的のリソース アダプタを右クリックします。
- [資格マップを定義]オプションをクリックします。
   [資格マッピング]テーブルには、コンフィグレーション済み資格マッパーに定義されているすべての資格マップが表示されます。
- 6. [新しい Cred Map のコンフィグレーション]リンクをクリックします。
- 7. EIS ユーザの名前を [リモート ユーザ資格マップ] フィールドに入力します。 たとえば、scott のように入力します。
- 8. EIS ユーザのパスワードを[リモートパスワード]フィールドに入力します。 たとえば、tiger のように入力します。
- 9. [適用]をクリックします。
- 10. 目的のリソース アダプタを右クリックします。
- 11. [ロールのマップ…] オプションをクリックします。
- 12. 手順2でEIS ユーザ用として定義した WebLogic Server ユーザまたはグループの名前を[WLS ユーザ]フィールドに入力します。
- 13. EIS ユーザの名前を [リモート ユーザ] フィールドに入力します。
- 14. [適用]をクリックします。

## 5 組み込み LDAP サーバの管理

デフォルトでは、WebLogic 認証プロバイダ、認可プロバイダ、資格マッピング プロバイダ、およびロール マッピングのセキュリティ プロバイダ データベース として、組み込み LDAP サーバが使用されます。これらのプロバイダを使用する 場合、組み込み LDAP サーバの管理が必要になります。以下の節では、組み込み LDAP サーバを管理する方法について説明します。

- 5-1 ページの「組み込み LDAP サーバのコンフィグレーション」
- 5-5 ページの「組み込み LDAP サーバのバックアップのコンフィグレーション」
- 5-5 ページの「LDAP ブラウザによる組み込み LDAP サーバの内容の表示」
- 5-6 ページの「組み込み LDAP サーバの情報のエクスポートとインポート」
- 5-8 ページの「アクセス制御の構文」

## 組み込み LDAP サーバのコンフィグレー ション

組み込み LDAP サーバには、ユーザ、グループ、グループ メンバシップ、セ キュリティ ロール、セキュリティ ポリシー、および資格マップ情報が格納され ます。デフォルトでは、WebLogic Server ドメインごとに組み込み LDAP サーバ が各属性のデフォルト値を使用してコンフィグレーションされます。WebLogic 認証プロバイダ、認可プロバイダ、資格マッピング プロバイダ、およびロール マッピング プロバイダは、組み込み LDAP サーバをデータベースとして使用し ます。新しいセキュリティ レルムでこれらのプロバイダを使用する場合、組み込 み LDAP サーバのデフォルト値を変更して、環境に合わせて動作を最適化する ことができます。

組み込み LDAP サーバをコンフィグレーションするには、次の手順に従います。

- 1. ドメイン ノード (examples など) を展開します。
- 2. [セキュリティ | 組み込み LDAP] タブを選択します。
- 3. [組み込み LDAP] タブで属性を設定します。次の表では、[組み込み LDAP] タブの各属性について説明します。

表 5-1 [組み込み LDAP] タブの属性

| 属性                 | 説明                                                                                                    |
|--------------------|----------------------------------------------------------------------------------------------------|
| [資格]               | 組み込み LDAP サーバへの接続に使用され<br>る資格(通常はパスワード)。このパスワー<br>ドが未設定の場合、WebLogic Server は起動<br>時にパスワードを生成し、属性を初期化し、<br>コンフィグレーションを config.xml ファ<br>イルに保存する。外部 LDAP ブラウザと組み<br>込み LDAP 管理者アカウント (cn=Admin)を<br>使用して組み込み LDAP サーバに接続する<br>には、この属性を生成された値から変更す<br>ること。                             |
| [ バックアップ時間 ( 時間 )] | 組み込み LDAP サーバのデータ ファイルを<br>バックアップする時刻 (時)。この属性は [<br>バックアップ時間 (分)] 属性と組み合わせて<br>使用され、組み込み LDAP サーバのデータ<br>ファイルをバックアップする時刻を決定す<br>る。指定された時刻になると、WebLogic<br>Server は組み込み LDAP サーバへの書き込<br>みを一時停止し、データ ファイルを<br>ldap/backup ディレクトリの zip ファイル<br>にバックアップしてから、書き込みを再開<br>する。デフォルトでは 23。 |
| [ バックアップ時間 ( 分 )]  | 組み込み LDAP サーバのデータ ファイルを<br>バックアップする時刻 (分)。この属性は [<br>バックアップ時間(時間)] 属性と組み合わせ<br>て使用され、組み込み LDAP サーバのデー<br>タ ファイルをバックアップする時刻を決定<br>する。デフォルトでは 5 分。                                                                                                    |

表 5-1 [組み込み LDAP] タブの属性

| 属性              | 説明                                                                                                    |
|-----------------|----------------------------------------------------------------------------------------------------|
| [ バックアップ コピー数 ] | 組み込み LDAP サーバのデータ ファイルの<br>バックアップ コピー数。この値によって、<br>ldap/backup ディレクトリ内の zip ファイ<br>ルの数が制限される。デフォルトでは 7。                                                                                                    |
| [キャッシュを有効化]     | 組み込み LDAP サーバでキャッシュを使用<br>するかどうかを指定する。このキャッシュ<br>は、管理サーバ上で稼働するマスター組み<br>込み LDAP サーバに対して管理対象サーバ<br>が読み込みと書き込みを実行するときに使<br>用される。                                                                                                    |
| [キャッシュ サイズ]     | 組み込み LDAP サーバで使用されるキャッ<br>シュのサイズ ( 単位は K)。デフォルトは<br>32K。                                                                                                    |
| [キャッシュ TTL]     | キャッシュの存続期間 (TTL) の秒数。デ<br>フォルトでは 60 秒。                                                                                                    |
| [起動時にレプリカを更新]   | 管理対象サーバがレプリケートされたデー<br>タを起動時にすべてリフレッシュするかど<br>うかを指定する。この属性は、管理対象サー<br>バがアクティブでない間に大量の変更を<br>行ったため、それらの変更を管理サーバか<br>ら管理対象サーバに送らずにレプリカ全体<br>をダウンロードしたいときに役立つ。<br>この属性を使用すると、新しいシステムパ<br>スワードをドメイン内の管理対象サーバと<br>管理サーバに伝播できる。<br>デフォルトは false。 |

| 属性        | 説明                                                                                                    |
|-----------|----------------------------------------------------------------------------------------------------|
| [マスターを優先] | ローカルのレプリケート対象組み込み LDAP<br>サーバの代わりに常にマスター LDAP サー<br>バ(管理サーバ上で稼働)に接続するよう指<br>定する。これにより、管理対象サーバは、管<br>理サーバの情報のレプリカを持つローカル<br>の組み込み LDAP サーバではなく、管理<br>サーバ内の組み込み LDAP サーバからセ<br>キュリティデータを取り出す。 |

表 5-1 [組み込み LDAP] タブの属性

4. [適用]をクリックして変更を保存します。

5. WebLogic Server を再起動します。

組み込み LDAP サーバを WebLogic Server ドメインで使用する場合、更新はマス ター LDAP サーバに送信されます。マスター LDAP サーバは、すべての変更の ログを保持します。また、マスター LDAP サーバは、レプリケート対象サーバ のリストと各サーバの現在の変更ステータスも保持します。マスター LDAP サーバは、各レプリケート対象サーバに適切な変更を送信して、各サーバの変更 ステータスを更新します。この処理は、マスター LDAP サーバが更新されたとき に行われます。ただし、更新数によっては、変更が管理対象サーバにレプリケー トされるまでに数秒かかることがあります。マスター LDAP サーバは、管理サー バ上の組み込み LDAP サーバです。レプリケート対象サーバは、WebLogic Server ドメイン内のすべての管理対象サーバです。

**注意**: コンフィグレーション済みのセキュリティ プロバイダを WebLogic Server Administration Console で削除および修正するには、組み込み LDAP サーバの手動クリーンアップが必要となる場合があります。不要 な情報を削除するには、外部 LDAP ブラウザを使用します。

## 組み込み LDAP サーバのバックアップのコ ンフィグレーション

組み込み LDAP サーバのバックアップをコンフィグレーションするには、次の 手順に従います。

- 1. ドメイン ノード (examples など) を展開します。
- 2. [セキュリティ | 組み込み LDAP] タブを選択します。
- 3. [組み込み LDAP] タブで、[バックアップ時間(時間)]、[バックアップ時間 (分)]、および[バックアップコピー数]属性を設定します。
- 4. [適用]をクリックして変更を保存します。
- 5. WebLogic Server を再起動します。

## LDAP ブラウザによる組み込み LDAP サー バの内容の表示

LDAP ブラウザを使用して組み込み LDAP サーバの内容を表示するには、次の 手順に従います。

- 1. 組み込み LDAP の資格を変更します。
  - a. ドメイン ノード (examples など) を展開します。
  - b. [Security | 組み込み LDAP] タブを選択します。
  - c. [資格] 属性を変更します。詳細については、表 5-1 を参照してください。
  - d. [適用]をクリックします。
  - e. WebLogic Server を再起動します。
- 2. コマンド プロンプトで次のコマンドを入力して、LDAP ブラウザを起動しま す。

lbe.sh

- 3. LDAP ブラウザで新しい接続をコンフィグレーションします。
  - a. [Host] フィールドを localhost に設定します。
  - b. [Port] フィールドを 7001 (SSL を使用する場合は 7002) に設定します。
  - c. [Base DN] フィールドを dc=mydomainに設定します。mydomainは使用する WebLogic Server ドメインの名前を表します。
  - d. [Anonymous Bind] オプションのチェックをはずします。
  - e. [User DN] フィールドを cn=Admin に設定します。
  - f. [Password] フィールドを手順1で指定したパスワードに設定します。
- 4. 新しい接続をクリックします。

LDAP ブラウザを使用して、組み込み LDAP サーバの階層をナビゲートします。

## 組み込み LDAP サーバの情報のエクスポー トとインポート

LDAP ブラウザを使用すると、組み込み LDAP サーバに格納されている情報を エクスポートおよびインポートできます。表 5-2 には、データが組み込み LDAP サーバの階層のどこに格納されているかをまとめてあります。

表 5-2 組み込み LDAP サーバ内のセキュリティ データの場所

| セキュリティ<br>データ  | 組み込み LDAP サーバ DN                                 |
|----------------|--------------------------------------------------|
| ユーザ            | ou=people,ou=myrealm,dc=mydomain                 |
| グループ           | ou=groups,ou=myrealm,dc=mydomain                 |
| セキュリティ ロー<br>ル | ou=ERole,ou= <i>myrealm</i> ,dc= <i>mydomain</i> |

表 5-2 組み込み LDAP サーバ内のセキュリティ データの場所

| セキュリティ | 組み込み LDAP サーバ DN |
|--------|------------------|
| データ    |                  |

セキュリティポリ ou=EResource,ou=myrealm,dc=mydomain シー

組み込み LDAP サーバのセキュリティ データをエクスポートするには、次の手 順に従います。

- コマンドプロンプトで次のコマンドを入力して、LDAP ブラウザを起動します。
   lbe.sh
- 2. エクスポートするデータを指定します。たとえば、ユーザをエクスポートするには ou=people, ou=myrealm, dc=mydomainを指定します。
- 3. [LDIF | Export] オプションを選択します。
- 4. [Export all children] を選択します。
- 5. データのエクスポート先となるファイルの名前を指定します。

組み込み LDAP サーバにセキュリティ データをインポートするには、次の手順 に従います。

1. コマンド プロンプトで次のコマンドを入力して、LDAP ブラウザを起動しま す。

lbe.sh

- 2. インポートするデータを指定します。たとえば、ユーザをインポートするに は ou=people, ou=myrealm, dc=mydomain を指定します。
- 3. [LDIF | Import] オプションを選択します。
- 4. [Update/Add] を選択します。
- 5. データのインポート元となるファイルの名前を指定します。

#### アクセス制御の構文

組み込み LDAP サーバは、IETF の「LDAP Access Control Model for LDAPv3」 (2001 年 3 月 2 日、ドラフト)をサポートしています。この節では、これらのルー ルが組み込み LDAP サーバでどのように実装されているかを説明します。これら のルールは、標準で想定しているようにディレクトリ内のエントリに適用するこ とも、アクセス制御ファイル (acls.prop)を編集することでコンフィグレー ションおよび管理することもできます。

#### アクセス制御ファイル

**注意**: デフォルトでは、組み込み LDAP サーバには、WebLogic Server の管理 者アカウントからしかアクセスできません。外部 LDAP ブラウザだけを 使用する場合は、acls.prop ファイルを編集する必要はありません。

組み込み LDAP サーバが管理しているアクセス制御ファイル (acls.prop)には、 LDAP ディレクトリ全体のアクセス制御リスト (ACL) の全リストが入っていま す。アクセス制御ファイルの各行には、1つのアクセス制御ルールが入っていま す。アクセス制御ルールは、以下の要素で構成されています。

- ルールを適用する LDAP ディレクトリ内の場所
- ルールを適用する場所の中のスコープ
- アクセス権(許可または拒否)
- パーミッション(許可または拒否)
- ルールを適用する属性
- アクセスの許可または拒否の対象となるサブジェクト

コードリスト 5-1 はサンプルのアクセス制御ファイルです。

#### コードリスト 5-1 acl.props ファイルのサンプル

[root]|entry#grant:r,b,t#[all]#public

```
ou=Employees,dc=octetstring,dc=com|subtree#grant:r,c#[all]#public:
ou=Employees,dc=octetstring,dc=com|subtree#grant:b,t#[entry]#public:
ou=Employees,dc=octetstring,dc=com|subtree#deny:r,c#userpassword#public:
ou=Employees,dc=octetstring,dc=com|subtree#grant:r#userpassword#this:
ou=Employees,dc=octetstring,dc=com|subtree#grant:w,o#userpassword,title,
description,
postaladdress,telephonenumber#this:
cn=schema|entry#grant:r#[all]#public:
```

#### アクセス制御の場所

各アクセス制御ルールは、LDAP ディレクトリ内の指定した場所に適用されま す。通常、場所は識別名 (DN) ですが、ディレクトリ全体にアクセス制御ルール を適用する場合は、特殊な場所 [root] を acls.prop ファイルに指定できます。

アクセスまたは変更の対象となる LDAP サーバのエントリがアクセス制御ルー ルの場所またはその下の場所にない場合、指定されたアクセス制御ルールはそれ 以上評価されません。

#### アクセス制御のスコープ

アクセス制御のスコープは次のように定義されます。

- Entry Entry スコープは、LDAP ディレクトリ内のエントリがアクセス制 御ルールの場所と同じ DN を持つ場合にのみ評価されます。こうしたルール は、並列しているエントリやサブツリーのエントリよりも1つのエントリに 問題の情報が含まれている場合に便利です。
- Subtree Subtree スコープは、LDAPディレクトリ内のエントリがアクセス 制御ルールの場所と同じか、またはその場所で終わっている場合に評価され ます。このスコープは、場所エントリとそのサブツリー全体を保護します。

ディレクトリ内のエントリが相互に矛盾するアクセス制御ルールの対象となって いる場合 (あるルールが Entry ルールで、他方が Subtree ルールのような場合)、 Entry ルールが Subtree ルールよりも優先されます。

#### アクセス権とパーミッション

アクセス権は、オブジェクト全体またはオブジェクトの属性に適用されます。ア クセスは許可または拒否のいずれかです。アクセス制御ルールを作成または更新 する場合、grant または deny のいずれのアクションも指定できます。

LDAP アクセス パーミッションはそれぞれ独立しています。あるパーミッション が別のパーミッションを意味するわけではありません。パーミッションでは、実 行可能な LDAP の処理のタイプを指定します。

#### 属性のパーミッション

次のパーミッションは、属性に伴うアクションに適用されます。

| パーミッション      | 説明                                                       |
|--------------|----------------------------------------------------------|
| r Read       | 読み取り属性。付与した場合、読み取りま<br>たは検索処理で属性または値を返すこと<br>が許可される。     |
| w Write      | 変更または追加属性。付与した場合、変更<br>処理で属性または値を追加することが許<br>可される。       |
| o Obliterate | 変更および削除属性。付与した場合、変更<br>処理で属性または値を削除することが許<br>可される。       |
| s Search     | 指定した属性を持つエントリの検索。付与<br>した場合、検索処理で属性または値を含<br>めることが許可される。 |
| c Compare    | 属性値の比較。付与した場合、比較処理で<br>属性または値を含めることが許可される。               |
| m Make       | このエントリの下の新しいエントリに属<br>性を作成する。                            |

表 5-3 属性のパーミッション

mパーミッションは、オブジェクトの作成時に指定したすべての属性に対して必要です。変更処理でwおよびoパーミッションが使用されるように、追加処理ではmパーミッションが使用されます。wおよびoパーミッションは追加処理と関係がなく、mは変更処理と関係がありません。新しいオブジェクトはまだ存在していないので、作成時に必要なaおよびmパーミッションは新しいオブジェクトの親に対して付与しなければなりません。この要件は、変更対象のオブジェクトに対して付与しなければならないwおよびoパーミッションとは異なります。mパーミッションはwおよびoパーミッションとは別個のものなので、新しい子をエントリに追加するために必要なパーミッションと、そのエントリの既存の子を変更するために必要なパーミッションとの間で、衝突は発生しません。変更処理で値を置換するためには、ユーザはwおよびoパーミッションを持っていなければなりません。

#### エントリのパーミッション

以下のパーミッションは LDAP エントリ全体に適用されます。

| バーミッション  |                                                                                                    |
|----------|----------------------------------------------------------------------------------------------------|
| a Add    | このエントリの下にエントリを追加する。<br>付与した場合、DIT サブジェクトにエント<br>リを作成することが許可され、新しいエン<br>トリの作成時に指定するすべての属性およ<br>び値を制御できるようになる。エントリを<br>追加するためには、少なくとも必須属性を<br>追加するためのパーミッションも付与しな<br>ければならない。 |
| d Delete | このエントリを削除する。 付与した場合、<br>エントリ内の属性に対する制御に関係な<br>く、DIT からエントリを削除することが許<br>可される。                                                                                                |

- 14 ----

表 5-4 エントリのパーミッション

表 5-4 エントリのパーミッション

| パーミッション  | 説明                                                                                                    |
|----------|----------------------------------------------------------------------------------------------------|
| e Export | エントリとすべてのサブエントリを新しい<br>場所にエクスポートする。                                                                                                    |
|          | 付与した場合、エントリとそのサブエント<br>リをエクスポート、つまり現在の場所から<br>削除し、新しい目的の場所のパーミッショ<br>ンに従ってその場所に配置することが許可<br>される。                                                                                                    |
|          | 最後の RDN を変更する場合、現在の場所                                                                                                    |
|          | には Rename パーミッションも必要とな<br>る。                                                                                                    |
|          | エントリまたはそのサブエントリをエクス<br>ポートするために、指定されている属性<br>(RDN 属性を含む)に対する事前のパー<br>ミッションは必要ない。このことは、RDN<br>を変更した結果、新しい属性値が追加また<br>は削除されるような処理を行う場合でも同<br>様である。                                                                                                    |
| i Import | 指定した場所からエントリとそのサブエン<br>トリをインポートする。                                                                                                    |
|          | 付与した場合、エントリとそのサブエント<br>リをインポート、つまり他の場所から削除<br>し、指定した場所に配置することが許可さ<br>れる(新しい場所に適切なパーミッション<br>が付与されている場合)。<br>エントリまたはそのサブエントリをイン<br>ポートする場合、指定されている属性<br>(RDN 属性を含む)に対する事前のパー<br>ミッションは必要ない。このことは、RDN<br>を変更した結果、新しい属性値が追加また<br>は削除されるような処理を行う場合でも同<br>様である。 |
|          |                                                                                                    |

| 表 5-4 | エン | トリの | パーミ | ッシ | ョン |
|-------|----|-----|-----|----|----|
|-------|----|-----|-----|----|----|

| パーミッション    | 説明                                                                                                    |
|------------|----------------------------------------------------------------------------------------------------|
| n RenameDN | LDAP エントリの DN を変更する。エント<br>リの名前を新しい RDN に変更するには、<br>変更によってサブエントリの DN が変更さ<br>れることを考慮して、Rename パーミッ<br>ションを付与する必要がある。上位エント<br>リの名前が変更されない場合は、そのパー<br>ミッションを付与するだけでよい。<br>エントリの名前を変更する場合、指定され<br>ている属性 (RDN 属性を含む)に対する事<br>前のパーミッションは必要ない。このこと<br>は、RDN を変更した結果、新しい属性値<br>が追加または削除されるような処理を行う<br>場合でも同様である。 |
| b BrowseDN | エントリの DN を参照する。 付与した場合、<br>エントリの名前を明示的に指定しないで<br>ディレクトリを操作しながらエントリにア<br>クセスすることが許可される。                                                                                                    |
| t ReturnDN | 処理の結果にエントリの DN を表示する。<br>付与した場合、エントリの識別名を処理の<br>結果に表示することが許可される。                                                                                                    |

#### 属性のタイプ

アクセス制御ルールが適用される属性のタイプは、必要に応じて表示される必要 があります。以下のキーワードを使用できます。

- [entry]は、パーミッションがオブジェクト全体に適用されることを示す。
   例として、オブジェクトの削除や子オブジェクトの追加などのアクションがあります。
- [a11]は、パーミッションがエントリのすべての属性に適用されることを示す。

キーワード [a11] と別の属性の両方を ACL に指定した場合、属性に関してより 具体的なパーミッションが、[a11] キーワードによって指定されたより具体的で ないパーミッションをオーバライドします。

#### サブジェクトのタイプ

アクセス制御ルールは、さまざまなサブジェクトのタイプに関連付けることがで きます。アクセス制御ルールが接続中のセッションに適用されるかどうかは、ア クセス制御ルールのサブジェクトによって決まります。

以下のサブジェクトのタイプが定義されています。

- AuthzID サブジェクトの定義の一部として指定できる単一のユーザに適用 されます。LDAP ディレクトリでのユーザの ID は通常、DN として定義され ます。
- Group 以下のオブジェクト クラスのいずれかによって指定されるユーザ グループに適用されます。
  - groupOfUniqueNames
  - groupOfNames
  - groupOfUniqueURLs

最初の2つのタイプのグループにはユーザのリストが入りますが、3つ目の タイプでは定義した条件に基づいてユーザが自動的にグループに含められま す。

- Subtree LDAP ディレクトリ ツリー内のサブジェクトとすべてのサブエントリの一部として定義される DN に適用されます。
- IP Address 特定のインターネットアドレスに適用されます。このサブジェクトタイプは、すべてのアクセスがプロキシまたはその他のサーバを経由する場合に便利です。適用対象は、ある範囲(サブネット)ではなく、特定のホストです。
- Public 認証されているかどうかにかかわらず、ディレクトリに接続して いるすべてのユーザに適用されます。
- This アクセス対象のエントリと一致する DN を持つユーザに適用されます。

#### 許可/拒否の評価ルール

エントリ内の情報へのクライアントアクセスを許可するか拒否するかは、アク セス制御ルールと保護対象のエントリに関連するさまざまな要因によって決定さ れます。決定過程には目安となるいくつかの原則があります。

- より具体的なルールがそうでないルールをオーバライドする。たとえば、
   ACL の個々のユーザエントリはグループエントリに優先します。
- ACL の値どうしが衝突した場合、拒否が許可に優先する
- アクセス制御情報がない場合、拒否がデフォルトとなる。また、エントリス コープはサブジェクトスコープに優先します。

ルールの具体性を調べても衝突が解決しない場合、どちらのルールを適用するか はルールのサブジェクトによって決定されます。IP Address サブジェクトに基 づくルールは最も優先度が高く、特定の AuthzID または This サブジェクトに適 用されるルールが続きます。さらに Group サブジェクトに適用されるルールが続 き、最後は Subtree および Public サブジェクトに適用されるルールとなりま す。
# 6 SSL のコンフィグレーション

以下の節では、WebLogic Server に SSL をコンフィグレーションする方法につい て説明します。

- 6-2 ページの「SSL の概要」
- 6-3 ページの「プライベートキー、デジタル証明書、信頼性のある認証局」
- 6-3 ページの「一方向および双方向 SSL」
- 6-4 ページの「SSL の設定:主な手順」
- 6-5 ページの「プライベートキー、デジタル証明書、信頼性のある認証局の 取得」
- 6-15 ページの「プライベートキー、デジタル証明書、信頼性のある認証局の格納」
- 6-22 ページの「SSL ポートの有効化」
- 6-23 ページの「一方向 SSL の属性の設定」
- 6-24 ページの「双方向 SSL の属性の設定」
- 6-25 ページの「SSL のコマンドライン引数」
- 6-26 ページの「SSL のデバッグの有効化」
- 6-28 ページの「SSL セッションの動作」
- 6-29 ページの「ホスト名検証の使い方」
- 6-47 ページの「SSL を使用した RMI over IIOP のコンフィグレーション」
- 6-48 ページの「SSL 証明書検証」
- 6-51 ページの「WebLogic Server での nCipher JCE プロバイダの使い方」
- 6-54 ページの「SSL プロトコルのバージョンの指定」

- 6-55 ページの「SSL プロトコルの使用による weblogic.Admin から WebLogic Server への接続」
- 6-57 ページの「BEA Tuxedo クライアントおよび WebLogic Server での SSL プロトコルの使用」
- **注意**: この章は、このリリースの WebLogic Server のセキュリティ機能を使用 する WebLogic Server デプロイメントと互換性セキュリティを使用する デプロイメントに適用されます。

SSL のコンフィグレーションは任意ですが、プロダクション環境では SSL を使用することをお勧めします。

### SSL の概要

セキュア ソケット レイヤ (Secure Sockets Layer: SSL) では、ネットワーク接続し ている 2 つのアプリケーションが互いの ID を認証できるようにするとともに、 アプリケーション間でやりとりされるデータを暗号化することで、セキュアな接 続を実現します。認証を使用すると、サーバとクライアント(任意)はネット ワーク接続の相手側アプリケーションの ID を検証できます。ネットワーク経由 で送信されるデータは暗号化されるので、予定されている宛先以外には解釈でき ません。

WebLogic Server の SSL は、SSL 3.0 および TLS 1.0 仕様を実装しています。

注意: このリリースの WebLogic Server のプロキシ プラグインは、SSL 3.0 だけ をサポートしています。

WebLogic Server は、専用のリスン ポート (デフォルトは 7002) で SSL をサポートします。SSL 接続を確立するには、接続 URL に SSL リスン ポートと HTTPS スキーマを指定して (https://myserver:7002 など)、Web ブラウザから WebLogic Server に接続します。

SSL を使用すると、計算処理による負荷が大きくなり、接続のオーバーヘッド が増大します。必要のない場合には、SSL を使用しないでください。ただし、 プロダクション環境では、常に SSL を使用してください。

# プライベート キー、デジタル証明書、信頼 性のある認証局

プライベート キー、デジタル証明書、および信頼性のある認証局 (CA) は、サーバの ID を確立および検証します。

SSL では、公開鍵暗号化技術を使用して認証を行います。公開鍵暗号化では、 サーバ用の公開鍵とプライベート キー(秘密鍵)が生成されます。これらのキー は関連付けられているので、公開鍵で暗号化されたデータは、対応するプライ ベート キーを使用することによってのみ復号化できます。プライベート キーは 注意深く保護されているので、その所有者だけが公開鍵で暗号化されたメッセー ジを復号化できます。

公開鍵は、デジタル証明書に組み込まれます。デジタル証明書には、公開鍵の所 有者に関する情報(名前、番地、電子メールアドレスなど)も組み込まれます。 プライベート キーとデジタル証明書は、サーバの ID を提供します。

デジタル証明書に組み込まれたデータは認証局(信頼性のあるCA)によって検証 され、その認証局のデジタル証明書でデジタル署名されます。有名な認証局に は、VerisignやEntrust.net などがあります。信頼性のある認証局は、サーバの信 頼を確立します。

SSL 接続に参加するアプリケーションは、相手側がデジタル署名を評価および 承認するときに認証を受けます。Web ブラウザ、サーバ、およびその他の SSL 対応アプリケーションは、信頼性のある認証局によって署名され、他の点でも有 効なデジタル証明書を真正として承認します。たとえば、デジタル証明書が期限 切れの場合や、署名に使用された認証局のデジタル証明書が期限切れの場合、デ ジタル証明書は無効になります。サーバのデジタル証明書内のホスト名がクライ アントによって指定されたホスト名と一致しない場合、サーバの証明書は無効に なります。

## 一方向および双方向 SSL

SSLは、一方向または双方向としてコンフィグレーションできます。

- 一方向 SSL では、サーバはクライアントに対して証明書を提示する必要がありますが、クライアントはサーバに対して証明書を提示する必要がありません。SSL 接続を成立させるには、クライアントはサーバを認証する必要がありますが、サーバはどのクライアントの接続も受け入れます。一方向 SSLは、インターネット上で顧客が個人データを共有する前にセキュアな接続を実現したい場合によく使用されます。
- 双方向 SSL では、クライアントもサーバに対して証明書を提示します。
   WebLogic Server をコンフィグレーションすることで、クライアントが信頼 性のある有効な証明書を提示しなければ SSL 接続を確立できないようにする ことができます。

#### SSLの設定:主な手順

SSL を設定するには、次の手順に従います。

- WebLogic Server 用の ID (プライベート キーとデジタル証明書)および信頼( 信頼性のある認証局の証明書)を取得します。この手順を行うには、 WebLogic Server キットのデジタル証明書、プライベート キー、信頼性のあ る CA の証明書を使用するか、CertGen ユーティリティ、Certificate Request Generator サーブレット、Sun Microsystem の keytool ユーティリティ、また は Entrust や Verisign などの信頼性のあるベンダを使用します。
- プライベートキー、デジタル証明書、信頼性のあるCAの証明書を格納します。デジタル証明書は、常にWebLogic Serverのドメインディレクトリ内のファイルに格納します。プライベートキーと信頼性のあるCAの証明書は、WebLogicキーストアプロバイダがアクセスするキーストアか、またはドメインディレクトリ内のファイルのいずれかに格納します。
- 3. SSL ポートを有効にします。デフォルトでは、SSL ポートはパフォーマンス を低下させるため有効になっていません。
- WebLogic Server Administration Console またはサーバ起動スクリプトで SSL 属性を設定します。SSL 属性では、プライベート キー、デジタル証明書、お よび信頼性のある CA の証明書の格納場所を定義します。また、必要な場合、 クライアント証明書の提示を必須とする属性を設定します(双方向 SSL の場 合)。

#### プライベート キー、デジタル証明書、信頼性のある認証局の取得

詳細については、以下を参照してください。

6-5 ページの「プライベートキー、デジタル証明書、信頼性のある認証局の取得」

6-15 ページの「プライベートキー、デジタル証明書、信頼性のある認証局の格納」

6-22 ページの「SSL ポートの有効化」

6-23 ページの「一方向 SSL の属性の設定」

6-24 ページの「双方向 SSL の属性の設定」

# プライベート キー、デジタル証明書、信頼 性のある認証局の取得

SSL を使用するには、プライベートキー、対となる公開鍵が組み込まれたデジ タル証明書、およびデジタル証明書に組み込まれたデータを検証できる信頼性の ある認証局が必要となります。WebLogic Serverは、以下のソースのプライベー トキー、デジタル証明書、信頼性のある認証局をサポートしています。

WL\_HOME\server\libディレクトリ内のデモ用デジタル証明書、プライベートキー、および信頼性のある認証局。

コンフィグレーション ウィザードでドメインを作成すると、デモ用の証明書 とプライベート キーがドメインディレクトリにコピーされます。デモ用の デジタル証明書、プライベート キー、および信頼性のある認証局は、プロダ クション環境用ではなくデモまたはテスト目的で使用してください。

CertGen ユーティリティ。このユーティリティは、プロダクション環境用ではなくデモまたはテスト目的専用のデジタル証明書とプライベート キーを生成します。デジタル証明書に有効期限を設定したり、デジタル証明書に正しいホスト名を指定してホスト名検証を使用できるようにしたりする場合は、Cert Gen ユーティリティを使用します。Cert Gen ユーティリティを使用してプライベート キーとデジタル証明書を取得する方法については、6-7ページの「Cert Gen ユーティリティの使い方」を参照してください。

- Certificate Request Generator サーブレット。このサーブレットは、プライベートキーファイルと証明書署名リクエスト(CSR)を生成します。信頼性のある CA (VeriSign や Entrust.net など)からデジタル証明書を取得するには、CSR と呼ばれる特定のフォーマットでリクエストを提出する必要があります。CA から受領したデジタル証明書と Certificate Request Generator サーブレットから受領したプライベートキーは、プロダクション環境に適しています。詳細については、6-9ページの「Certificate Request Generator サーブレットの使い方」を参照してください。
- Sun Microsystem の keytool ユーティリティ。このユーティリティを使用すると、プライベートキー、WebLogic Server 用の自己署名デジタル証明書、および CSR を取得できます。CSR を認証局に提出すると、WebLogic Server 用のデジタル証明書を取得できます。keytool は、自己署名デジタル証明書を新しいデジタル証明書に更新するために使用します。Sun の keytool ユーティリティの詳細については、『keytool Key and Certificate Management Tool』を参照してください。

WebLogic Server は、.pem または .der フォーマットのデジタル証明書を使用できます。

.pem (privacy-enhanced mail) フォーマットのファイルは次の行で始まります。

----BEGIN CERTIFICATE----

また、次の行で終わります。

----END CERTIFICATE----

.pem フォーマットファイルは、複数のデジタル証明書をサポートしています( たとえば証明書チェーンを含めることができます)。ただし、ファイル内のデジ タル証明書の順序は重要です。たとえば、認証局A、認証局B(認証局Aの発行 元)、認証局C(認証局Bの発行元)のようにルート認証局まで並んでいる必要 があります。

.der フォーマットのファイルにはバイナリ データが含まれます。.der ファイル は単一の証明書用にしか使用できませんが、.pem ファイルは複数の証明書用に 使用できます。

Microsoft は認証局としてよく利用されます。Microsoft は、信頼性のある CA の 証明書を p7b フォーマットで発行します。この証明書は PEM に変換してからで ないと、WebLogic Server では使用できません。詳細については、6-13 ページの 「Microsoft p7b フォーマットから PEM フォーマットへの変換」を参照してくだ さい。 プライベート キー ファイル (キーストア内に格納されていないプライベート ファイル )は PKCS#5/PKCS#8 PEM フォーマットでなければなりません。

#### Cert Gen ユーティリティの使い方

**注意**: CertGen ユーティリティは、プロダクション環境用ではなくデモまたは テスト目的専用のデジタル証明書とプライベート キーを生成します。

CertGen ユーティリティは、プライベート キーおよびデモ用認証局 (CertGenCA) によって署名されたデジタル証明書を作成します。CertGen ユーティリティに よって生成されたデジタル証明書は、対象マシンのホスト名を共通名として持ち ます。ホスト名検証を使用する場合、デジタル証明書は SSL を使用するマシン ごとに生成する必要があります。

CertGen ユーティリティは、2つの.pem ファイルと2つの.der ファイルを生成 します。Web ブラウザで.der ファイルを参照して、生成された証明書の詳細を 確認します。.pem ファイルは、WebLogic Server を起動するときか、またはクラ イアントでデジタル証明書を使用するときに使用します。

証明書を生成するには、以下の操作を行います。

- 1. CertGen ユーティリティを実行しているディレクトリに、次のファイルをコ ピーします。
  - WL\_HOME\server\lib\CertgenCA.der WebLogic Server によって信頼 されている認証局のデジタル証明書
  - WL\_HOME\server\lib\CertGenCAKey.der WebLogic Server によって 信頼されている認証局のプライベート キー
- 2. コマンド プロンプトに対して、次のコマンドを入力します。

prompt> java utils.CertGen password certfile keyfile [export]
[hostname]

各要素の説明は次のとおりです。

- password はプライベート キーのパスワード。
- certfile はデジタル証明書ファイルの名前。このファイルはドメイン ディレクトリに置きます。
- keyfile は生成されたプライベートキーファイルの名前。このファイル はドメインディレクトリに置きます。

● hostname はデジタル証明書の取得対象のマシン名。このオプションを指定すると、ホスト名検証を使用することができます。

デフォルトでは、CertGen ツールは国内向けレベルの証明書を生成します。 ツールで国外向けレベルの証明書を生成する場合は、[export]オプション を指定します。ホスト名を使用する国内向けレベルのデジタル証明書を輸出 するには、[export]を""と指定します。

CertGen ツールは、JDK バージョン 1.3 の

InetAddress.getLocalHost().getHostname() メソッドを使用して、サブ ジェクトの共通名に格納するホスト名を取得します。getHostName()メソッド の動作は、プラットフォームによって異なります。Solaris などのプラット フォームでは完全修飾ドメイン名 (FQDN)を返し、Windows NT などでは短いホ スト名を返します。WebLogic Server がクライアントとして動作する場合(およ びデフォルトでホスト名検証が有効化されている場合)、URL に指定されるホス ト名がサブジェクトの共通名フィールドと一致する必要があります。一致しない 場合、接続は失敗します。

Solaris では、コマンド ラインで hostname と入力すると、サーバは /etc/hosts ファイルを検索して短いホスト名を取得します。 java.net.InetAddress.getHostName()を呼び出すと、ホストは /etc/nsswitch.conf ファイルを検索し、そのホストのコンフィグレーション に応じて FQDN または短いホスト名を返します。

一方、ホストエントリが次のようにコンフィグレーションされているとします。

hosts: dns nis [NOTFOUND=return]

この場合、ホストはまずネーム サービス ルックアップを実行し、DNS を利用で きなかった場合にのみ /etc/hosts ファイルを使用します。このケースでは、 FQDN が返されます。

一方、ホストエントリが次のようにコンフィグレーションされているとします。

hosts: files dns nis [NOTFOUND=return]

この場合、ホストはまず /etc/hosts ファイルを検索し、次に DNS を利用しま す。このケースでは、短いホスト名が返されます。

## Certificate Request Generator サーブレットの使 い方

WebLogic Server デプロイメントをプロダクション環境で使用する前に、プライ ベート キーと証明書を信頼性のある認証局 (VeriSign や Entrust.net など)から取 得しておく必要があります。認証局 (CA) からデジタル証明書を取得するには、 CSR と呼ばれる特定のフォーマットでリクエストを提出する必要があります。 Certificate Request Generator サーブレットは、ユーザから情報を収集して、プラ イベート キー ファイルと CSR を生成します。生成された CSR を、認証局に提 出します。

CSR を生成するには、次の手順に従います。

- certificate.war ファイルを applications ディレクトリにコピーします(このファイルはサーバの起動前かサーバの実行中にコピーします)。この手順は、コンフィグレーション ウィザードによって実行されます。
- Web ブラウザで、Certificate Request Generator サーブレットの URL を次の ように入力します。

http (または https)://hostname:port/certificate/

URL の各要素は次のように定義します。

- hostname は、WebLogic Server を実行しているマシンの DNS 名。
- port は、WebLogic Server が SSL 接続をリスンするポートの番号。デフォルトでは 7002。7002 は、WebLogic Server が SSL 通信をリスンするデフォルト ポートです。WebLogic Server が通信をリスンするポートを任意に指定できます。

たとえば、WebLogic Server が ogre というマシン上で動作しており、 Certificate Request Generator サーブレットを実行するために SSL 通信を デフォルト ポートの 7002 でリスンするようコンフィグレーションされ ている場合は、Web ブラウザに次の URL を入力しなければなりません。

https://ogre:7002/certificate/

3. Certificate Request Generator サーブレットによって、Web ブラウザから フォームがロードされます。次の表の情報を参照して、ブラウザに表示され たフォームに必要な情報を入力します。

| フィールド                      | 説明                                                                                                    |
|----------------------------|----------------------------------------------------------------------------------------------------|
| [Country code]             | 国ごとの 2 文字の ISO コード。アメリカのコードは<br>US。                                                                                                    |
| [Organizational unit name] | 組織の事業部、部、またはその他の運営単位の名前。                                                                                                    |
| [Organization name]        | 組織の名前。認証局が、この組織に登録されているド<br>メインに所属するホスト名をこの属性に入力するよう<br>要求する場合がある。                                                                                                    |
| [Email address]            | 管理者の E メール アドレス。このアドレスがデジタル<br>証明書の送信先になる。                                                                                                    |
| [Full host name]           | デジタル証明書のインストール先となる WebLogic<br>Server の完全修飾名。この名前は、WebLogic Server の<br>DNS ルックアップ用の名前 (たとえば node.com) であ<br>る。Web ブラウザでは、URL のホスト名とデジタル証<br>明書の名前を比較する。ホスト名を後で変更した場合<br>は、新しいデジタル証明書を要求しなければならない。 |
| [Locality name (city)]     | 市または町の名前。市で付与されたライセンスを使用<br>して運用する場合は、この属性は必須、つまり、ライ<br>センスを付与された市の名前を入力しなければならな<br>い。                                                                                                    |
| [State name]               | 組織の所在地がアメリカまたはカナダの場合に、組織<br>が業務を行っている州の名前。短縮してはならない。                                                                                                    |
| [Private Key Password]     | プライベート キーの暗号化に使用するパスワード。<br>WebLogic Server で保護されたキーを使用するために、<br>このフィールドにパスワードを入力する。キーが使用さ<br>れる場合は常にパスワードが要求される。サーブレット<br>で、PKCS-8 で暗号化されたプライベート キーが作成さ<br>れる。                                    |

表 6-1 Certificate Request Generator フォームのフィールド

| フィールド      | 説明                                                                                           |
|------------|----------------------------------------------------------------------------------------------|
| [Strength] | 生成するキーの長さ ( ビット単位 )。キーが長いほど、<br>暗号の解読はより困難になる。                                               |
|            | 国内バージョンの WebLogic Server では、512 ビット、<br>1024 ビット、または 2048 ビットのキーを選択できる。<br>1024 ビットのキーが望ましい。 |

表 6-1 Certificate Request Generator フォームのフィールド

4. [Generate Request] ボタンをクリックします。

必須属性が空白の場合、または属性に無効な値が指定されている場合は、 Certificate Request Generator サーブレットによってメッセージが表示されま す。メッセージが表示された場合は、ブラウザの[戻る]ボタンをクリック して、エラーを修正します。

すべての属性が受け付けられると、Certificate Request Generator サーブレットは次のファイルを WebLogic Server のスタート ディレクトリに作成します。

- hostname-key.der プライベート キー ファイル。
- hostname-request.dem バイナリフォーマットの証明書リクエスト ファイル。
- hostname-request.pem 認証局に提出する CSR ファイル。このファ イルの内容は.dem ファイルと同じデータですが、Eメールにコピーした り、Web フォームに貼り付けたりできるように、ASCII でエンコードさ れています。
- 5. 認証局を選択し、その認証局の Web サイトの指示に従って、デジタル証明 書を購入します。
  - VeriSign, Inc. では、WebLogic Server 用に2つのオプションを用意しています。1つは、国内および国外用のWebブラウザ向けの強力な128ビット暗号化を特徴とするGlobal Site Services、もう1つは、国内用Webブラウザに128ビットの暗号を、国外用Webブラウザには40ビットの暗号を提供するSecure Site Servicesです。
  - Entrust.net の証明書は、国内用 Web ブラウザに 128 ビットの暗号を、国 外用 Web ブラウザに 40 ビットの暗号を提供します。

#### 証明書チェーンの使い方

WebLogic Server では、証明書チェーンを使用することができます。

WebLogic Server で証明書チェーンを使用するには、次の手順に従います。

- すべてのデジタル証明書が PEM フォーマットであることを確認します。デ ジタル証明書が DER フォーマットの場合、der2pem ユーティリティを使用し てフォーマットを変換することができます。Microsoft から発行されたデジタ ル証明書を使用する場合は、6-13 ページの「Microsoft p7b フォーマットから PEM フォーマットへの変換」を参照してください。ここでは、その他のタイ プのデジタル証明書を変換する手順について説明します。必要な作業は、デ ジタル証明書を Base 64 フォーマットで保存することだけです。
- テキストエディタを起動して、すべてのデジタル証明書ファイルを1つの ファイルに含めます。順序は重要です(ファイルは信頼の順序に従って含め ます)。サーバのデジタル証明書はファイル内の最初のデジタル証明書でな ければなりません。そのデジタル証明書の発行元が次のファイルとなるよう にして続けて、最後をルート認証局の自己署名デジタル証明書にします。こ のデジタル証明書はファイル内の最後のデジタル証明書でなければなりません。

デジタル証明書とデジタル証明書の間には空白行を入れないでください。

3. WebLogic Server Administration Console の [SSL Attributes] タブの [サーバ証 明書ファイル]にファイルを指定します。

コードリスト 6-1 は証明書チェーンのサンプルです。

#### コード リスト 6-1 証明書チェーンのサンプル ファイル

----BEGIN CERTIFICATE-----

MIICyzCCA jSgAwIBAgIBLDANBgkqhkiG9w0BAQQFADCBt jELMAkGA1UEBhMCVVMxEzARBgNVBAgTCk NhbGlmb3JuaWExFjAUBgNVBACTDVNhbiBGcmFuY21zY28xFTATBgNVBAoTDEJFQSBXZWJMb2dpYzERMA 8GA1UECxMIU2VjdXJpdHkxLzAtBgNVBAMTJkRlbW8gQ2VydGlmaWNhdGUgQXV0aG9yaXR5IENvbnN0cm FpbnzRR8wHQYJKoZIhvcNAQkBFhBzZWN1cml0eUBiZWEuY29tMB4XDTAyMTEwMTIwMDIXMloXDTA2MTA xNTIwMDIxMlowgZ8xCzAJBgNVBAYTA1VTMRMwEQYDVQQIEwpDYWxpZm9ybmlhMRYwFAYDVQQHEw1TYW4g RnJhbmNpc2NvMRUwEwYDVQQKEwxCRUEgV2ViTG9naWMxETAPBgNVBASTCFN1Y3VyaXR5MRkwFwYDVQQDE xB3ZWJsb2dpYy5iZWEuY29tMR4wHAYJKoZIhvcNAQkBF92dXBwb3J0QGJ1YS5jb20wgZ8wDQYJKoZIhv cNAQEBBQADgY0AMIGJAoGBAMJX8NKUgsFej8pEu/1IVcHUkwY0c2JbBzOryu3sce4QjX+rGxiCjoPm2MY yts2BvonuJ6CztdZf8B/LBEWCz+qRrtdFn9mKSZWGvrAkmMPz2RhXEOThpoRo5KZz2FQ9XF/PxIJXTYCM 7yooRBwXoKYjquRwiZNtUiU9KYi6Z3prAgMBAAEwDQYJKoZIhvcNAQEEBQADgYEAh2eqQGxEMUnNTwEUD 0tBq+7YuAkjecEocGXvi2G4YSoWVLgnVzJoJuds3c35KE6sxBe1luJQuQkE9SzALG/61DIJ5ctPsHFmzz ZxY7scLl6Wj50N80N2YTh5Jo/ryqjvnZvqiNIWe/gqr2GLIkajC0mz4un1LiYORPig3fBMH0= -----END\_CERTIFICATE----- MIIC+jCCAmOgAwIBAgIBADANBgkqhkiG9w0BAQQFADCBtjELMAkGA1UEBhMCVVMxEzARBgNVBAgTCkNhb GlmbJJuaWExFjAUBgNVBACTDVNhbiBGcmFuY21zY28xFTATBgNVBAOTDEJFQSEXZWJMb2dpYzERMA8GA1 UECxMIU2VjdXJpdHkxLzAtBgNVBAMTJKRlbW8gQ2VydGlmaWNhdGUgQXV0aG9yaXR5IENvbnN0cmFpbnR zMR8wHQYJKOZIhvcNAQkBFhBzZWN1cml0eUBiZWEuY29tMB4XDTAyMTEwMTIwMDIxMVoXDTA2MTAxNjIw MDIXMVowgbYxCzAJBgNVBAYTA1VTMRMwEQYDVQQIEwpDYWxpZm9ybml1MRYwFAYDVQQHEw1TYW4gRnJhb mNpc2NvMRUwEwYDVQQKEwxCRUEgV2ViTG9naWMxETAPBgNVBASTCFN1Y3VyaXR5MS8wLQYDVQQDEyZZZW lvIEN1cnRpZmljYXR1IEF1dGhvcm10eSBDb25zdHJhaW50czEfHB0GCSqGSIb3DQEJARYQc2VjdXJpdH1 AYmVhLmNvbTCBnzANBgkqhkiG9w0BAQEFAAOBjQAwgYkCgYEA3ynD815JfLob4g6d94dNt10Eep6QN19b blmswnrjIYz1BVjjRjNVa19fRs+8jvm85kIWlerKzIMJgiNsj50WlXzNX6orszggSsW15pqV0aYE9Re9K CNNnCR1sLjmRhuVxg9rJFEtjHMjrSYr21DFhcdwPgIt0meWEVnKNObSFYcCAWEAAMMMBQwEgYDVR0TAQ H/BAgwBgEB/wIBATANBgkqhkiG9w0BAQQFAAOBgQBs+0oqWxGyqbZ0028zf9tQT2RKojfuwywrDoGW96U n5IqpFnBH1U5atl1jo30UpiH18KkwLN8DVP/3t3K303kXdTuLbqAL0i5xyBlAhr7gE5eVhIyeMg7ETBPL yG02BF13Y24LlsO+HX9jW7fxMraPN608QeJXkZw0E0cGwrw2AQ== ----END\_CERTIFCATE-----

## Microsoft p7b フォーマットから PEM フォーマッ トへの変換

Microsoft は認証局としてよく利用されます。Microsoft から発行されるデジタル 証明書のフォーマット (p7b) は、WebLogic Server では使用できません。p7b フォーマットのデジタル証明書を PEM フォーマットに変換するには、次の手順 に従います。

 Windows 2000 の Windows エクスプローラで、変換するファイル (filename.p7b)をクリックします。

証明書ウィンドウが表示されます。

- 2. 証明書ウィンドウの左ペインで、変換するファイルを展開します。
- 証明書オプションを選択します。
   p7b ファイル内の証明書のリストが表示されます。
- PEM フォーマットに変換する証明書を選択します。
   [Certificate Export] ウィザードが表示されます。
- 5. [次へ]をクリックします。
- 6. Base64 Encoded Cert オプションを選択します (PEM フォーマットをエク スポートします)。
- 7. [次へ]をクリックします。
- 8. 変換したデジタル証明書の名前を入力します。

9. [完了]をクリックします。

注意: 証明書チェーンが含まれている p7b 証明書ファイルの場合、発行者の PEM デジタル証明書と証明書ファイルを連結する必要があります。連結 されたデジタル証明書は、WebLogic Server で使用できます。

#### 独自の認証局の使い方

企業の多くは、独自の認証局にもなっています。こうした信頼性のある認証局を WebLogic Server で使用するには、次の手順に従います。

- 信頼性のある CA の証明書が PEM フォーマットであることを確認します。デ ジタル証明書が DER フォーマットの場合、der2pem ユーティリティを使用し てフォーマットを変換することができます。Microsoft から発行されたデジタ ル証明書を使用する場合は、6-13 ページの「Microsoft p7b フォーマットから PEM フォーマットへの変換」を参照してください。
- 信頼性のある CA の証明書を、ファイルまたは WebLogic キーストア プロバ イダがアクセスする JKS キーストアに格納します。詳細については、6-15 ページの「プライベート キー、デジタル証明書、信頼性のある認証局の格 納」を参照してください。
- その信頼性のある認証局を使用するよう、WebLogic Server をコンフィグレーションします。詳細については、6-23ページの「一方向 SSL の属性の設定」を参照してください。

#### Web ブラウザ用のデジタル証明書の取得

低レベルのセキュリティのブラウザ証明書は、Web ブラウザを使って簡単に取 得できます(通常は、[Option] または [Preferences]の [Security] メニューを選択 します)。[個人用証明書]の項目に移動して、新しいデジタル証明書を要求しま す。要求者の個人情報が求められます。

受け取ったデジタル証明書には、名前、公開鍵、および第三者による認証を受け たいその他の情報(たとえば電子メールアドレス)などの公開情報が入っていま す。デジタル証明書は、認証が要求されたときに提示します。

#### プライベート キー、デジタル証明書、信頼性のある認証局の格納

デジタル証明書の取得プロセスの一部として、Web ブラウザは公開鍵/プライ ベート キーのペアを生成します。プライベート キーは秘密にしておく必要があ ります。デジタル証明書の取得プロセス自体が安全に行われるように、プライ ベート キーはローカル ファイル システムに格納し、Web ブラウザを操作するマ シン上に置かないようにしてください。一部のブラウザでは、保存されていない パスワードを使用してプライベート キーを暗号化することができます。プライ ベート キーを暗号化する場合、Web ブラウザではセッションごとにパスワード の入力を少なくとも1回求められます。

デジタル証明書が複数のブラウザ(または同じブラウザで異なるバージョン)に 関して常に有効とはならないことに注意してください。

# プライベート キー、デジタル証明書、信頼 性のある認証局の格納

プライベートキー、デジタル証明書、信頼性のある CA を取得したら、 WebLogic Server が ID 検証にそれらを使用できるよう、それらを格納する必要 があります。デジタル証明書はファイルだけに格納できます。プライベート キーは、ファイルまたは WebLogic キーストア プロバイダがアクセスするキー ストアに格納できます。信頼性のある CA の証明書はファイルまたは JKS キース トアに格納できます。キーストアは、WebLogic キーストア プロバイダからアク セスしたり、コマンドラインで指定したりできます。

- プライベートキー、デジタル証明書、および信頼性のある CA の証明書を ファイルに格納する場合、WebLogic Server Administration Console で SSL の[サーバキーファイル名]、[サーバ証明書ファイル名]、および[信頼性 のある CA ファイル名]属性を設定する必要があります。SSL 属性の設定に ついては、6-23 ページの「一方向 SSL の属性の設定」を参照してください。
- プライベートキーと信頼性のあるCAの証明書をキーストアに格納する場合、キーストアを作成し、そのキーストアにプライベートキーと信頼性のあるCAの証明書をロードする必要があります。このリリースのWebLogic ServerではJKSキーストアのみサポートされています。

プライベート キーに関しては、WebLogic キーストア プロバイダがそのキー ストアを指し示すようにコンフィグレーションし、WebLogic Server Administration Console で SSL の [ サーバ プライベート キーのエイリアス ] および [ サーバ プライベート キーの Pass Phrase] 属性を設定する必要があり ます。

信頼性のある認証局に関しては、WebLogic キーストア プロバイダがキース トアを指し示すようにコンフィグレーションし、WebLogic Server

Administration Console で[信頼性のある CA ファイル名]属性を設定する か、またはサーバ起動スクリプトで -Dweblogic.security.SSL.trustedCAkeystore コマンドライン引数を使

用してキーストアを指定します。

詳細については、次を参照してください。

- 6-16ページの「キーストアを作成してプライベート キーと信頼性のある 認証局をそのキーストアにロードする」
- 6-19ページの「WebLogic Server キーストア プロバイダがキーストアを 指し示すようにコンフィグレーションする」
- 6-23 ページの「一方向 SSL の属性の設定」

## キーストアを作成してプライベート キーと信頼性 のある認証局をそのキーストアにロードする

キーストアは、プライベート キー、デジタル証明書、および信頼性のある CA の証明書を格納するファイルを作成および管理するためのメカニズムです。この リリースの WebLogic Server では JKS キーストアのみサポートされています。 WebLogic キーストア プロバイダは、キーストアのインスタンスを検索します。 次のユーティリティを使用して、キーストアを作成し、プライベート キーと信 頼性のある CA の証明書をそのキーストアにロードします。

- WebLogic ImportPrivateKey ユーティリティ。ImportPrivateKey ユー ティリティを使用すると、プライベートキーファイルをキーストアにロー ドすることができます。詳細については、『管理者ガイド』の 「ImportPrivateKey」を参照してください。
- Sun Microsystem の keytool ユーティリティ。keytool ユーティリティを使用 すると、プライベートキー / デジタル証明書のペアを生成してから、署名済 みのプライベートキーをキーストアにインポートすることができます。詳細

については、6-18ページの「よく使う Keytool のコマンド」を参照してください。

注意: keytool ユーティリティでは、プライベート キーをキーストアにイン ポートするときに各プライベート キーのデジタル証明書が必要になりま す。このデジタル証明書は、WebLogic Server では使用されません。

keytool ユーティリティでは新しいプライベート キーと信頼性のある CA の証 明書をキーストアにロードできますが、既存のプライベート キーをファイルか らキーストアにインポートすることはできません。代わりに WebLogic ImportPrivateKey ユーティリティを使用してください。

プライベートキーと信頼性のある CA の証明書用に1つのキーストアを作成する か、またはプライベートキー用に1つ、信頼性のある CA の証明書用に1つ、合 わせて2つのキーストアを作成します。ID と信頼の両方で1つのキーストアを 使用することもできますが、以下の理由により、ID と信頼で別々のキーストア を使用することをお勧めします。

ID キーストア(プライベート キーとデジタル証明書のペア)と信頼キーストア (信頼性のある CA 証明書)は、セキュリティ要件が異なる場合があります。次 に例を示します。

- 信頼キーストアはネットワーク経由で配布できるが、IDキーストアは会社の方針によってネットワークに乗せられない場合がある
- ID キーストアはオペレーティングシステムによって非認可ユーザの読み込みと書き込みの両方から保護される場合があるが、信頼キーストアで必要なのは書き込みの保護のみ
- 信頼キーストアのパスワードは通常、IDキーストアのパスワードよりも多くの人に知られる

ID については、証明書(非機密データ)をキー ストアに格納するだけで十分で すが、信頼については、証明書とプライベート キー(機密データ)をキー ストア に格納する必要があります。

マシンはドメイン全体で同じ信頼ルールを使用する傾向がありますが(つまり、 同じ信頼性のある CA のセットを使用する)、ID はサーバごとになる傾向があり ます。ID はプライベート キーを必要とし、プライベート キーはマシン間でコ ピーを行うべきではありません。したがって、そのマシンに必要なサーバ ID の み含まれるキー ストアがマシンごとに別個に作成されます。ただし、信頼キー ストアはマシン間でコピーできるので、信頼ルールの標準化が容易になります。 ID は、多くの場合 nCipher などのハードウェア キー ストアに格納されます。信 頼は証明書だけでプライベート キーがないので、ファイルベースの JDK キー ス トアにセキュリティ上の問題なく格納することができます。

デフォルトでは、WebLogic Server はドメイン ディレクトリから wlDefaultKeyStore.jks というプライベート キー キーストアを検索します。 信頼性のある CA の証明書用のキーストアは、デモ用の信頼性のある認証局 (*WL\_HOME*\server\lib\cacerts) または JDK の信頼性のある認証局 (...\jre\lib\security\cacerts) のいずれかを使用できます。

**注意:** WL\_HOME\server\lib\cacerts ファイルは、プロダクション環境用では なくデモまたはテスト目的で使用してください。このファイルには、 \jre\lib\security\cacerts 内の信頼性のある認証局が入っています。

WebLogic Server は、固有のエイリアスを介してキーストアのすべてのプライ ベート キー エントリにアクセスします。エイリアスは、プライベート キーを キーストアにロードするときに指定します。

信頼性のある認証局は、エイリアスによって WebLogic Server に対して個々に識別されません。WebLogic Server によって信頼性があると識別されたキーストア内の認証局はすべて信頼されます。WebLogic Server は信頼性のある CA の証明書にアクセスする場合にエイリアスを使用しませんが、キーストアでは、信頼性のある CA の証明書をロードするときにエイリアスが必要です。

エイリアスの大文字/小文字は区別されません。このため、Hugo と hugo は同じ キーストアエントリを指します。プライベート キーのエイリアスは、SSL をコ ンフィグレーションするときに[サーバプライベート キーのエイリアス]属性で 指定します。

#### よく使う Keytool のコマンド

表 6-2 では、WebLogic Server で JKS キーストアを作成および使用する場合の keytool のコマンドについて説明します。

注意: keytool ユーティリティは Sun Microsytems の製品です。したがって、 BEA Systems ではこのユーティリティに関する詳細なマニュアルを提供 していません。詳細については、『keytool - Key and Certificate Management Tool』を参照してください。

| コマンド                                                                                                    | 説明                                       |
|----------------------------------------------------------------------------------------------------|------------------------------------------|
| keytool -genkey -keystore<br>keystorename -storepass<br>keystorepassword                                                                                        | キーストアを作成する。                              |
| keytool -alias<br>aliasforprivatkey -import<br>-file privatekeyfile.pem<br>-keypass privatekeypassword<br>-keystore keystorename<br>-storepass keystorepassword | プライベート キーをキーストアにロード<br>する。               |
| keytool -alias<br>aliasfortrustedca<br>-trustcacerts -import -file<br>trustedcafilename.pem<br>-keystore keystorename<br>-storepass keystorepassword            | 信頼性のある CA の証明書をキーストア<br>にロードする。          |
| keytool -list -keystore<br>keystorename                                                                                                    | キーストアの内容を表示する。                           |
| keytool -keystore keystorename<br>-storepass keystorepassword<br>-delete -alias privatekeyalias                                                                 | 指定したエイリアスに対応するプライ<br>ベート キーをキーストアから削除する。 |
| keytool -help                                                                                                    | keytool のオンライン ヘルプを表示する。                 |

表 6-2 よく使われる Keytool のコマンド

## WebLogic Server キーストア プロバイダがキース トアを指し示すようにコンフィグレーションする

WebLogic キーストア プロバイダを使用する場合、プライベート キーのパス ワードを含む config.xml ファイルはハッシュ化されます。これによって、プラ イベート キーと信頼性のある CA の証明書をファイルに格納するときには得ら れないセキュリティが実現されます。 WebLogic キーストア プロバイダのコンフィグレーションは任意です。プライ ベート キーとデジタル証明書をファイルに格納する場合、WebLogic キーストア プロバイダをコンフィグレーションする必要はありません。JKS キーストアは、 WebLogic キーストア プロバイダを使用しなくても利用できます。詳細について は、6-21 ページの「JKS キーストアの使い方」を参照してください。

WebLogic キーストア プロバイダをコンフィグレーションするには、キーストア を作成し、WebLogic Server Administration Console で WebLogic キーストア プロ バイダがそのキーストアを指し示すように属性を設定する必要があります。

**注意:** WebLogic キーストア プロバイダは、ドメイン単位でコンフィグレー ションします。しかし、キーストアはマシン単位でコンフィグレーショ ンします。同じマシン上で複数のセキュリティ レルムまたは複数のサー バが動作している場合、それらはすべて同じキーストアを使用できます。

WebLogic キーストア プロバイダをコンフィグレーションするには、次の手順に 従います。

- キーストアを作成します。詳細については、6-16ページの「キーストアを作成してプライベート キーと信頼性のある認証局をそのキーストアにロードする」を参照してください。
- 2. WebLogic Server Administration Console で[セキュリティ | レルム]ノード を展開します。
- 3. コンフィグレーションするレルムの名前 (myrealm など) をクリックします。
- 4. [プロバイダ]ノードを展開します。
- 5. [キーストア]をクリックします。

[キーストア]タブが表示されます。このタブには、このセキュリティレル ムにコンフィグレーションされているキーストアの名前が表示されます。デ フォルトでは、WebLogic キーストアプロバイダがコンフィグレーションさ れます。

- **注意**: WebLogic Server Administration Console は、WebLogic キーストアプ ロバイダを DefaultKeystore として参照します。
- 6. [DefaultKeystore] をクリックします。
- 7. [一般]タブの[プライベートキーストアの場所]属性に、キーストアの ディレクトリ位置を入力します。デフォルトは wlDefaultKeyStore.jks で す。

この属性には、ディレクトリとファイルの場所を、絶対パスまたはサーバの ルートディレクトリ(つまりドメインディレクトリ)を基準にした相対パス で指定する必要があります。

- 警告: サポートされているすべてのオペレーティング システムで、キーストア はドメイン内のすべてのサーバに対して同じ場所でなければなりません。 同じ場所にないと、WebLogic Server はキーストアを見つけられません。
- 8. [ルート CA キー ストアの場所] 属性に、信頼性のある CA の証明書が格納 されるキーストアのディレクトリ位置を入力します。

この属性には、ディレクトリとファイルの場所を、絶対パスまたはサーバの ルートディレクトリ(つまりドメインディレクトリ)を基準にした相対パス で指定する必要があります。この手順は、プライベートキーと信頼性のある CAの証明書が同じキーストアに格納される場合は必要ありません。

サーバが信頼する認証局を格納するキーストアの場所を

-Dweblogic.security.SSL.trustedCAKeyStore コマンドライン引数を使用して指定する場合は、[ルート CA キー ストアの場所]属性は空白にしておきます。

- 9. [プライベート キー ストアの Pass Phrase] 属性に、信頼性のある CA に作成 したときに指定したパスワードを入力します。
- 10.[適用]をクリックして変更を保存します。
- 11. WebLogic Server を再起動します。

## JKS キーストアの使い方

WebLogic キーストアプロバイダを使用して信頼性のある CA の証明書とプライ ベート キーを格納しない場合、WebLogic Server の起動時に JKS キーストアの場 所をコマンド ライン引数として指定できます。

-Dweblogic.security.SSL.trustedCAKeyStore コマンド ライン引数を使用して、サーバまたはクライアントが信頼する認証局が格納されているキーストアの 保存場所を指定します。パスの値は、サーバが起動するディレクトリを基準とす る相対パスまたは絶対パスでなければなりません。

Weblogic Server は、次の順序で信頼性のある認証局を検索します。

- -Dweblogic.security.SSL.trustedCAkeystore コマンドライン引数に指定された JKS キーストアを使用する。
- WebLogic キーストア プロバイダの [ルート CA キー ストアの場所]属性に 指定されているキーストアを使用する。
- 6.x の config.xml ファイル(ドメインディレクトリ内に存在する場合)内の 信頼性のある CA の証明書ファイルを使用する。
- WL\_HOME\server\lib\cacerts を使用する。

## SSL ポートの有効化

この手順では、個々のサーバと SSL クライアントの間で明示的に SSL を使用す るよう指定する方法を説明します。WebLogic Server は内部で SSL を使用して、 管理サーバ、管理対象サーバ、およびノード マネージャ間、WebLogic Server と LDAP 認証プロバイダが使用する LDAP サーバ間、WebLogic Server と SSL クラ イアント コード間、および管理ポートを介した通信を保護します。

SSL ポートを有効にするには、次の手順を実行します。

- 1. [サーバ]ノードを展開します。
- 2. [接続 | SSL ポート]タブを選択して以下の属性を設定します。
  - [有効化] 属性を選択すると、SSL が有効化されます。
  - [SSL リスン ポート] 属性は、WebLogic Server が SSL 接続をリスンする 専用ポートの番号です。デフォルトでは 7002。
- 3. [適用]をクリックして変更を保存します。
- 4. 一方向または双方向 SSL の属性を設定します。詳細については、6-23 ページの「一方向 SSL の属性の設定」または 6-24 ページの「双方向 SSL の属性の設定」を参照してください。
- 5. WebLogic Server を再起動します。

### 一方向 SSL の属性の設定

一方向 SSL の属性を定義するには、次の手順に従います。

- 1. SSL ポートを有効にします。詳細については、6-22 ページの「SSL ポートの 有効化」を参照してください。
- 2. [接続 | SSL] タブを選択し、表 6-3 に示す属性を設定します。

#### 表 6-3 SSL 属性

#### SSL 属性 説明 [サーバ プライベート キーのエイリ WebLogic Server のプライベート キーを キーストアにロードするときに指定され アス1 るエイリアス。この属性は、WebLogic Server のプライベート キーをキーストア に格納した場合にのみ定義する。この属 性を使用するには、WebLogic キーストア プロバイダをコンフィグレーションして おく必要がある。 すべてのプライベート キーキーストアエ ントリには、固有のエイリアスを介して アクセスできる。エイリアスは、プライ ベート キーをキーストアにロードすると きに指定する。エイリアスの大文字 / 小文 字は区別されない。このため、Hugo と hugo は同じキーストア エントリを指す。 「サーバ プライベート キーの Pass WebLogic Server のプライベート キーを Phrase] キーストアにロードするときに指定され るパスワード。この属性は、WebLogic Server のプライベート キーをキーストア に格納した場合にのみ定義する。この属 性を使用するには、WebLogic キーストア プロバイダをコンフィグレーションして おく必要がある。

| SSL 属性            | 説明                                                                                                    |
|-------------------|----------------------------------------------------------------------------------------------------|
| [サーバ証明書ファイル名]     | WebLogic Server 用のデジタル証明書の<br>ディレクトリパスと名前。<br>2 つの証明書以上の深さの証明書チェーン<br>を使用する場合、チェーン全体を PEM<br>フォーマットで証明書ファイルに含める<br>必要がある。                                                                                          |
| [サーバキー ファイル名]     | WebLogic Server 用のプライベート キーの<br>ディレクトリ パスと名前。この属性は、<br>WebLogic Server のプライベート キーを<br>キーストアに格納した場合にのみ指定す<br>る。<br>プライベート キー ファイルをパスワード<br>で保護している場合、サーバの起動時に<br>weblogic.management.pkpassword コ<br>マンドライン引数を指定する。 |
| [信頼性のある CA ファイル名] | PEM エンコードされた信頼性のある認証<br>局の証明書を格納したファイルの名前。                                                                                                    |

表 6-3 SSL 属性

3. [適用]をクリックして変更を保存します。

4. WebLogic Server を再起動します。

### 双方向 SSL の属性の設定

双方向 SSL では、SSL 接続を確立するためにクライアントは WebLogic Server に デジタル証明書を提示する必要があります。最初にクライアントがサーバのデジ タル証明書を認証し、次にサーバがクライアントのデジタル証明書を認証しま す。

双方向 SSL を使用する前に、SSL クライアントとサーバには ID が必要です。また、クライアントとサーバは互いの証明書の発行元を信頼している必要があります。

双方向 SSL の属性を定義するには、次の手順に従います。

- 1. SSL を有効化します。
- [接続 | SSL] タブを選択し、6-23 ページの「一方向 SSL の属性の設定」に 示した一方向 SSL の属性を設定します。
- 3. [SSL] タブで、以下の双方向 SSL 属性のいずれかを有効にします。
  - [クライアント証明書を強制] 属性をチェックして、クライアントからの 証明書の提示を強制します。有効かつ信頼性のある証明書チェーンが提示されない場合は SSL 接続が終了します。
  - [クライアント証明書を要求(強制しない)]属性をチェックして、クライアントからの証明書の提示を要求します。この属性を有効にした場合、 クライアントが証明書を提示しなくても接続は継続します。
- 4. [適用]をクリックします。
- 5. WebLogic Server を再起動します。

## SSL のコマンドライン引数

ファイル内のプライベート キーを WebLogic Server で使用するには、次のコマン ドライン引数を使用します。

-Dweblogic.management.pkpassword=pkpassword

password は、プライベート キーのパスワードです。

**注意**: パスワードはクリア テキストで扱われるので、このコマンドライン引数 を使用する際にはセキュリティ上のリスクがあります。

WebLogic キーストア プロバイダの [ルート CA キー ストアの場所]属性に指定 されているキーストア以外の信頼性のある CA キーストアを指定するには、次の コマンド ライン引数を使用します。

-Dweblogic.security.SSL.trustedCAkeystore=path

パスの値は、サーバの起動ディレクトリを基準とした JKS キーストア ファイル の相対パス名または絶対パス名でなければなりません。このコマンドライン引数 は、WebLogic Server Administration Console で指定された情報をオーバライドし ます。WebLogic Server が信頼を取得する方法の詳細については、6-21 ページの 「JKS キーストアの使い方」を参照してください。

Basic Constraints が含まれた証明書の検証を WebLogic Server で制御するには、 次のコマンド ライン引数を使用します。

-Dweblogic.security.SSL.enforceConstraints=option

デフォルトは strong です。詳細については、6-48 ページの「SSL 証明書検証」 を参照してください。

**注意:** weblogic.security.SSL.sessionCache.size および weblogic.security.SSL.sessionCache.ttl コマンドライン引数は、 このリリースの WebLogic Server ではサポートされていません。詳細に ついては、6-28 ページの「SSL セッションの動作」を参照してくださ い。

## SSL のデバッグの有効化

SSL デバッグを有効にすると、SSL ハンドシェーク中に発生した SSL イベント についての詳細な情報を入手できます。SSL デバッグ トレースには以下の情報 が表示されます。

- 信頼性のある認証局
- SSL サーバ コンフィグレーション情報
- サーバ ID (プライベート キーとデジタル証明書)
- 使用中のライセンスで許可されている強度
- 有効化されている暗号
- SSL ハンドシェークで渡された SSL レコード
- WebLogic Server が検出した SSL エラー(信頼および有効性チェックおよび デフォルトホスト名検証など)

■ I/O 関連情報

SSL のデバッグを有効にするには、次のコマンドライン プロパティを指定します。

-Dssl.debug=true -Dweblogic.StdoutDebugEnabled=true

SSL デバッグのプロパティは、SSL サーバ、SSL クライアント、およびノード マネージャの起動スクリプトに含めることができます。ノードマネージャが起 動する管理対象サーバの場合、このコマンドライン引数を管理対象サーバの[リ モート スタート]タブで指定します。

SSL デバッグでは、SSL プロセスで ALERT が生成されるたびにスタック トレー スがダンプされます。ALERT のタイプと重大度は、TLS 仕様で定義されている 一般的なものです。

スタックトレースによって、ALERT が生成された場合に情報がログファイルに ダンプされます。したがって、SSL の問題をトラッキングする場合、SSL 接続 の両側 (SSL クライアント側と SSL サーバ側)でデバッグを有効にしておく必要 があります。ログファイルには、エラーの発生場所に関する詳細な情報が格納 されます。ALERT の発生場所を特定するには、ALERT の発生後にトレース メッセージがないか調べます。トレース メッセージの後の ALERT は、エラーが ピアで発生したことを示します。問題を特定するには、SSL 接続のピアで SSL デバッグを有効にする必要があります。

SSL の問題をトラッキングする場合は、ログ ファイルの情報を調べて以下の点を確認します。

- 正しい config.xml ファイルがロードされたかどうか
- ライセンスが正しいかどうか(国内向けまたは国外向け)
- 信頼性のある認証局がこのサーバに関して有効かつ正しいかどうか
- ホスト名検証が成功したかどうか
- 証明書検証が成功したかどうか
- **注意**: 重大度1タイプ0は正常なクローズ ALERT であり、問題ではありません。

### SSL セッションの動作

WebLogic Server では、SSL セッションをキャッシュできます。これらのセッションは、サーバの稼働時間にわたって存続します。この動作はこのリリースの WebLogic Server で変更されました。

weblogic.security.SSL.sessionCache.size および weblogic.security.SSL.sessionCache.ttl コマンドライン引数は無視されま す。

デフォルトでは、HTTPS URL を使用するクライアントは、URL ごとに新しい SSL セッションを取得します。これは、各 URL が異なる SSL コンテキストを使 用するため、SSL セッションを共有または再利用できないからです。SSL セッ ションを取得するには、weblogic.net.http.HttpsClient クラスまたは weblogic.net.http.HttpsURLConnection クラスを使用します。クライアント は、SSL ソケット ファクトリをクライアント間で共有することによって、URL を再開することもできます。

SSL ソケットを直接使用するクライアントは、SSL セッション キャッシュの動 作を制御できます。SSL セッション キャッシュは、各 SSL コンテキストに固有 のものです。特定の SSL コンテキストによって返された SSL ソケット ファクト リインスタンスによって作成されたすべての SSL ソケットは、SSL セッション を共有します。

クライアントは、デフォルトによって同じIP アドレスとポートでセッションを 再開します。デフォルトでは、複数の SSL ソケットが同じホストとポートを使 用して SSL セッションを共有し、SSL ソケットが共通の SSL コンテキストを使 用していると見なします。

SSL セッションをまったく使用しないクライアントは、SSL の setEnableSessionCreation(false)を明示的に呼び出して、SSL セッション がキャッシュされないようにする必要があります。この設定は、SSL セッショ ンがキャッシュに追加されるかどうかだけを制御するもので、SSL ソケットが キャッシュ済みの SSL セッションを検索することを停止するものではありませ ん。たとえば、SSL ソケット1がセッションをキャッシュし、SSL ソケット 2が setEnableSessionCreationをfalseに設定した場合でも、SSL ソケット1の SSL セッションはキャッシュに存在するので、SSL ソケット 2 はそのセッション を再利用できます。 SSL セッションは SSL コンテキストの存続期間にわたって存在し、SSL ソケットの存続期間によって制御されません。このため、新しい SSL ソケットを作成し、同じホストとポートに接続した場合、その SSL ソケットがキャッシュ内に前の SSL セッションを持つ SSL コンテキストの SSL ソケット ファクトリを使用して作成される限り、前のセッションを再開できます。

WebLogic Server 6.x では、実行スレッド内でキャッシュされる SSL セッション が1つ存在します。このリリースの WebLogic Server では、セッション キャッシ ングはスレッドによって共有可能な SSL コンテキストによって維持されます。1 つのスレッドは1つの SSL セッションではなくセッション キャッシュ全体にア クセスできるので、複数の SSL セッションを1つ(または複数の)スレッドで使 用および共有できます。

## ホスト名検証の使い方

ホスト名検証を行うと、クライアントの接続先のホスト名 URL と、SSL 接続の 過程でサーバが送り返すデジタル証明書内のホスト名が一致することが保証され ます。ホスト名検証は、SSL クライアントまたはクライアントの役割を果たし ている SSL サーバがリモート ホストのアプリケーション サーバに接続する場合 に役立ちます。ホスト名検証を行うことは介在者の攻撃を防ぐことにつながりま す。

WebLogic Server の SSL ハンドシェーク機能としてのデフォルトの動作は、SSL サーバのデジタル証明書の SubjectDN にある共通名と、SSL 接続の開始に使用 する SSL サーバのホスト名を比較することです。これらの名前が一致しない場 合は SSL 接続が中断されます。名前が一致しない場合に SSL 接続を実際に中断 するのは、SSL クライアントです。

デフォルト以外の動作が必要な場合は、ホスト名検証を無効にするか、カスタム ホスト名検証を登録します。ホスト名検証を無効にすると、WebLogic Server は 介在者の攻撃に対して無防備な状態になります。プロダクション環境では、ホス ト名検証を有効にすることをお勧めします。

ホスト名検証は、以下のいずれかの方法で無効にできます。

- WebLogic Server Administration Console で、[サーバ]ノードの[SSL]タブで [ホスト名検証を無視] 属性をチェックします。
- SSL クライアントのコマンドラインで、次の引数を入力します。

-Dweblogic.security.SSL.ignoreHostnameVerification=true

Java クライアントを使用する場合、ホスト名検証はコマンドラインで設定す る必要があります。

また、カスタムホスト名検証を記述できます。詳細については、『WebLogic Security プログラマーズガイド』を参照してください。カスタムホスト名検証 を記述する場合、ホスト名検証を実装するクラスの名前を WebLogic Server の CLASSPATH に指定する必要があります。

カスタム ホスト名検証を使用するには、次の手順に従います。

- 1. [サーバ]ノードを展開します。
- 2. [SSL] タブの [ホスト名の検証] 属性に、カスタム ホスト名検証をロードす るために使用する Java クラスの名前を入力します。
- 3. [適用]をクリックします。
- 4. WebLogic Server を再起動します。

Java クライアントを使用する場合、カスタム ホスト名検証は次の引数を使用してコマンドラインで指定する必要があります。

-D weblogic.security.SSL.hostnameVerifier=classname

*classname*には、weblogic.security.SSL.HostnameVerifierインタフェースの実装を指定します。

# ノード マネージャに関する SSL のコンフィ グレーション

ノードマネージャは、管理サーバおよび管理対象サーバとの通信の保護に双方 向 SSL を使用します。SSL のコンフィグレーションには、ノードマネージャと、 ノードマネージャが通信する管理サーバおよび管理対象サーバの各々の ID と信 頼を取得してから、適切な ID と信頼を使って、ノードマネージャ、管理サー バ、および任意の管理対象サーバをコンフィグレーションすることが含まれま す。また、ホスト名検証と管理ポートの使用を考慮に入れる必要があります。こ の節では、WebLogic Server 付属のデモ用 ID および信頼を使用する場合と、プ ロダクション レベルの ID および信頼を使用する場合の 2 つのシナリオについて 説明します。

詳細については、次を参照してください。

6-31 ページの「管理サーバに関する SSL の要件」

6-33 ページの「管理対象サーバに関する SSL の要件」

6-34 ページの「ノードマネージャに関する SSL の要件」

6-35 ページの「ID と信頼: デモとプロダクション環境の違い」

6-36 ページの「ホスト名検証の要件」

6-40 ページの「ノード マネージャのプロダクション環境用 SSL コンフィグレー ション:主な手順」

6-42 ページの「SSL を使用するための管理サーバのコンフィグレーション」

6-43 ページの「SSL を使用するための管理対象サーバのコンフィグレーション」

6-45 ページの「SSL を使用するためのノード マネージャのコンフィグレーション」

注意: WebLogic Server では、ID と信頼を格納および指定するためのさまざま な手法を提供していますが、この節では、推奨される使用の例について 説明します。

#### 管理サーバに関する SSL の要件

SSL を使用するには、管理サーバに以下のものが必要です。

■ ID— 管理サーバは、WebLogic キーストア プロバイダを通じてアクセスされ る JKS キーストア内に格納されたプライベート キーを使用します。

管理サーバのデジタル証明書はファイルに格納する必要があります。また、 デジタル証明書には IP アドレスではなくホスト名を指定しなければなりま せん。デジタル証明書の場所は、WebLogic Server Administration Console で 指定されます。 デフォルトでは、WLS ドメイン テンプレートのデモ用デジタル証明書およ びプライベート キーは、ドメインの作成時にコンフィグレーション ウィ ザードによってドメインにコピーされます。管理サーバは、デジタル証明書 とプライベート キーを ID として使用します。ただし、デモ用デジタル証明 書とプライベート キーはプロダクション環境で使用しないでください。

- 信頼 管理サーバは、JKS キーストアに格納されている信頼性のある CA の 証明書を使用できます。JKS キーストアは、管理サーバの起動スクリプトの -Dweblogic.security.SSL.trustedCAkeystore コマンドライン引数で指 定されます。
- 注意: デフォルトでは、管理サーバの起動スクリプトは

-Dweblogic.security.SSL.trustedCAkeystore コマンドライン引数で 信頼を指定するため、WebLogic Server の管理サーバを通じて指定される 信頼設定はすべて無視されます。

デフォルトでは、管理サーバは、WL\_HOME\server\libの cacerts ファイル 内のすべての認証局を信頼します。

プロダクション環境では、管理サーバはノードマネージャと管理対象サーバ の両方の認証局を信頼する、つまり、信頼性のある CA の証明書が管理サー バの信頼性のあるキーストアに入っている必要があります。

- SSL ポート デフォルトでは、SSL ポートは管理サーバ上で有効になって います。
- ホスト名検証 デフォルトでは、ホスト名検証は管理サーバ上で有効になっていません。ホスト名検証は、プロダクション環境でのみ必要です。ホスト名検証は、管理サーバの起動スクリプトの
   -Dweblogic.security.SSL.ignoreHostnameVerification コマンドライン引数で指定されます。
- 管理ポート 管理ポートを使用するかどうかは、SSL をコンフィグレー ションするときに指定できます。管理ポートは、内部でSSL を使用してすべ ての管理通信を保護します。デフォルトでは、管理ポートは有効になってい ません。

プロダクション環境では管理ポートを使用することをお勧めします。管理 ポートを使用する場合、管理サーバとすべての管理対象サーバが管理ポート を使用するようにコンフィグレーションしなければなりません。管理ポート を使用するようコンフィグレーションされていない管理対象サーバは、起動 時に管理サーバに接続できません。

#### 管理対象サーバに関する SSL の要件

SSL を使用するには、管理対象サーバに以下のものが必要です。

■ ID— 管理対象サーバは、WebLogic キーストア プロバイダを通じてアクセス されるキーストア内に格納されたプライベート キーを使用します。

管理サーバのデジタル証明書はファイルに格納する必要があります。また、 デジタル証明書には IP アドレスではなくホスト名を指定しなければなりま せん。デジタル証明書の場所は、WebLogic Server Administration Console で 指定されます。

デフォルトでは、管理対象サーバには ID がコンフィグレーションされてい ません。コンフィグレーション ウィザードによって提供されるデモ用デジタ ル証明書とプライベート キーは、管理対象サーバの ID として使用すること ができます。ただし、このデジタル証明書とプライベート キーはプロダク ション環境で使用しないでください。

 信頼 — 管理対象サーバは、JKS キーストアに格納されている信頼性のある CA の証明書を使用します。JKS キーストアは、管理対象サーバのリモート 起動引数における weblogic.security.SSL.trustedCAkeystore コマンド ライン引数によって指定されます。

デフォルトでは、管理対象サーバは、WL\_HOME\server\libの cacerts ファ イル内のすべての認証局を信頼します。

プロダクション環境では、管理対象サーバはノードマネージャと管理サーバ の両方の認証局を信頼する、つまり、信頼性のある CA の証明書が管理対象 サーバの信頼性のあるキーストアに入っている必要があります。

 ホスト名検証 - デフォルトでは、ホスト名検証は管理対象サーバ上で有効 になっていません。ホスト名検証は、プロダクション環境でのみ必要です。

ホスト名は、管理対象サーバのリモート起動引数における -Dweblogic.security.SSL.ignoreHostnameVerification コマンドライ ン引数で指定されます。

管理ポート - 管理ポートを使用するかどうかは、SSL をコンフィグレーションするときに指定できます。管理ポートは、内部で SSL を使用してすべての管理通信を保護します。デフォルトでは、管理ポートは有効になっていません。

プロダクション環境では管理ポートを使用することをお勧めします。管理 ポートを使用する場合、管理サーバとすべての管理対象サーバが管理ポート を使用するようにコンフィグレーションしなければなりません。管理ポート を使用するようコンフィグレーションされていない管理対象サーバは、起動 時に管理サーバに接続できません。

#### ノード マネージャに関する SSL の要件

**注意:** SSL 使用時にノード マネージャを NT サービスとしては実行しないこと をお勧めします。

SSL を使用するには、ノードマネージャに以下のものが必要です。

 ID - ノードマネージャはファイルに格納されているデジタル証明書とプラ イベートキーのみを使用できます。IDは、次のコマンドライン引数を使用し てノードマネージャの起動スクリプトに指定します。

weblogic.nodemanager.keyFile=filename

weblogic.nodemanager.keyPassword=password\_for\_the\_private\_key
weblogic.nodemanager.certificateFile=filename

デフォルトでは、WebLogic Server インストーラは、デモ用デジタル証明書 とプライベート キーを WL\_HOME\common\nodemanager\config ディレクト リにコピーします。ただし、このデジタル証明書とプライベート キーはプロ ダクション環境で使用しないでください。

 信頼 – ノードマネージャは、JKS キーストアに格納されている信頼性のある CA の証明書を使用して信頼を確立します。信頼性のあるキーストアは、 次のコマンドライン引数を使用してノードマネージャの起動スクリプトに指定します。

weblogic.security.SSL.trustedCAkeystore=keystorename

双方向 SSL が使用されるので、ノードマネージャも管理サーバと管理対象 サーバが使用する認証局を信頼する、つまり、信頼性のある CA の証明書が ノードマネージャの信頼性のあるキーストアに入っている必要があります。

デフォルトでは、ノードマネージャは、WL\_HOME\server\libの cacerts ファイル内のすべての認証局を信頼します。

ホスト名検証 - デフォルトでは、ホスト名検証はノードマネージャ上で有効になっていません。ホスト名検証は、プロダクション環境でのみ必要です。ホスト名検証は、次のコマンドライン引数を使用してノードマネージャの起動スクリプトに有効にします。

weblogic.security.SSL.ignoreHostnameVerification=false

 信頼性のあるホスト – ノードマネージャは、信頼性のあるホスト上で動作 する管理サーバからのみコマンドを受け入れます。ノードマネージャプロ セスに関して信頼性のあるホストは、ファイル内の IP アドレスまたは DNS 名で識別されます。デフォルトでは、このファイルは nodemanager.hosts という名前で、WL\_HOME\common\nodemanager\config ディレクトリにイン ストールされます。

ノード マネージャはマシンごとに1つありますが、ノード マネージャが管 理するドメインでは複数のマシンが存在することがあります。このマシンか ら実行するすべてのドメインの管理サーバのマシンが nodemanager.hosts ファイルに入っていることを確認してください。デフォルトでは、 nodemanger.hosts ファイルは常に localhost に設定されています。

ホストは、IP アドレスでも名前でも指定できます。ホスト名を使用する場合は、ノードマネージャ上で逆引き参照を有効にします。

**警告:** ホスト名を使用すると、WebLogic Server デプロイメントは介在者の攻撃 に対して無防備な状態になる場合があります。

詳細については、「ノード マネージャ ホスト ファイルの設定」を参照してく ださい。

#### ID と信頼: デモとプロダクション環境の違い

WebLogic Server では、管理サーバと管理対象サーバ、およびノードマネージャ が使用できるデモ用 ID(プライベートキーとデジタル証明書)と信頼(信頼性の ある認証局)が提供されます。

- コンフィグレーション ウィザードはドメインを作成するときに、WLSドメ インテンプレートのデモ用の信頼とIDを管理サーバ用としてドメインにコ ピーします。このデモ用プライベート キーとデジタル証明書はテストまたは デモ用として使用できますが、プロダクション環境では使用しないでください。
- デフォルトでは、管理対象サーバには ID と信頼がコンフィグレーションされていません。ただし、管理対象サーバもコンフィグレーション ウィザードによって提供された ID と信頼を使用することができます。

ノードマネージャには、デモ用プライベートキーとデジタル証明書がインストーラによって提供されます。このデモ用プライベートキーとデジタル証明書はテストまたはデモ用として使用できますが、プロダクション環境では使用しないでください。

プロダクション環境では、ノードマネージャ、管理サーバ、および管理対象 サーバ用のプライベートキーとデジタル証明書を、Verisign, Inc. や Entrust.net などの有名な認証局から取得してください。詳細については、6-5 ページの「プ ライベートキー、デジタル証明書、信頼性のある認証局の取得」を参照してく ださい。

#### ホスト名検証の要件

ホスト名検証を無効にした状態で運用することはデモ用環境では問題ありません が、プロダクション環境に移行する場合、接続先のホストが目的のホストである ことを保証するために、ホスト名検証を使用することをお勧めします。ホスト名 検証を使用するには、以下の点についてチェックしてください。

- すべてのデジタル証明書に IP アドレスではなくホスト名が指定されている
- すべてのデジタル証明書に正しいホスト名が指定されている
- すべての URL に IP アドレスではなくホスト名が使用されている
- ホスト名検証がノードマネージャ、管理サーバ、および管理対象サーバで有効になっている

### ノード マネージャのデモ用 SSL コンフィグレー ション : 主な手順

WebLogic Server によって提供されるデモ用 ID と信頼を使用したノード マネー ジャに対する SSL のコンフィグレーションでは、SSL 属性のデフォルト設定を 確認し、管理サーバと管理対象サーバが異なるポートで SSL 通信をリスンして いることを確認します。デモ用 ID と信頼の場合にはデフォルト設定が使用され るので、詳しいコンフィグレーション手順は説明しません。

図 6-1 に、SSL のデモ用コンフィグレーションを示します。
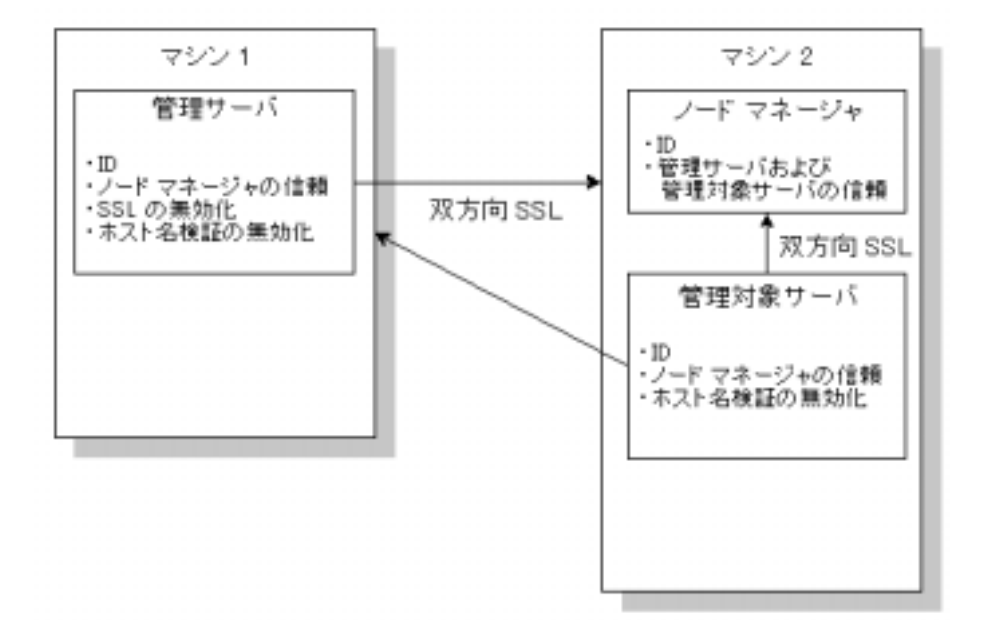

図 6-1 ノードマネージャに関する SSL のデモ用コンフィグレーション

SSL とデモ用 ID および信頼を使用するようノード マネージャをコンフィグレーションするには、次の手順に従います。

- 1. コンフィグレーション ウィザードを起動し、新しい WebLogic ドメインを作成します。
  - a. [Admin Server with Managed Server(s)] オプションを選択します。
  - b. 新しい管理対象サーバをドメインに追加します。管理サーバ上のリスン ポート以外のリスン ポートを管理対象サーバ用に指定します。管理対象 サーバの[リスン アドレス]を localhost に設定します。

詳細については、『WebLogic Server ドメイン管理』を参照してください。

- 2. 管理サーバを起動します。管理ポートは有効にしないでください。
- 3. 管理対象サーバ用のマシンを作成します。[リスンアドレス]を localhost に設定します。管理対象サーバをマシンに追加します。詳細については、 「マシンのコンフィグレーション」を参照してください。

4. 管理サーバで SSL が有効になっていることを確認します。管理ポートは有効になっていないので、SSL を有効にする必要があります。SSL を有効にしないと、管理サーバはノードマネージャと通信できません。

[接続 | SSL ポート]タブをクリックし、[有効化] 属性がチェックされてい ることを確認します。詳細については、6-22 ページの「SSL ポートの有効 化」を参照してください。

- 5. [接続 | SSL] タブで、管理サーバに対する SSL 属性が以下のように設定さ れていることを確認します。
  - [サーバ キー ファイル名] demokey.pem
  - [サーバ証明書ファイル名] democert.pem
  - ホスト名検証 無効

詳細については、6-23ページの「一方向 SSL の属性の設定」を参照してください。

- 6. 管理サーバの起動スクリプトで、信頼が WL\_HOME\server\lib\cacerts として設定されていることを確認します。
- 7. 管理対象サーバで SSL が有効になっていることを確認します。SSL ポートに は、管理サーバが使用する SSL ポート以外のポートが指定されていることを 確認します。

[接続 | SSL ポート]タブをクリックし、[有効化]属性がチェックされていることを確認します。詳細については、6-22 ページの「SSL ポートの有効化」を参照してください。

- 8. [接続 | SSL] タブで、管理対象サーバに対する SSL 属性を以下のように設 定します。
  - [サーバ キー ファイル名] 管理対象サーバが動作するドメインのデモ用 プライベート キー (.../demokey.pem)の絶対パス名
  - [サーバ証明書ファイル名] 管理対象サーバが動作するドメインのデモ 用デジタル証明書(.../democert.pem)の絶対パス名
  - ホスト名検証 無効

詳細については、6-23ページの「一方向 SSL の属性の設定」を参照してください。

9. [サーバ|コンフィグレーション|リモートスタート]タブで管理対象サー バの起動コマンドライン引数をコンフィグレーションします。

- [ユーザ名](必須) この管理対象サーバを起動する特権を持つユーザの 名前 (weblogic など)を入力します。
- [パスワード](必須)-[変更...]をクリックして、サーバを起動するためのパスワードを変更します(weblogic など)。新しいパスワードを[新しいパスワード]および[再入力]テキストボックスに入力し、[適用]をクリックして変更を適用します。

10.管理サーバを停止します。

11.管理サーバを起動します。

### ノード マネージャのプロダクション環境用 SSL コ ンフィグレーション : 主な手順

図 6-2 に、プロダクション環境用 SSL コンフィグレーションを示します。

図 6-2 ノードマネージャに関する SSL のプロダクション用コンフィグレーション

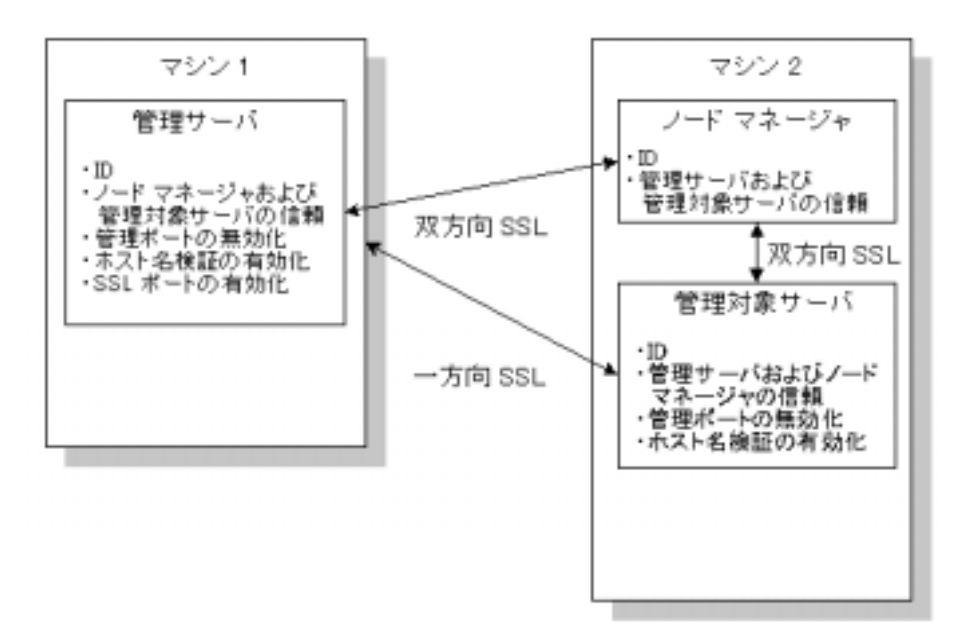

ノードマネージャに関して SSL をコンフィグレーションするには、次の手順に 従います。

- 1. ノードマネージャ、管理サーバ、およびすべての管理対象サーバ用の ID と 信頼を取得します。
- 注意: 管理サーバ、すべての管理対象サーバ、およびノードマネージャ用の ID と信頼を取得する際には、(デジタル証明書が URL と一致するように) デジタル証明書にホスト名が含まれていることを確認してください。

- 2. コンフィグレーション ウィザードを起動し、新しい WebLogic ドメインを作成します。
- 3. 管理サーバを起動します。
- 4. WebLogic ドメインの管理ポートをコンフィグレーションします。
- すべての管理対象サーバ用のマシンを作成します。[リスンアドレス]を管理対象サーバが動作するマシンのホスト名に設定します。管理対象サーバをマシンに追加します。詳細については、「マシンのコンフィグレーション」を参照してください。
- 6. 管理サーバ用の SSL を無効にします。管理ポートが有効になっているので、 ノードマネージャはこのポートをすべての管理トラフィック用に使用しま す。管理ポートは SSL を使用してすべての通信を保護するので、SSL ポート を有効にしておく必要はありません。SSL ポートを介してアプリケーション トラフィックを実行する場合にのみ、SSL ポートを有効にしておきます。
- 7. 管理サーバ用の ID をコンフィグレーションします。
- 8. 管理サーバのホスト名検証を無効にします。
- 9. 管理サーバの信頼性のある認証局を指定します。
- 10. すべての管理対象サーバの管理ポートを有効にします。
- 11.管理対象サーバ用の SSL を無効にします。
- 12. リモート起動引数を使用して ID、信頼をコンフィグレーションし、すべての 管理対象サーバのホスト名検証を有効化します。
- ノードマネージャの nodemanager.hosts ファイルを編集します。ノードマネージャの通信先となる管理サーバが動作するマシンの名前を入力します。 IP アドレスではなくホスト名でマシンを指定する場合は、DNS の逆引き参照を有効にします。
- 14. ノードマネージャの起動スクリプトを編集します。ノードマネージャの ID と信頼の場所を指定し、ホスト名検証を有効にします。
- 15. ノード マネージャを起動します。
- 16.管理サーバを停止します。
- 17.管理サーバを起動します。

### SSL を使用するための管理サーバのコンフィグ レーション

デフォルトでは、管理サーバの ID と信頼は、コンフィグレーション ウィザード によって提供されるデモ用デジタル証明書とプライベート キーを使用してコン フィグレーションされます。また、SSL はデフォルトでコンフィグレーション されます。詳細については、6-36ページの「ノードマネージャのデモ用 SSL コ ンフィグレーション:主な手順」を参照してください。この節では、管理ポート とプロダクション レベルの ID および信頼を使用して、SSL を使用するよう管理 サーバをコンフィグレーションする方法について説明します。

SSL を使用するよう管理サーバをコンフィグレーションするには、次の手順に 従います。

1. 管理サーバ用の ID と信頼を取得します。管理サーバのデジタル証明書にホ スト名が含まれていることを確認してください。

詳細については、6-5ページの「プライベートキー、デジタル証明書、信頼 性のある認証局の取得」を参照してください。

- 2. コンフィグレーション ウィザードを起動し、新しい WebLogic ドメインを作成します。
  - a. [Admin Server with Managed Server(s)] オプションを選択します。
  - b. 管理対象サーバをドメインに追加します。管理サーバ上のリスンポート 以外のリスンポートを管理対象サーバ用に指定します。[リスンアドレス]を管理対象サーバが動作するマシンのホスト名に設定します。

詳細については、『WebLogic Server ドメイン管理』を参照してください。

- 3. 管理サーバを起動します。
- WebLogic Server ドメインの管理ポートを有効にします。詳細については、 「ドメイン全体の管理ポートのコンフィグレーション」を参照してください。
- 5. WebLogic Server Administration Console の[接続 | SSL ポート]タブの[有 効化] 属性のチェックをはずして、SSL を無効にします。
- WebLogic Server Administration Console の [接続 | SSL] タブの [SSL] 属性 上の [サーバの証明書ファイル名] 属性でデジタル証明書の場所を指定しま す。

- JKS キーストアを作成し、そのキーストア内に管理サーバのプライベート キーを格納します。詳細については、6-18ページの「よく使う Keytool のコ マンド」を参照してください。
- 8. Configure the WebLogic Keystore provider to access the JKS keystore. 詳細については、6-19ページの「WebLogic Server キーストアプロバイダがキーストアを指し示すようにコンフィグレーションする」を参照してください。
- 管理サーバが信頼している認証局用の JKS キーストアを作成します。信頼性のある CA 証明書を JKS キーストアにロードします。詳細については、6-18ページの「よく使う Keytool のコマンド」を参照してください。
- 10.管理サーバの起動スクリプトを編集します。
  - -Dweblogic.security.SSL.trustedCAkeystore=path\_to\_keystore
     コマンドライン引数を使用して、管理サーバ用の信頼性のある認証局が 格納されている JKS キーストアの場所を指定します。
  - -weblogic.security.SSL.ignoreHostnameVerification=false コマ ンドライン引数を使用して、ホスト名検証を有効にします。
- 11. 管理対象サーバをコンフィグレーションします。6-43 ページの「SSL を使用 するための管理対象サーバのコンフィグレーション」を参照してください。
- ノードマネージャをコンフィグレーションします。6-45 ページの「SSL を使用するためのノードマネージャのコンフィグレーション」を参照してください。
- 13. ノードマネージャを起動します。
- 14.管理サーバを停止します。
- 15.管理サーバを起動します。

#### SSL を使用するための管理対象サーバのコンフィ グレーション

デフォルトでは、管理対象サーバには ID がコンフィグレーションされていません。コンフィグレーション ウィザードによって提供されるデモ用プライベート キーとデジタル証明書を使用すると、管理対象サーバの ID を確立できますが、 このプライベート キーとデジタル証明書はプロダクション環境で使用しないで ください。また、管理対象サーバは、WL\_HOME\server\libディレクトリの cacerts ファイル内のすべての認証局をデフォルトで信頼します。詳細について は、6-36ページの「ノードマネージャのデモ用 SSL コンフィグレーション:主 な手順」を参照してください。

この節では、管理ポートとプロダクションレベルの ID および信頼を使用して、 SSL を使用するよう管理対象サーバをコンフィグレーションする方法について 説明します。

SSL を使用するよう管理対象サーバをコンフィグレーションするには、次の手順に従います。

- 1. 管理対象サーバ用の ID と信頼を取得します。管理対象サーバのデジタル証 明書にホスト名が含まれていることを確認してください。
- SSL を使用するようドメインの管理サーバをコンフィグレーションします。 詳細については、6-42 ページの「SSL を使用するための管理サーバのコン フィグレーション」を参照してください。
- 管理対象サーバの管理ポートをコンフィグレーションします。管理サーバが 使用する以外の管理ポートを指定してください。管理サーバが同じマシン上 で管理対象サーバとして動作する場合は、[SSL] タブの [Local Port Override] 属性を設定して管理ポート番号をオーバライドします。
   管理ポートを有効にしたので、管理対象サーバの [リモート スタート] タブ のコマンドライン引数を使用して、信頼とホスト名検証を指定する必要があ ります。
- WebLogic Server Administration Console の [接続 | SSL] タブの [SSL] 属性 上の [サーバの証明書ファイル名] 属性でデジタル証明書の場所を指定しま す。
- JKS キーストアを作成し、そのキーストア内に管理対象サーバのプライベートキーを格納します。詳細については、6-18ページの「よく使う Keytoolのコマンド」を参照してください。
- JKS キーストアにアクセスするように WebLogic キーストア プロバイダをコ ンフィグレーションします。詳細については、6-19 ページの「WebLogic Server キーストア プロバイダがキーストアを指し示すようにコンフィグレー ションする」を参照してください。
- 管理対象サーバが信頼している認証局用の JKS キーストアを作成します。信頼性のある CA 証明書を JKS キーストアにロードします。詳細については、 6-18ページの「よく使う Keytool のコマンド」を参照してください。

- 8. [サーバ | コンフィグレーション | リモート スタート] タブで管理対象サー バの起動コマンドライン引数をコンフィグレーションします。
  - [ユーザ名](必須) この管理対象サーバを起動する特権を持つユーザの 名前 (weblogic など)を入力します。
  - [パスワード](必須)-[変更...]をクリックして、サーバを起動するためのパスワードを変更します(weblogic など)。新しいパスワードを[新しいパスワード]および[再入力]テキストボックスに入力し、[適用]をクリックして変更を適用します。
  - 信頼 weblogic.security.SSL.trustedCAKeyStore コマンドライン 引数を使用して、管理対象サーバが信頼する認証局を格納しているキー ストアを指定します。キーストアの絶対パス名を使用してください。
  - ホスト名検証 –
     -Dweblogic.security.SSL.ignoreHostnameVerification=false コ マンドライン引数を指定して、ホスト名検証を有効にします。
- ノードマネージャをコンフィグレーションします。6-45ページの「SSL を使用するためのノードマネージャのコンフィグレーション」を参照してください。
- 10. ノードマネージャを起動します。
- 11.管理サーバを停止します。
- 12.管理サーバを起動します。

### SSL を使用するためのノード マネージャのコン フィグレーション

SSL を使用するようノード マネージャをコンフィグレーションするには、次の 手順に従います。

- SSL を使用するようドメインの管理サーバをコンフィグレーションします。 詳細については、6-42ページの「SSL を使用するための管理サーバのコン フィグレーション」を参照してください。
- SSL を使用するようドメインの管理対象サーバをコンフィグレーションします。詳細については、6-43ページの「SSL を使用するための管理対象サーバのコンフィグレーション」を参照してください。

3. ノードマネージャ用の ID と信頼を取得します。詳細については、6-5 ページ の「プライベート キー、デジタル証明書、信頼性のある認証局の取得」を参 照してください。

ノードマネージャはファイルに格納されているデジタル証明書とプライベートキーのみを使用できます。

JKS キーストアを作成し、信頼性のある認証局をキーストアにロードします。詳細については、6-18ページの「よく使う Keytool のコマンド」を参照してください。

双方向 SSL が使用されるので、ノードマネージャも管理サーバと管理対象 サーバが使用する認証局を信頼する必要があります。

- ノードマネージャはマシンごとに1つありますが、ノードマネージャが管理するドメインでは複数のマシンが存在することがあります。ノードマネージャが管理するドメイン内のすべてのマシンで手順4および5を実行してください。
- 6. ノードマネージャの起動スクリプトを編集します。

起動スクリプトは、WL\_HOME\server\bin ディレクトリにあります。標準の ノードマネージャ起動スクリプトの名前は、Windows システムでは startNodeManager.cmd、UNIX システムでは startNodeManager.sh です。 次のコマンドライン引数を使用して、ID と信頼を指定します。

- weblogic.nodemanager.keyFile=filenameを使用して、プライベート キーファイルの場所を指定する。
- プライベートキーファイルをパスワードで保護している場合は、 weblogic.nodemanager.keyPassword=passwordを使用してパスワード を指定する。
- weblogic.nodemanager.certificateFile=filename を使用して、 ノードマネージャのデジタル証明書の場所を指定する。
- weblogic.security.SSL.trustedCAkeystore=keystorename を使用して、信頼性のあるJKSキーストアの場所を指定する。
- weblogic.security.SSL.ignoreHostnameVerification=false を使用して、ホスト名検証を有効にする。
- weblogic.nodemanager.trustedHosts=pathtofileを使用して、ノードマネージャのnodemanager.hostsファイルの場所を指定する。

- [リスン アドレス] プロパティを管理対象サーバが動作するマシンのホスト 名に設定します。
- ReverseDNSEnabled プロパティを IP アドレスではなく管理サーバのホ スト名を使用するように設定します。
- WL\_HOME\common\nodemanager\configのnodemanager.hostsファイルを 編集して、ノードマネージャが信頼するマシン上のすべての管理サーバを含 めます。DNSの逆引き参照が使用されている場合、管理サーバはIPアドレ スまたはホスト名で指定されます。

ドメイン内の各マシンの nodemanager.hosts ファイルが更新されているこ とを確認します。デフォルトでは、nodemanger.hosts ファイルは常に localhost に設定されています。

- 8. ノードマネージャを起動します。
- 9. 管理サーバを停止します。

10. 管理サーバを起動します。

### SSL を使用した RMI over IIOP のコンフィ グレーション

SSL を使用すると、RMI リモート オブジェクトへの IIOP 接続を保護できます。 SSL は、認証を通じて接続を保護し、オブジェクト間のデータ交換を暗号化します。

SSL を使用して RMI over IIOP 接続を保護するには、次の手順に従います。

- 1. SSL を使用するよう WebLogic Server をコンフィグレーションします。
- SSL を使用するよう Object Request Broker (ORB) をコンフィグレーションします。SSL のコンフィグレーションの詳細については、クライアント ORBの製品マニュアルを参照してください。
- host2ior ユーティリティを使用して、WebLogic Server IOR をコンソールに 出力します。host2ior ユーティリティでは、SSL 接続用と非 SSL 用に 2 種 類のインターオペラブル オブジェクト参照 (IOR) が出力されます。IOR の ヘッダは、IOR が SSL 接続で使用できるかどうかを示します。

4. SSL IOR は、WebLogic Server JNDI ツリーにアクセスする CosNaming サー ビスへの初期参照を取得するときに使用します。

**RMI over IIOP**の使い方の詳細については、『WebLogic RMI プログラマーズ ガイド』と『WebLogic RMI over IIOP プログラマーズ ガイド』を参照してください。

#### SSL 証明書検証

旧リリースでは、WebLogic Server は証明書チェーンの各証明書が認証局によっ て発行されたことを保証しませんでした。この問題は、誰かが信頼性のある認証 局から個人用証明書を取得し、その証明書を使用して他の証明書を発行しても、 WebLogic Server は無効な証明書を検出できないことを意味しました。このリ リースでは、WebLogic Server で使用するすべての X509 V3 CA 証明書は CA と して定義される Basic Constraint 拡張を備えている必要があります。このため、 証明書チェーンのすべての証明書が認証局によって発行されたことが保証されま す。デフォルトでは、この条件を満たしていない認証局の証明書は拒否されま す。この節では、証明書検証レベルを制御するコマンドライン引数について説明 します。

証明書検証に合格しない証明書チェーンを使用して WebLogic Server が起動され た場合、クライアントが証明書検証を拒否できることを示す情報メッセージがロ グに記録されます。

#### 証明書検証レベルの制御

WebLogic Server はデフォルトで、CA として定義された Basic Constraint 拡張を 持たない証明書チェーンのデジタル証明書を拒絶します。ただし、この要件を満 たさない証明書を使用することも、IETF RFC 2459 標準に準拠するようにセキュリ ティレベルを上げることもできます。次のコマンドライン引数を使用すると、 WebLogic Server によって実行される証明書検証のレベルを制御できます。

-Dweblogic.security.SSL.enforceConstraints=option

表 6-4 では、このコマンドライン引数のオプションについて説明します。

| オプション              | 説明                                                                                                    |
|--------------------|----------------------------------------------------------------------------------------------------|
| strong または<br>true | CA の証明書の Basic Constraints 拡張が CA として定義されてい<br>ることをチェックする場合は、このオプションを使用する。                                                                                                    |
|                    | 次に例を示す。<br>-Dweblogic.security.SSL.enforceConstraints=strong                                                                                                    |
|                    | または<br>-Dweblogic.security.SSL.enforceConstraints=true                                                                                                    |
|                    | WebLogic Server はデフォルトで、このレベルの証明書検証を<br>実行する。                                                                                                    |
| strict             | CA の証明書の Basic Constraints 拡張が CA として定義されてい<br>ることをチェックし、critical に設定する場合は、このオプショ<br>ンを使用する。このオプションは IETF RFC 2459 標準を強制す<br>る。<br>次に例を示す。<br>-Dweblogic.security.SSL.enforceConstraints=strict                                                                                                    |
|                    | 市販のCA の証明書の多くは IETF RFC 2459 標準に準拠して<br>いないので、このオプションはデフォルトになっていない。                                                                                                    |
| off                | 証明書検証を無効にするにはこのオプションを使用する。この<br>オプションは注意して使用すること。たとえば、有名な認証局<br>から購入した CA 証明書が新しい検証に合格しない場合は、こ<br>のオプションを使用する。ただし、商用ベースの認証局の CA<br>証明書のほとんどは、デフォルトの strong オプションで機能<br>する。<br>次に例を示す。<br>-Dweblogic.security.SSL.enforceConstraints=off<br>このオプションはプロダクション環境で使用しないで、IETF<br>DEC 2450 標準に準拠した CA 証明書も新たに購入することが問 |
|                    | KFC 2459 標準に準拠した CA 証明書を新たに購入することが望ましい。                                                                                                    |

表 6-4 -Dweblogic.security.SSL.enforceConstraints のオプション

#### 証明書チェーンのチェック

WebLogic Server では、既存の証明書チェーンが WebLogic Server によって拒絶 されるかどうかをチェックするための ValidateCertChain コマンドラインユー ティリティを提供しています。このユーティリティは、PEM ファイル、 PKCS-12 ファイル、PKCS-12 キーストア、および JKS キーストアの証明書 チェーンを使用します。このユーティリティでは、証明書チェーン全体を使用す る必要があります。ValidateCertChain コマンドラインユーティリティの構文は 次のとおりです。

java utils.ValidateCertChain -file pemcertificatefilename java utils.ValidateCertChain -pem pemcertificatefilename java utils.ValidateCertChain -pkcsl2store pkcsl2storefilename java utils.ValidateCertChain -pkcsl2file pkcsl2filename password java utils.ValidateCertChain -jks alias storefilename [storePass]

有効な証明書チェーンの例を示します。

java utils.ValidateCertChain -pem zippychain.pem

Cert[0]: CN=zippy,OU=FOR TESTING ONLY,O=MyOrganization,L=MyTown,ST=MyState,C=US

Cert[1]: CN=CertGenCAB,OU=FOR TESTING ONLY,O=MyOrganization,L=MyTown,ST=MyState,C=US

Certificate chain appears valid

無効な証明書チェーンの例を示します。

java utils.ValidateCertChain -jks mykey mykeystore

Cert[0]: CN=corbal,OU=FOR TESTING ONLY, O=MyOrganization,L=MyTown,ST=MyState,C=US

CA cert not marked with critical BasicConstraint indicating it is a CA Cert[1]: CN=CACERT,OU=FOR TESTING ONLY, O=MyOrganization,L=MyTown,ST=MyState,C=US

Certificate chain is invalid

#### 証明書に関する問題のトラブルシューティング

以前のリリースの WebLogic Server で、SSL 通信が正常に動作していて予期しな いエラーが発生するようになった場合は、WebLogic Server が使用している証明 書チェーンが検証に失敗したことが原因で問題が発生している可能性がありま す。

証明書チェーンが拒否された場所を特定し、受け入れ可能なもので証明書チェー ンを更新するか、または -Dweblogic.security.SSL.enforceConstraints コ マンドライン引数の設定を変更するかを決定してください。

証明書に関する問題に対処するには、次のいずれかの解決策を使用します。

- SSL 通信を使用するプロセスの証明書の場所がわかる場合は、 ValidateCertChain コマンドライン ユーティリティを使用して、証明書チェーンが受け入れられるかどうかをチェックする。
- SSL 通信を使用するプロセスに関して SSL デバッグを有効にする。SSL デバッグトレースの構文は次のとおりです。

-Dssl.debug=true -Dweblogic.StdoutDebugEnabled=true

次のメッセージは、SSL エラーの原因が証明書チェーン内の問題にあること を示しています。

<CA certificate rejected. The basic constraints for a CA certificate were not marked for being a CA, or were not marked as critical>

一方向 SSL を使用している場合は、クライアント ログでこのエラーを探し てください。双方向 SSL を使用している場合は、クライアント ログとサー バ ログでこのエラーを探してください。

### WebLogic Server での nCipher JCE プロバ イダの使い方

注意: JCE プロバイダは、JDK 1.3 からダウンロード可能な Java Cryptography Extension (JCE) のアプリケーション プログラミング インタフェース (API) を使用して記述されています。このタイプのプロバイダは、 WebLogic セキュリティ サービスプロバイダインタフェース (SSPI) を使 用して記述されたプロバイダとは異なります。WebLogic Server はデフォ ルトでは JCE プロバイダを提供していません。JDK 1.3 のデフォルト JCE プロバイダ (SunJCE) は、このリリースの WebLogic Server でテスト されていません。

SSLは、Webサーバで使用可能なリソースを保護するための主要コンポーネントです。ただし、SSLトラフィックは重いので、Webサーバのパフォーマンスに影響するボトルネックが発生する可能性があります。ハードウェアアクセラレータは、WebサーバからSSL処理の負荷を取り除き、サーバがより多くのトランザクションを処理できるようにします。また、ハードウェアアクセラレータは、強力な暗号と暗号化プロセスを提供して、鍵の整合性と機密性を保持します。

WebLogic Server は、nCipher JCE プロバイダの使用をサポートしています。 nCipher JCE プロバイダの詳細については、 http://www.ncipher.com/solutions/webservers.html を参照してください。

- 1. 製品マニュアルに従って、nCipher JCE プロバイダ用のハードウェアをイン ストールおよびコンフィグレーションします。
- 2. nCipher JCE プロバイダ用のファイルをインストールします。以下のファイ ルが必要です。
  - JCE 1.2.1 フレームワーク JAR
  - 管轄ポリシーファイル
  - JCE プロバイダ
  - JAR ファイルに署名した証明書
  - **注意**: この手順は、nCipher JCE プロバイダ用のハードウェアのインストー ル中に実行済みかもしれません。その場合は、ファイルが正しくイン ストールされていることを確認してください。

ファイルは以下のいずれかの方法でインストールされます。

 エクステンションとしてインストールされる。次のいずれかの場所に ファイルをコピーします。

#### Windows NT

JAVA\_HOME\lib\ext 次に例を示します。 WL\_HOME\jdk131\jre\lib\ext

#### UNIX

JAVA\_HOME/lib/ext 次に例を示します。 WL\_HOME/jdk131/jre/libext

- サーバの CLASSPATH にインストールされる。
- 3. セキュリティ プロパティ ファイル (java.security) を編集して、WebLogic Server の承認済み JCE プロバイダのリストに nCipher JCE プロバイダを追加 します。セキュリティ プロパティ ファイルの場所は次のとおりです。

#### Windows NT

JAVA\_HOME\lib\security\java.security

#### UNIX

JAVA\_HOME/lib/security/java.security

nCipher JCE プロバイダを次のように指定します。

security.provider.n=com.ncipher.provider.km.mCipherKM

要素の説明は次のとおりです。

nには、特定のプロバイダが要求されていない場合に、要求されたアルゴリズムを検索するプロバイダの順序を決める優先順位を指定します。順序は1を基準にしており、1が最も優先順位が高く、次に2が高いというように続きます。

nCipher JCE プロバイダは、セキュリティ プロパティ ファイルの RSA JCA プロバイダの後に続く必要があります。次に例を示します。

security.provider.l=sun.security.provider.Sun

security.provider.2=com.sun.rsajca.Provider

security.provider.3=com.ncipher.provider.km.mCipherKM

- **注意:** nCipher JCE プロバイダを正しく動作させるには、JCE プロバイダを この順序で指定する必要があります。
- 4. WebLogic Server を起動します。
- 5. nCipher JCE プロバイダが正しく動作するには、nCipher の製品マニュアルに 従って、デバッグを有効にする必要があります。

### SSL プロトコルのバージョンの指定

WebLogic Server では、SSL V3.0 プロトコルと TLS V1.0 プロトコルの両方をサ ポートしています。デフォルトでは、WebLogic Server は SSL V3.0 プロトコルを 使用します。ほとんどの場合、SSL V3.0 プロトコルをそのまま使用できますが、 TLS V1.0 プロトコルが必要となる状況(互換性、SSL のパフォーマンス、およ びセキュリティ要件が最大限の環境)もあります。

weblogic.security.SSL.protocolVersion コマンドライン引数により、SSL 接続に使用するプロトコルを指定できます。

WebLogic Server がクライアントとして動作する場合、WebLogic Server からの SSL V2.0 hello で、SSL ハンドシェークが開始されます。ピアは SSL V3.0 または TLS V1.0 メッセージで応答する必要があります。それ以外の場合、SSL 接続は 中断されます。この動作はデフォルト設定です。

注意: SSL V3.0 および TLS V1.0 プロトコルは、入れ替えがききません。TLS V1.0 プロトコルを使用するのは、必要な SSL クライアントがすべて確実 にこのプロトコルを使用可能である場合のみとしてください。

次のコマンドライン引数は、WebLogic Server が SSL V3.0 接続または TLS V1.0 接続のみをサポートするように指定できます。

- -Dweblogic.security.SSL.protocolVersion=SSL3—SSL V3.0 メッセージのみを送信および受け入れ。
- -Dweblogic.security.SSL.protocolVersion=TLS1—TLS V1.0 メッセージのみを送信および受け入れ。
- -Dweblogic.security.SSL.protocolVersion=ALL— これがデフォルトの 動作。

# SSL プロトコルの使用による weblogic.Admin から WebLogic Server へ の接続

SSL プロトコルを使用しての weblogic.Admin から WebLogic Server への接続に は、サーバ上で双方向 SSL を無効にし、クライアントの URL でセキュアなサー バポートを使用し、クライアントの信頼を指定し、クライアントがどのように ホスト名検証を使用するかをコンフィグレーションする必要があります。次の節 では、これらの手順について詳しく説明します。

# SSL サーバ上で双方向 SSL が無効になっていることを確認

weblogic.Admin を使用している場合、SSL の ID を指定する方法はありません。 SSL サーバが双方向 SSL 用にコンフィグレーションされている場合は、ID(プ ライベート キーおよびデジタル証明書または証明書チェーン)が必要です。した がって、双方向 SSL は、weblogic.Admin 使用時には有効化できません。 weblogic.Admin から SSL サーバへの SSL 接続を確立する前に、SSL サーバが 双方向 SSL を使用するようにコンフィグレーションされていないことを確認し ます。SSL サーバ上で双方向 SSL が有効になっていると、SSL 接続は失敗しま す。

WebLogic Server 使用時に双方向 SSL を無効化するには、次の手順に従います。

- 1. [サーバ]ノードを展開します。
- 2. SSL サーバとして動作するサーバを選択します。
- 3. [接続 | SSL] タブを選択します。
- [クライアント証明書を強制]属性のチェックがはずされていることを確認します。
- 5. [適用]をクリックします。

6. WebLogic Server を再起動します。

#### URL でのセキュアなポートの使用

接続を行うために SSL プロトコルを使用するには、weblogic.Admin の URL で セキュアなプロトコルおよびポートを指定します。次に例を示します。

weblogic.Admin -url t3s://localhost:9002

#### weblogic.Admin の信頼の指定

SSL クライアントはすべて、信頼を指定する必要があります。信頼とは、信頼性のある認証局のうちどれがクライアントによって信頼されているかを指定する、 一連の CA 証明書です。SSL 接続を確立するには、クライアントがサーバのデジ タル証明書を発行した認証局を信頼している必要があります。

weblogic.Admin を使用している場合、信頼性のある CA 証明書が、キーストア に格納されている必要があります。デフォルトでは、JDK

(...\jre\lib\security\cacerts)から利用可能なすべての信頼性のある認証 局が、weblogic.Adminによって信頼されています。しかし、別の信頼キースト アを指定するオプションもあります。JDK 信頼キーストア以外の信頼キーストア を指定するには、次のコマンドライン引数を使用します。

-Dweblogic.security.SSL.trustedCAkeystore=pathtokeystore

pathtokeystoreは、信頼性のあるCA証明書を含むキーストアファイルです。

#### weblogic.Admin のホスト名検証の指定

デフォルトでは、weblogic.Admin はホスト名検証チェックを実行します。サー バから受け取られたデジタル証明書内の CN フィールドと、サーバへの接続にク ライアントが使用した URL 内のサーバ名を比較します。ホスト名検証チェック に合格するためには、CN フィールドとサーバ名が一致している必要がありま す。このチェックは、介在者の攻撃を防ぐために実行されます。 次のコマンドライン引数を指定することによって、チェックを無効化することが 可能です。

-Dweblogic.security.SSL.ignoreHostnameVerification=true

**注意:** SSL サーバの URL で IP アドレスが指定されている場合は、ホスト名検 証チェックを無効にしてください。

カスタム ホスト名検証を指定するには、次のコマンドライン引数を使用します。

-Dweblogic.security.SSL.hostnameVerifier=classname

*classname* には、weblogic.security.SSL.HostnameVerifier インタフェースの実装を指定します。

# BEA Tuxedo クライアントおよび WebLogic Server での SSL プロトコルの使 用

BEA Tuxedo クライアントおよび WebLogic Server 間での通信の保護には、SSL プロトコルを使用できます。この節では、次のコード サンプルのクライアント を使い、SSL プロトコルの使用を可能とするために必要な手順を詳細に説明し ます。

BEA\_HOME/sample/examples/iiop/ejb/stateless/tuxclient

WebLogic Server と BEA Tuxedo クライアントの間で SSL プロトコルおよび一方 向認証を使用するには、次の手順に従います。

- 一方向 SSL を使用するよう WebLogic Server をコンフィグレーションします。 詳細については、6-23 ページの「一方向 SSL の属性の設定」を参照してくだ さい。
- WebLogic Server の config.xml ファイル内のサーバ証明書ファイル名属性 で、WebLogic Server の証明書を含むファイルの名前を指定します。この ファイルにおける証明書の順序は重要です。最初にサーバのデジタル証明書 を指定し、次に WebLogic Server の証明書を発行した認証局の証明書、その 次に認証局の証明書の発行者を指定します。

- 3. WebLogic Server を再起動します。
- 4. BEA Tuxedo クライアントの SSL ライセンスを取得します。
- BEA Tuxedo の信頼性のある認証局ファイル (\$TUXDIR/udataobj/security/certs/trust\_ca.cer) に、WebLogic Server の信頼性のある認証局をロードします。

```
注意: このファイル内の証明書は、PEM フォーマットでなければなりません。
```

- 6. WebLogic Server を再起動します。
- 7. 以下の処理を行うコマンドライン オプションを指定して、BEA Tuxedo クラ イアントを起動します。
  - SSL プロトコルの使用を有効にする。
  - SSL ネットワーク接続が受け入れられるセキュア ポートを指定する。
  - WebLogic Server が動作しているネットワーク アドレスが、サーバのデジタル証明書内のドメイン名によって指定されているものと同一でない場合に、ピア検証を無効化する。

次に例を示します。

./Client.exe -ORBid BEA\_IIOP -ORBpeerValidate warn\
-ORBInitRef NameService=corbalocs:iiop:localhost:7002
/NameService

### 7 ユーザ アカウントの保護

以下の節では、ユーザアカウントを保護する方法とユーザアカウントのロック を解除する方法について説明します。

- 7-2 ページの「ユーザアカウントのロックアウト属性の設定」
- 7-5 ページの「ユーザアカウントのロック解除」
- 注意: 互換性セキュリティでユーザアカウントを保護する方法については、
   9-5 ページの「互換性セキュリティでのユーザアカウントの保護」を参照してください。

### パスワードの保護

WebLogic Server ドメイン内のリソースにアクセスするためのパスワードを保護 することは重要です。ユーザ名とパスワードは以前、WebLogic セキュリティ レ ルムにクリア テキストで保存されていました。現在、WebLogic Server ドメイン 内のすべてのパスワードはハッシュ化されます。SerializedSystemIni.dat ファイルには、パスワード用のハッシュが入っています。このファイルは特定の WebLogic Server ドメインに関連付けられているので、ドメイン間で移動するこ とはできません。

SerializedSystemIni.dat ファイルが破損した場合は、WebLogic Server ドメ インを再コンフィグレーションしなければなりません。したがって、以下の予防 措置をとってください。

- SerializedSystemIni.dat ファイルのバックアップを作成し、安全な場所 に保管する。
- WebLogic Server デプロイメントのシステム管理者は読み書き特権を持ち、 その他のユーザは何の特権も持たないように、SerializedSystemIni.dat ファイルのパーミッションを設定する。

### ユーザ アカウントのロックアウト属性の設 定

WebLogic Server には、ユーザアカウントを侵入者から保護するための属性セットが定義されています。デフォルトセキュリティ コンフィグレーションでは、これらの属性は最高の保護レベルに設定されています。新しいセキュリティレルムを作成する場合は、これらの属性を定義する必要があります。

システム管理者は、すべての属性を無効にしたり、アカウントがロックされるま での無効なログイン試行回数を増やしたり、ユーザアカウントがロックされる までの無効なログイン試行期間を延ばしたり、ユーザアカウントのロック時間 を変更したりできます。これらの属性を変更すると、セキュリティレベルが低 下して攻撃を受けやすくなることに注意してください。

ユーザ ロックアウトの属性を設定するには、次の手順に従います。

- 1. [セキュリティ レルム]ノードを展開します。
- 2. コンフィグレーションするレルムの名前 (myrealm など) をクリックします。
- 3. [ユーザロックアウト]タブをクリックします。
- 指示に従って値を入力したり、必要なチェックボックスをチェックしたりすることで、このタブで必要な属性を定義します(詳細については次の表を参照してください)。

ユーザアカウントがこれらの属性値を超えた場合、そのアカウントはロック され、[ユーザ]タブのテーブルのそのアカウントの行に[詳細]という文字 列が表示されます。詳細については、7-5ページの「ユーザアカウントの ロック解除」を参照してください。

- 5. 変更を保存するには、[適用]をクリックします。
- 6. WebLogic Server を再起動します。

次の表では、[ユーザ ロックアウト]タブの各属性について説明します。

| 属性           | 説明                                                                                                    |
|--------------|----------------------------------------------------------------------------------------------------|
| [ロックアウト有効化]  | ユーザ アカウントへの無効なログインが指<br>定された [ ロックアウトしきい値 ] を超えた<br>ときにそのユーザ アカウントのロックを要<br>求する。デフォルトで、この属性は有効。                                                                                                    |
| [ロックアウトしきい値] | アカウントがロックされるまでに許容され<br>るユーザパスワードの入力回数。この回数<br>を超えてログインを試みると、(ユーザ名/<br>パスワードの組み合わせが正しい場合でも)<br>セキュリティ例外が発生して、アカウント<br>がロックアウトされる。システム管理者が<br>明示的にロックを解除するか、またはロッ<br>クアウト遅延時間が終了するまで、アカウ<br>ントはロックアウトされたままとなる。た<br>だし、無効なログインが[ロックアウトリ<br>セット遅延]属性で定義された時間内に繰り<br>返された場合。デフォルトでは 5。 |
| [ロックアウト遅延]   | [ロックアウトリセット遅延]属性で定義さ<br>れた時間内に無効なログインが一定回数以<br>上繰り返されたためにユーザアカウントが<br>ロックされた後、ユーザアカウントにアク<br>セスできるようになるまでの時間(分単位)。<br>デフォルトでは 30分。                                                                                                    |

表 7-1 ユーザ ロックアウトの属性

表 7-1 ユーザ ロックアウトの属性

| 属性                 | 説明                                                                                                    |
|--------------------|----------------------------------------------------------------------------------------------------|
| [ロックアウト リセット遅延]    | ここで指定した分単位の時間内に一定回数<br>以上の無効なログインが試みられた場合に、<br>ユーザのアカウントをロックする。                                                                                                    |
|                    | Lockout Threshold 属性に定義された無効な<br>ログインの試行回数が、この属性で定義さ<br>れた時間内に行われた場合、アカウントは<br>ロックされる。たとえば、[ロックアウトリ<br>セット遅延]の値が5分、[ロックアウト遅<br>延]の値が3で、6分間に3回の無効なログ<br>インが試行された場合、アカウントはロッ<br>クされない。しかし、5分以内に5回の無効<br>なログインが繰り返された場合、アカウン<br>トはロックされる。<br>デフォルトでは5分。 |
| [ロックアウトキャッシュ サイズ]  | 試行しなかったログインと試行した無効な<br>ログインのキャッシュ サイズを指定する。<br>デフォルトでは <b>5</b> 。                                                                                                    |
| [ ロックアウト GC しきい値 ] | サーバがメモリ内に保存する無効ログイン<br>レコードの最大数。現在の無効ログインレ<br>コードの数がこの属性値と同じかそれを超<br>過すると、期限切れとなったレコードが<br>サーバのガベージ コレクションによって削<br>除される。レコードは、それに関連付けら<br>れているユーザがロックアウトされたとき<br>に期限切れとなる。デフォルトは 400 レ<br>コード。                                                       |

注意: [ユーザ ロックアウト] 属性は、セキュリティ レルムとそのすべてのセ キュリティ プロバイダに適用されます。ユーザ アカウントを保護する独 自のメカニズムを備えた認証プロバイダを使用する場合は、[ロックア ウト有効化]属性を無効化します。

ユーザ アカウントがロックされたためそのユーザ アカウントを削除し て、同じ名前とパスワードを持つ別のユーザ アカウントを追加しても、 UserLockout 属性がリセットされません。

### ユーザ アカウントのロック解除

ユーザアカウントのロックを解除するには、次の手順に従います。

1. [ユーザ]タブのテーブルの[詳細]リンクをクリックします。

[詳細] タブには、ユーザがロック アウトされたときに発生したイベントの 説明が表示されます。

2. [ロック解除]をクリックします。

# 8 WebLogic ドメインのセキュリ ティのコンフィグレーション

以下の節では、WebLogic ドメインのセキュリティ属性の設定方法について説明 します。

- 8-1 ページの「WebLogic ドメイン間の信頼関係の有効化」
- 8-2ページの「接続フィルタのコンフィグレーション」
- **注意**: この章は、このリリースの WebLogic Server のセキュリティ機能を使用 する WebLogic Server デプロイメントと互換性セキュリティを使用する デプロイメントに適用されます。

### WebLogic ドメイン間の信頼関係の有効化

信頼関係は、ある WebLogic Server ドメイン(以下「ドメイン」)のサブジェク ト内のプリンシパルがローカル ドメインのプリンシパルとして受け付けられた ときに確立されます。

このリリースの WebLogic Server では、ドメイン間の信頼関係により厳しい制約 が設定されています。あるドメインの資格属性が別のドメインの資格属性と一致 したときに信頼関係が確立されるようになりました。

デフォルトでは、管理サーバを最初に起動したときには資格属性は定義されません。管理サーバは、起動時に資格属性が定義されていないことを認識し、ランダム資格を生成します。管理サーバは、この資格を使用してそのドメインに作成されたサブジェクト内のプリンシパルに署名します。資格を格納する config.xml ファイルは、資格が生成されてから保存する必要があります。このドメインの管理対象サーバは、起動時に管理サーバから資格を取得します。

WebLogic Server は、新しいサブジェクトの作成が要求されると検証(プリンシ パルの署名方法とローカル プリンシパルの署名方法の比較)を実行します。 **注意:** テキスト形式の資格は、次に config.xml ファイルがディスクに保存さ れるときに暗号化されます。

WebLogic Server 6.x ドメインと WebLogic Server 7.0 ドメインを相互運用する場合、WebLogic Server 7.0 ドメインの資格属性を、WebLogic Server 6.0 の system ユーザのパスワードに変更します。

2つの7.0ドメインを相互運用する場合、両ドメインで次の手順を実行します。

WebLogic Server ドメイン間の信頼関係を確立するには、次の手順に従います。

- 1. [ドメイン]ノードを展開します。
- 2. [セキュリティ | 詳細設定] タブを選択します。
- 3. [生成された資格を有効化]属性のチェックをはずします。
- 4. [資格]の横の[変更…]リンクをクリックします。
- ドメインのパスワードを入力します。パスワードは慎重に選択してください。大文字、小文字、および数字の組み合わせを使用することをお勧めします。
- 6. [パスワードの確認]フィールドに新規パスワードをもう一度入力します。
- 7. [適用]をクリックします。
- 8. WebLogic Server を再起動します。

### 接続フィルタのコンフィグレーション

接続フィルタを使用すると、ネットワークレベルでアクセスを拒否することができます。接続フィルタによって、個々のサーバ、サーバクラスタ、または内部ネットワーク(イントラネット)のサーバリソースを保護することができます。たとえば、ユーザの企業のネットワーク外部からの非 SSL 接続を拒否できます。ネットワーク接続フィルタは、プロトコル、IP アドレス、および DNSノード名に基づいてフィルタ処理するようコンフィグレーションできる点において一種のファイアウォールです。

WebLogic Server では、ConnectionFilterImpl というデフォルト接続フィルタ が用意されています。この接続フィルタは、すべての着信接続を受け入れます。 また、サーバは、このクラスが提供する静的ファクトリメソッドを使うことで、 現在の接続フィルタを取得できます。アクセスを拒否するよう接続フィルタをコ ンフィグレーションするには、WebLogic Server Administration Console で接続 フィルタ ルールを入力するだけです。

また、weblogic.security.net パッケージのクラスを実装することで、カスタ ム接続フィルタを使用することもできます。接続フィルタの記述については、 『WebLogic Security プログラマーズ ガイド』の「ネットワーク接続フィルタの 使い方」を参照してください。デフォルト接続フィルタと同様に、カスタム接続 フィルタも WebLogic Server Administration Console でコンフィグレーションしま す。

接続フィルタをコンフィグレーションするには、次の手順に従います。

1. [ドメイン]ノードを展開します。

- 2. [セキュリティ | フィルタ]タブを選択します。
- 3. ドメインで使用する接続フィルタを指定します。
  - デフォルト接続フィルタをコンフィグレーションするには、[接続フィルタ]属性フィールドに
     weblogic.security.net.ConnectionFilterImplを指定します。
  - カスタム接続フィルタをコンフィグレーションするには、[接続フィルタ] 属性フィールドにネットワーク接続フィルタを実装するクラスを指定し ます。このクラス名は、WebLogic Server の CLASSPATH にも指定する 必要があります。
- 4. 接続フィルタのルールの構文を入力します。接続フィルタルールの詳細については、「ネットワーク接続フィルタの使い方」を参照してください。
- 5. [適用]をクリックします。
- 6. WebLogic Server を再起動します。
- 7. [ドメイン]ノードを展開します。
- 8. [セキュリティ]タブをクリックします。
- 9. [詳細設定]タブをクリックします。

10.[接続ログを有効化]属性をクリックして、受け付けたメッセージのログの記録を有効にします。この属性は、正常に実行された接続およびサーバ内の接続データをログに記録します。この情報は、サーバ接続に関連する問題のデバッグに使用できます。

11.[適用]をクリックします。

### 9 互換性セキュリティの使い方

次の節では、互換性セキュリティをコンフィグレーションする方法について説明 します。

- 9-1 ページの「互換性セキュリティの実行:主な手順」
- 9-2 ページの「CompatibilityRealm のデフォルト セキュリティ コンフィグ レーション」
- 9-4 ページの「レルムアダプタ認証プロバイダでの ID アサーション プロバ イダのコンフィグレーション」
- 9-5ページの「レルムアダプタ監査プロバイダのコンフィグレーション」
- 9-5 ページの「互換性セキュリティでのユーザ アカウントの保護」
- 9-9 ページの「互換性セキュリティから 6.x セキュリティへのアクセス」
- **注意**: 互換性セキュリティは、このリリースの WebLogic Server では非推奨に なっています。互換性セキュリティは、WebLogic Server デプロイメント をこのリリースの WebLogic Server のセキュリティ機能にアップグレー ドするときにのみ使用してください。

### 互換性セキュリティの実行:主な手順

互換性セキュリティを設定するには、次の手順に従います。

- 互換性セキュリティを使用する前に、6.xのWebLogicドメイン (config.xmlファイルを含む)をバックアップします。互換性セキュリティ を起動するためのサンプル config.xmlファイルについては、『BEA WebLogic Server 7.0 へのアップグレード』の「互換性セキュリティでの WebLogic Serverの起動」を参照してください。
- 2. 6.x config.xml ファイルに以下を追加します。

```
<Security Name="mydomain" Realm="mysecurity"/><Realm Name="mysecurity" FileRealm="myrealm"/><FileRealm Name="myrealm"/>
```

- WebLogic Server 7.0 を新しいディレクトリにインストールします。既存の 6.x インストール ディレクトリに上書きしないでください。詳細については、 『インストール ガイド』を参照してください。
- 4. 6.x サーバの起動スクリプトを、WebLogic Server 7.0 を指すよう修正します。 具体的には、次のとおり修正します。
  - クラスパスが WebLogic Server 7.0 の weblogic.jar ファイルを指すよう にする
  - JAVA\_HOME 変数が WebLogic Server 7.0 を指すようにする
- 5. 6.x サーバの起動スクリプトを使用して WebLogic Server を起動します。

互換性セキュリティを適切に実行しているかどうかを検証するには、次の手順に 従います。

- 1. WebLogic Server Administration Console で[ドメイン]ノードを開きます。
- 2. WebLogic Server ドメイン (以下「ドメイン」)をクリックします。
- 3. [ドメイン ログの表示]リンクをクリックします。

次のメッセージがログに表示されます。

Security initializing using realm CompatibilityRealm

また、[CompatibilitySecurity] ノードが WebLogic Server Administration Console に表示されます。

### CompatibilityRealm のデフォルト セキュ リティ コンフィグレーション

デフォルトでは、CompatibilityRealm は、レルム アダプタ裁決プロバイダ、レル ム アダプタ認証プロバイダ、WebLogic 認可プロバイダ、レルム アダプタ認可 プロバイダ、WebLogic 資格マッピング プロバイダ、および WebLogic ロール マッピング プロバイダでコンフィグレーションされています。

- CompatibilityRealmでは、レルムアダプタ認証プロバイダが、config.xml ファイルに定義されている 6.x セキュリティレルムからユーザとグループを 取得する。
  - 6.x セキュリティのコンフィグレーションでファイル レルムを使用していた場合、WebLogic Server Administration Console の互換性セキュリティオンライン ヘルプにおける「CompatibilityRealm でのユーザの定義」および「CompatibilityRealm でのグループの定義」に記載の手順を実行することで、レルム アダプタ認証プロバイダ内のユーザおよびグループを管理できる。
  - 代替セキュリティレルム (LDAP、Windows NT、RDBMS、またはカス タム)を使用している場合、ユーザとグループを管理するには、そのレル ムで用意されている管理ツールを使用する必要がある。

Windows NT、RDBMS、UNIX、またはカスタム セキュリティ レルムに格 納されているユーザおよびグループの数が多く、WebLogic、LDAP、または カスタム認証プロバイダにアップグレードしたい場合、新しいセキュリティ レルムでレルム アダプタ認証プロバイダをコンフィグレーションすると、既 存の 6.x のストアにアクセスできます。

**注意**: レルム アダプタ認証プロバイダは、CompatibilityRealm 以外のレルム でコンフィグレーション可能な唯一のレルム アダプタ プロバイダで す。

レルム アダプタ認証プロバイダのコンフィグレーションの詳細については、 3-28 ページの「レルム アダプタ認証プロバイダのコンフィグレーション」 を参照してください。

レルム アダプタ認証プロバイダで ID アサーション プロバイダをコンフィグ レーションすると、互換性セキュリティで weblogic.security.acl.CertAuthenticator クラスの実装を使用できま す。詳細については、9-4 ページの「レルム アダプタ認証プロバイダでの ID アサーション プロバイダのコンフィグレーション」を参照してください。

- 6.x セキュリティ レルムのアクセス制御リスト (ACL) は、レルム アダプタ 認可プロバイダに格納される。
- レルム アダプタ認可プロバイダを使用すると、互換性セキュリティで ACL を使用することも、セキュリティ ロールおよびセキュリティ ポリシーを使 用することもできる。レルム アダプタ裁決プロバイダは、ACL と、 WebLogic Server Administration Console で設定した新しいセキュリティ ポリ シーとのアクセス決定の衝突を解決します。

- WebLogic 資格マッピング プロバイダを使用すると、互換性セキュリティで 資格マップを使用できる。
- レルムアダプタ監査プロバイダを追加すると、CompatibilityRealmから weblogic.security.audit.AuditProviderクラスの実装にアクセスできる。

# レルム アダプタ認証プロバイダでの ID ア サーション プロバイダのコンフィグレー ション

レルム アダプタ認証プロバイダには、ID アサーション プロバイダが含まれてい ます。ID アサーション プロバイダは、

weblogic.security.acl.CertAuthenticator クラスの実装に下位互換性を提供します。ID アサーションは X.509 トークンに関して実行されます。デフォルトでは、ID アサーション プロバイダはレルム アダプタ認証プロバイダで有効になっていません。

レルム アダプタ認証プロバイダで ID アサーションを有効にするには、次の手順 に従います。

- 1. [セキュリティ レルム]ノードを展開します。
- 2. [CompatibilityRealm] をクリックします。
- 3. [プロバイダ]ノードを展開します。
- 4. [認証プロバイダ]をクリックします。
- 5. [レルム]テーブルの [Realm Adapter Authenticator] リンクをクリックします。

[一般]タブが表示されます。

6. [アクティブ タイプ] リスト ボックスに X.509 と入力します。

この手順によって、6.x 証明書認証プロバイダを使用できるようになります。 7. [適用]をクリックします。
8. WebLogic Server を再起動します。

## レルム アダプタ監査プロバイダのコンフィ グレーション

レルムアダプタ監査プロバイダを利用すれば、互換性セキュリティを使用する 場合に weblogic.security.audit.AuditProvider クラスの実装を使用できる ようになります。レルムアダプタ監査プロバイダが正しく動作するためには、 weblogic.security.audit.AuditProvider クラスの実装が、[ドメイン | セ キュリティ | 一般]タブの[監査プロバイダ クラス]属性に定義されている必要 があります。

レルム アダプタ監査プロバイダをコンフィグレーションするには、次の手順に 従います。

- 1. [以前のセキュリティ レルム]ノードを展開します。
- 2. [プロバイダ]ノードを展開します。
- 3. [監査]をクリックします。
- [Realm Adapter Auditor のコンフィグレーション]リンクをクリックします。
  [一般]タブが表示されます。
- 5. [作成]をクリックして変更を保存します。
- 6. WebLogic Server を再起動します。

## 互換性セキュリティでのユーザ アカウント の保護

WebLogic Server には、ユーザアカウントを侵入者から保護するための属性セットが用意されています。デフォルトでは、これらの属性は最高の保護レベルに設定されています。システム管理者は、すべての属性を無効にしたり、アカウント

がロックされるまでの無効なログイン試行回数を増やしたり、ユーザアカウン トがロックされるまでの無効なログイン試行期間を延ばしたり、ユーザアカウ ントのロック時間を変更したりできます。これらの属性を変更すると、セキュリ ティレベルが低下して攻撃を受けやすくなることに注意してください。

WebLogic Server ドメインのユーザ アカウントを保護するには、次の手順に従います。

- 1. [ドメイン]ノードをクリックします。
- 2. [セキュリティ | パスワード] タブを選択します。
- 指示に従って値を入力したり、必要なチェックボックスをチェックしたりすることで、このタブで必要な属性を定義します(詳細については次の表を参照してください)。
- 4. [適用]をクリックして選択を保存します。
- 5. WebLogic Server を再起動します。

次の表では、[パスワード]タブの各属性について説明します。

| 属性           | 説明                                                                                              |
|--------------|-------------------------------------------------------------------------------------------------|
| [最小パスワード文字数] | パスワードに必要な文字数。パスワードは 8<br>文字以上でなければならない。デフォルト<br>では 8。                                           |
| [ロックアウト有効化]  | ユーザ アカウントへの無効なログインが指<br>定された [ ロックアウトしきい値 ] を超えた<br>ときにそのユーザ アカウントのロックを要<br>求する。デフォルトで、この属性は有効。 |

表 9-1 パスワード保護の属性

表 9-1 パスワード保護の属性(続き)

| 属性              | 説明                                                                                                    |
|-----------------|----------------------------------------------------------------------------------------------------|
| [ロックアウトしきい値]    | アカウントにログインしようとする場合に、<br>アカウントがロックアウトされるまでに<br>ユーザが間違ったパスワードを入力しても<br>よい回数。この回数を超えてログインを試<br>みると、(ユーザ名/パスワードの組み合わ<br>せが正しい場合でも)セキュリティ例外が発<br>生して、アカウントがロックアウトされる。<br>システム管理者が明示的にロックを解除す<br>るか、またはロックアウト遅延時間が終了<br>するまで、アカウントはロックアウトされ<br>たままとなる。ただし、無効なログインが[<br>ロックアウトリセット遅延]属性で定義さ<br>れた時間内に繰り返された場合。デフォル<br>トでは 5。 |
| [ロックアウト遅延]      | [ロックアウトリセット遅延]属性で定義さ<br>れた時間内に無効なログインが一定回数以<br>上繰り返されたためにユーザ アカウントが<br>ロックされた後、ユーザ アカウントにアク<br>セスできるようになるまでの時間 (分単位)。<br>ユーザ アカウントをロック解除するには、<br>weblogic.passwordpolicy の<br>unlockuser パーミッションが必要。デフォ<br>ルトでは 30 分。                                                                                                 |
| [ロックアウト リセット遅延] | ここで指定した分単位の時間内に一定回数<br>以上の無効なログインが試みられた場合に、<br>ユーザのアカウントをロックする。<br>[ロックアウトしきい値]属性で定義された<br>無効なログインの試行回数が、この属性に<br>定義された時間内に行われた場合、アカウ<br>ントはロックアウトされる。たとえば、こ<br>の属性の値が5分で、6分間に3回ログイン<br>が失敗した場合、アカウントはロックされ<br>ない。しかし、5分以内に5回の無効なログ<br>インが繰り返された場合、アカウントは<br>ロックされる。<br>デフォルトでは5分。                                    |

表 9-1 パスワード保護の属性(続き)

| 属性                 | 説明                                                                |
|--------------------|-------------------------------------------------------------------|
| [ロックアウト キャッシュ サイズ] | 試行しなかったログインと試行した無効な<br>ログインのキャッシュ サイズを指定する。<br>デフォルトでは <b>5</b> 。 |

ユーザアカウントを保護するための属性セットには、ドメインで設定するもの とセキュリティレルムで設定するものがあります。いずれかの属性セット(たと えばセキュリティレルムの属性)を設定し、一方の値が他方の値を超えた場合、 ユーザアカウントはロックされないことに注意してください。これは、ドメイ ンで設定するユーザアカウントの属性がセキュリティレルムで設定するユーザ アカウントの属性をオーバライドするからです。こうした状況を避けるには、セ キュリティレルムで設定するユーザアカウントの属性を無効にします。

セキュリティ レルムで設定するユーザ アカウントの属性を無効にするには、次 の手順に従います。

- 1. [セキュリティ レルム]ノードを展開します。
- 2. [CompatibilityRealm] ノードを展開します。
- 3. [ユーザロックアウト]タブを選択します。
- 4. [ロックアウト有効化] 属性のチェックをはずします。
- 5. [適用]をクリックします。
- 6. WebLogic Server を再起動します。
- 警告: セキュリティ レルムのユーザ アカウントの属性を無効にする場合は、ドメインでユーザ アカウントの属性を設定しないと、ユーザ アカウントが保護されません。

## 互換性セキュリティから 6.x セキュリティ へのアクセス

互換性セキュリティを使用しているときには、ユーザおよびグループを定義する セキュリティレルムと、WebLogic Serverドメイン内のリソースを保護する ACLを備えた、既存の config.xml ファイルがあることが前提となっています。 セキュリティレルムのコンフィグレーションや ACL の定義などの 6.x セキュリ ティ管理タスクは必要とされないため、この章では説明しません。ただし、既存 の 6.x セキュリティレルムが破損し、それを復元する以外に方法がない場合に備 えて、WebLogic Server Administration Console のオンライン ヘルプにおける互換 性セキュリティの節で、以下の 6.x セキュリティ管理タスクが説明されていま す。

- ファイルレルムのコンフィグレーション
- キャッシングレルムのコンフィグレーション
- LDAP V1 セキュリティ レルムのコンフィグレーション
- LDAP V2 セキュリティ レルムのコンフィグレーション
- Windows NT セキュリティ レルムのコンフィグレーション
- UNIX セキュリティレルムのコンフィグレーション
- RDBMS セキュリティ レルムのコンフィグレーション
- カスタムセキュリティレルムのインストール
- コーザの定義
- ユーザの削除
- ユーザ パスワードの変更
- ユーザ アカウントのロック解除
- ゲストユーザの無効化
- グループの定義
- グループの削除

- ACL の定義
- **注意:** 互換性セキュリティは下位互換性を提供するだけなので、長期にわたる セキュリティ対策と考えないでください。